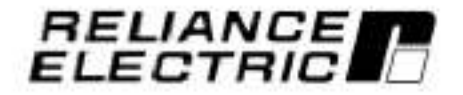

SP500 AC Drive Installation and Operation Manual Version 3.1

Instruction Manual D2-3356-5

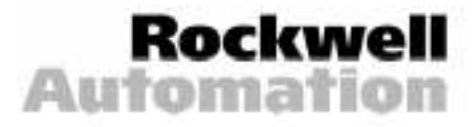

The information in this manual is subject to change without notice.

Throughout this manual, the following notes are used to alert you to safety considerations:

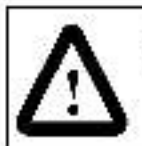

ATTENTION: Identifies information about practices or circumstances that can lead to personal injury or ceath, property damage, or economic loss.

Important: Identifies information that is critical for successful application and understanding of the product.

The thick black bar shown on the outside margin of this page will be used throughout this instruction manual to signify new or revised text or figures.

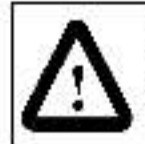

**ATTENTION:** Only qualified electrical personnel familiar with the construction and operation of this equipment and the hazards involved should install, adjust, operate, and/or service this equipment. Read and understand this manual in its entirety before proceeding.

# CONTENTS

| Chapter 1 | Intro | aduction                                                       |            |
|-----------|-------|----------------------------------------------------------------|------------|
|           | 1.1   | Who Should Use This Manual                                     | ······ ··1 |
|           | 1.2   | Installation Overview                                          |            |
|           | 1.3   | Requesting Assistance from Rel ance Flectric                   |            |
| Chapter 2 | Lear  | rning About the SP500 Drive                                    |            |
|           | 2.1   | Standard Features                                              |            |
|           | 2.2   | Drive Description                                              |            |
|           | 2.3   | Identifying the Drive by Model Number                          | 2-6        |
|           |       | 2.3.1 Power Ratings and NEMA Enclosure Ratings                 |            |
|           |       | 2.3.2 Enclosure Ratings and Sizes                              |            |
|           | 2.4   | Component Locations                                            | 2-8        |
|           | 2.5   | Option Kits                                                    | 2-13       |
| Chapter S | SP5   | 00 System Planning                                             |            |
|           | 3.1   | Installation S te Requirements                                 |            |
|           |       | 3.1.1 Determining the Total Area Required for Installation     |            |
|           |       | 3.1.2 Providing Proper Air Flow Clearances                     | 3-4        |
|           |       | 3.1.3 Verifying the Drive's Power Loss Rating                  |            |
|           | 3.2   | Wiring Requirements                                            | 3-4        |
|           |       | 3.2.1 Ver fying Conduit Sizes                                  | 3-4        |
|           |       | 3.2.2 Recommended Power Wire Sizes                             | 3-4        |
|           |       | 3.2.3 Recommended Control and Signal Wire Sizes                | 3-6        |
|           |       | 3.2.4 Recommended Motor Lead Lengths                           |            |
|           | 3.3   | Selecting Input AC Line Branch Circuit Fuses                   |            |
|           | 3.4   | Installing an Emergency Stop                                   |            |
|           |       | 3.4.1 Complying with Machinery Safety Standard FN 60204-1:1992 |            |
|           | 3.5   | Motor Considerations                                           |            |
|           |       | 3.5.1 Single-Motor Applications                                | 3-9        |
|           |       | 3.5.2 Multiple-Motor Applications                              | 3-10       |
| Chapter 4 | Insta | alling the Drive                                               |            |
|           | 4.1   | Mounting the Drive                                             | 4-1        |
|           | 4.2   | Routing Wires                                                  | 4-1        |
|           | 4.3   | Installing External Components                                 | 4-6        |
|           |       | 4.3.1 Disconnects                                              | 4-6        |
|           |       | 4.3.2 Input AC Line Branch Protection                          | 4-6        |
|           |       | 4.3.3 Transformers                                             | 4-6        |
|           |       | 4.3.4 Output Contactors                                        |            |
|           |       | 4.3.5 Mechanical Motor Overload Protection                     |            |
|           | 4.4   | Setting the Analog Input Jumper on the Regulator Board         | 4-7        |
|           | 4.5   | Preparing the Motor                                            | 4-8        |

| Chapter 5      | Wiring | g the Drive                                                    |            |
|----------------|--------|----------------------------------------------------------------|------------|
|                | 5.1    | Input Power Wiring                                             |            |
|                | 5.2 3  | Signal and Control Wiring                                      | 5-3        |
|                | 1      | 5.2.1 Analog Speed Reference Wiring                            | 5-3        |
|                |        | 5.2.2 Analog Ourput Wiring                                     | 5-4        |
|                |        | 5.2.3 Digital Input Wiring                                     | 5-4        |
|                |        | 5.2.4 Snubber Resistor Wiring                                  | 5-8        |
|                | 1      | 5.2.5 Outour Status Belay Wiring                               |            |
|                | 5.3    | Dutput Pawer Wiring                                            | 5-10       |
|                | 5.4    | Grounding                                                      | 5-11       |
| Chapler 6      | Com    | leting the Installation                                        |            |
|                | 61     | Checking the Installation With the Power Off                   | 6-1        |
|                | 6.2    | Checking Drive Operator                                        | 6-2        |
| Chupler 7      | Kevn   | ad and Display Operation                                       |            |
| and imposing 1 | 7.1    | Disclay Description                                            | 7.1        |
|                | 72 1   | Any Description                                                |            |
|                | 72     | EB Deset ations                                                |            |
|                | 7.5    | LED Descriptions                                               |            |
|                | 7.4    | Program Mode                                                   |            |
|                | 7.5    | MORINO MODE                                                    |            |
|                | 2      | 7.5.1 Displaying the Percent Selected Speed Reference          |            |
|                |        | 7.5.2 Scaling the RPM Display and Reference Using F-08         |            |
|                | 7.6    | Drive Control                                                  |            |
|                | 2      | 7.6.1 Changing the Reference Using the Keypad                  | 7-7        |
| Chapler 8      | Progr  | amming Reference                                               |            |
|                | 8.1    | Displaying or Changing Parameter Values                        | 8-1        |
|                | 8.2    | Ensuring Program Security                                      | 8-3        |
|                | 8.3    | Parameter Descriptions                                         | 8-5        |
| Chapler 9      | Troub  | leshooting Reference                                           |            |
|                | 9.1    | Verifying DC Bus Voltage                                       |            |
|                | 9.2    | Troubleshooting the Drive Using Fault Codes                    |            |
|                | 9.3    | Accessing and Clearing the Error Log                           |            |
|                | 9.4    | Checking the Drive's Power Module Circuitry with the Power Off | 9-7        |
| Appendix A     | Techn  | ical Spacifications                                            | A-1        |
| Appendix E     | Recor  | d of User Seltings                                             | B-1        |
| Appendix C     | Alpha  | bet cal Listing of Parameters                                  | G-1        |
| Appendix D     | Comp   | liance with Machinery Safety Standard EN-60204-1:1992          | D-1        |
| Appendix E     | Comp   | liance with Electromagnetic Compatibility Standards            | E-1        |
| Appendix F     | Вөр а  | cement Pars                                                    | F-1        |
| Gloasary       |        |                                                                | Glossary-1 |
| Index          |        |                                                                | Index-1    |

## List of Figures

| Figure 2.1 – SP500 System Diagram                                                                | 2-3         |
|--------------------------------------------------------------------------------------------------|-------------|
| Figure 2.2 - SP500 System Diagram (Continued)                                                    | 2-4         |
| Figure 2.3 - Regulator Board Component Locations                                                 | 2-5         |
| Figure 2.4 - Identifying the Drive Made, Number                                                  | 2-6         |
| Figure 2.5 – Endosure A Component Locations                                                      |             |
| Figure 2.6 – Endosure B Component Locations                                                      | .2-10       |
| Figure 2.7 – Endosure C. Component Locations                                                     | 2-11        |
| Figure 2.8 - Enclosure D Component Locations                                                     | 2-12        |
| Figure 3.1 – Enclosure A Dimensions                                                              | 3-2         |
| Figure 3.2 - Enclosure B Dimensions                                                              | 3-2         |
| Figure 3.3 - Enclosure C D mensions                                                              | 3-3         |
| Figure 3.4 - Enclosure D Dimensions                                                              | 3-3         |
| Figure 3.5 - How to Measure Motor Lead Langths                                                   | 3-6         |
| Figure 4.1 – Enclosure A Wire Bouting Locations                                                  | 4-2         |
| Figure 4.2 – Enclosure B Wire Routing Locations                                                  | 4-3         |
| Figure 4.3 – Enclosure C Wire Routing Locations                                                  | 4-4         |
| Figure 4.4 - Enclosure D Wire Routing Locations                                                  | 4-5         |
| Figure 4.5 – Jumper J6 Settings for the Analog Input Speed Reference                             | 4-8         |
| Figura 5.1 – Typical Electrical Connections                                                      | 5-2         |
| Figure 5.2 – Typical Centrol Terminal Strip Connections                                          | 5-3         |
| Figure 5.3 – Analog Speed Reference Wiring Connections                                           | 5-4         |
| Figure 5.4 - Analog Output Wiring Connections                                                    | 5-4         |
| Figure 5.5 - Two-Wire Start/Stop Sample Control Wiring                                           | 5-5         |
| Figure 5.6 - Three-Wire Start/Stop Sample Control Wiring                                         | 5-5         |
| Figura 5.7 - Multi-Speed Presat Sample Control Wiring                                            | 5-6         |
| Figure 5.8 - Terminal Usage During Multi-Speed Preset Operation                                  | 5-7         |
| Figure 5.9 - Snubber Resistor Winng Connections for M/N 1SU2xxxx Drives                          | 5-9         |
| Figure 5.10 – Snubber Resistor Winng Connections for M/N 1SU4xxxx and                            |             |
| Figure 5.11 Onto A Dista Balan IV in Conservices                                                 | 0-8<br>E 40 |
| Figure 5.1.1 - Ourpur Status Relay Wring Connectors                                              |             |
| Figure 7.1 – SP500 Keyped and Display                                                            | 7-1         |
| Figura 7.2 – SP500 Menu Structura                                                                | 7-4         |
| Figura 7.3 – Example of a Program Mode Display                                                   | 7-5         |
| Figure 7.4 - Example of a Monitor Mode Display                                                   | 7-6         |
| Figure 8.1 – Manual Torque Boost Adjustment Bange                                                | 8-7         |
| Figure 8.2 – Volts/Hertz Curve                                                                   | 8-8         |
| Figure 9.1 – DC Bus Terminals on Model 1SU1xxxx and 1SU2xxxx Drives                              | 9-2         |
| Figure 9.2 – DC Bus Terminals on Model 1SU4xxxx and 1SU5xxxx Drives (exce<br>1SU4x015, 1SU4x020) | ept<br>9-2  |
| Figure 9.3 - DC Bus Terminals on Model 1SJ4x015 and 1SU4x020 Drives                              | 9-2         |

## List of Tables

| Table 2.1 – SP500 Model Number Notation                                         |
|---------------------------------------------------------------------------------|
| Table 2.2 - Power and NEMA Enclosure Ratings                                    |
| Table 2.3 - SP500 Option K ts                                                   |
| Table 3.1 – A r Flow Clearances                                                 |
| Table 3.2 - Recommended Power Wire Sizes for M/N 1SU1xxxx and                   |
| 1SU2xxxx Drives                                                                 |
| Table 3.3 - Recommended Power Wire Sizes for M/N 1SU4xxxx and                   |
| 1SU5xxxx Drives                                                                 |
| Table 3.4 - Recommended Power Wire Sizes for M/N 1SU4x015 and                   |
| 1SU4x020 Drives                                                                 |
| Table 3.5 - Recommanded Power Terminal Tightening Torque                        |
| Table 3.6 - Recommended Control and Signal Wire Sizes and Tightening Torque 3-6 |
| Table 3.7 - Motor Lead Lengths                                                  |
| Table 3.8 - Reactors                                                            |
| Table 3.9 - AC Input Line Fuse Selection Values                                 |
| Table 7.1 – Key Descriptions                                                    |
| Table 7.2 - Drive Status LED Descriptions                                       |
| Table 7.3 - Monitor Mode LED Descriptions                                       |
| Table 8.1 – Multi-Speed Presets Dig tal Inputs                                  |
| Table 8.2 - Auto-Restartable Faults                                             |
| Table 9.1 - Drive Faults and Corrective Actions                                 |
| Table 9.2 - Resistance Checks for Input Diodes                                  |
| Table 9.3 - Resistance Checks for IGBTs                                         |

CHAPTER 1

## Introduction

This chapter describes the manual's intended audience and provides an overview of the SP500 drive's installation process.

## 1.1 Who Should Use This Manual

This manual is intended for qualified electrical personnel responsible for installing, programming, starting up, and maintaining the SP500 drive.

### 1.2 Installation Overview

This manual describes how to install and troubleshoot the SP500 drive. Drive installation consists of the following basic tasks:

- Plan your installation using the guidelines presented in chapter 3. If your installation must be in compliance with Electromagnetic Compatibility Standards, read Appandix Elatso.
- Mount the crive and install external components according to the guidelines presented in chapter 4.
- Wire the drive's input power, output power, and control signal terminal strip using the instructions in chapter 5.
- Adjust parameter values, if required. The parameters are described in chapter 8. For duick reference, the factory-set values are listed in Appendix B.
- Perform the power-off and power-on checks described in chapter 6 to complete the installation.

If problems occur during drive operation, rater to chapter 9. Appendix F lists the parts of the drive that can be replaced.

Before you begin the installation procedure, become familiar with the drive by reading chapter 2, which provides an overview of the drive and its features, chapter 7, which describes the operation of the keypad and the display, and Appendix A, which lists the drive's technical specifications.

## 1.3 Requesting Assistance from Reliance Electric

If you have any questions or problems with the products described in this instruction manual, contact your local Raillance Electric sales office. For technical assistance, call 1-800-726-8112, Monday through Friday, 8:00 AM to 5:00 PM (EST).

CHAPTER 2

## Learning About the SP500 Drive

This chapter describes the SP500 drive and now to identify it based on its model number. This chapter also provides power and enclosure rating information.

### 2.1 Standard Features

The SP500 drive has the following features:

- On-board keypad and display providing:
- Start/Stop/Reset control
- Forward/Reverse (reverse-d sable selectable)
- Setpoint adjustment
- Motor RPM, %load, or output voltage display
- Drive d agnostics
- 500 millisecond power dip ride-through
- 150% overload for one minute (nominal)
- 0.5 to 240 Hz three-phase voltage output.
- NEMA 1 and NEMA 4/12 enclosures
- A shubber resistor braking signal and a scaled voltage analog output (0 to 10 VBC) which is proportional to:
  - Output frequency
  - Ou put amps
  - Output voltage
  - Selected reference
- Quiet motor operation with high carrier frequency selection.
- Drive protection.
  - Overcurrent
  - Short circuit
  - Ground fault
  - Overvoltage
  - Undervoltage
  - Overtemperature
- UL/CSA electronic overload that meets NFC/CFC requirements.

- User-selectable relay contact for indications of drive running, drive faulted, or drive at selected speed
- User-selectable power-up start, auto-restart, and coast-to-rest or ramp-to-rest stop functions
- User-selectable local or remote operation
- 29 user-adjustable software parameters

## 2.2 Drive Description

The SP500 drive is an AC PWM (pulse-width-modulated) inverter that operates on single- or three-phase power. See figures 2.1 and 2.2. AC input power is applied to the drive's input terminals. Voltage transients are suppressed by three metal-oxide-variator (MOV) suppressors. These suppressors keep any input voltage transients within the maximum voltage rating of the input diode module.

The input diode modulia rectifies the incoming AC voltage into a constant DC bus voltage which is filtered by the DC bus capacitor bank. An internal DC-to-DC power supply uses power from the DC bus and provides the necessary voltages required by the drive. Under regulator software control, the IGBT (insulated-gate bipolar-transistor) inverter bridge converts the constant DC voltage into an AC PWM waveform. The regulator switches the IGBT inverter bridge using a 4, 6, cr 8 kHz carrier frequency (user-selectable). A low carrier frequency max mizes the power rating of the drive but also increases acoustic noise. A high carrier frequency selection reduces acoustic noise but results in a derating of the drive's efficiency.

The volts per hertz (V/Hz) regulator governs the open-loop operation of the drive for adjustable-speed performance of AC induction and synchronous motors. The regulator maintains a ratio of voltage to ourput frequency that provides constant or variable forcue across a wide speed range. Drive operation can be adjusted by the parameters entered through the keypad. A microprocessor on the Regulator board controls drive regulation. See figure 2.3. The Regulator board accepts internal power feedback signals and an external speed reference signal. The Regulator board provides display data for a four-character display, which is used to indicate drive parameters, parameter values, and fault codes.

The drive can be controlled either locally through the keyboard and display (see section 7) or remotely through the terminal strip (see section 5).

The drive is intended to operate trip-free under any condition. The drive uses selected signals to extend the acceleration (starting) and deceleration (stopping) rates of the motor when an overcurrent condition occurs. When a fault does occur, however, the regulator generates an instantaneous electronic trip (IET) signal to turn the drive off (coast-to-rest). The drive stores an indication or record of the IET fault, which can be viewed on the four-character display. After a fault, the STOP/RESET key or a user-supplied IET RESET pushbutton must be pressed to reset the IET signal and clear the fault from the drive.

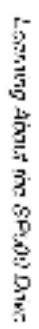

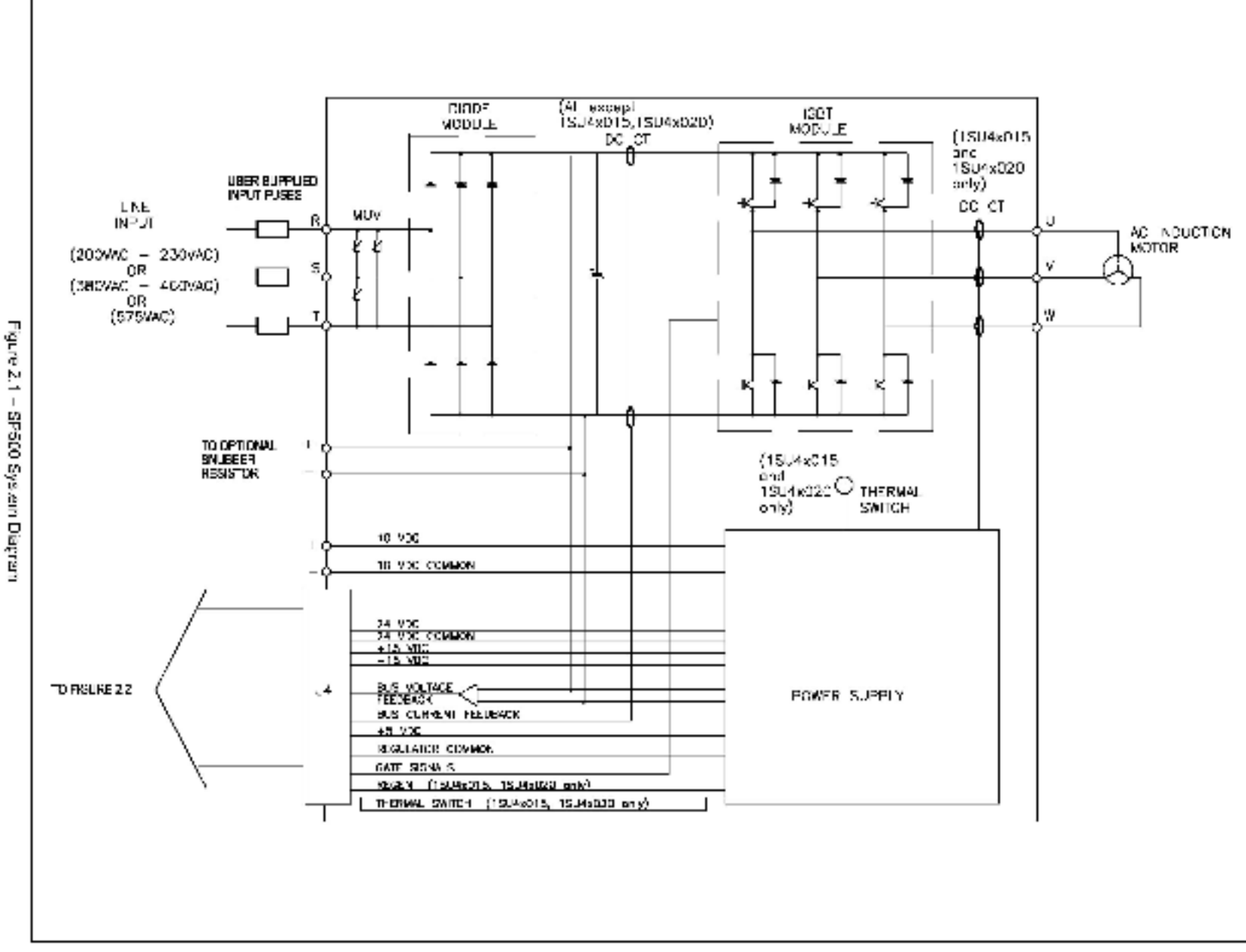

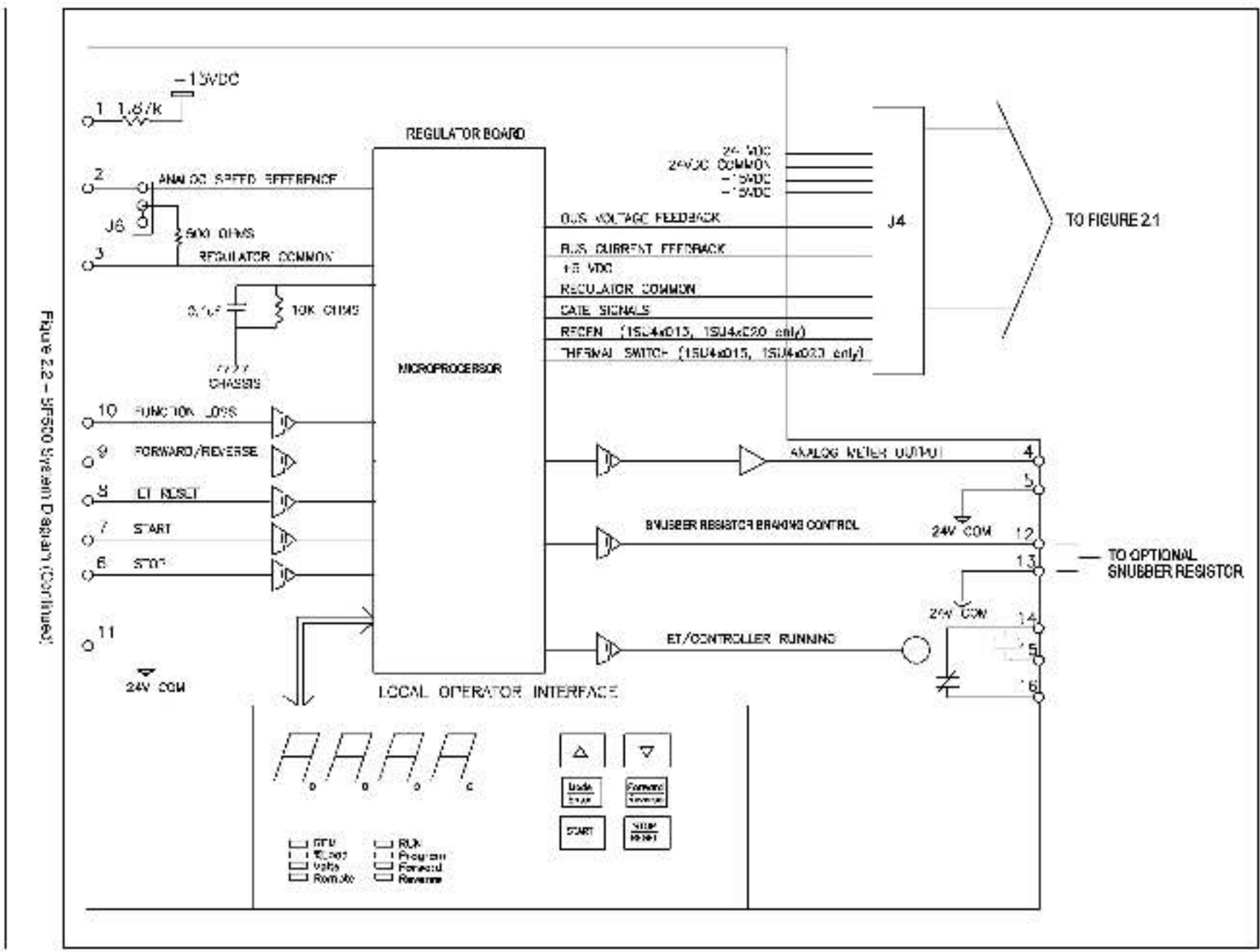

2

SPU0) AC Drive Installation and Operation Manual Version 3.1

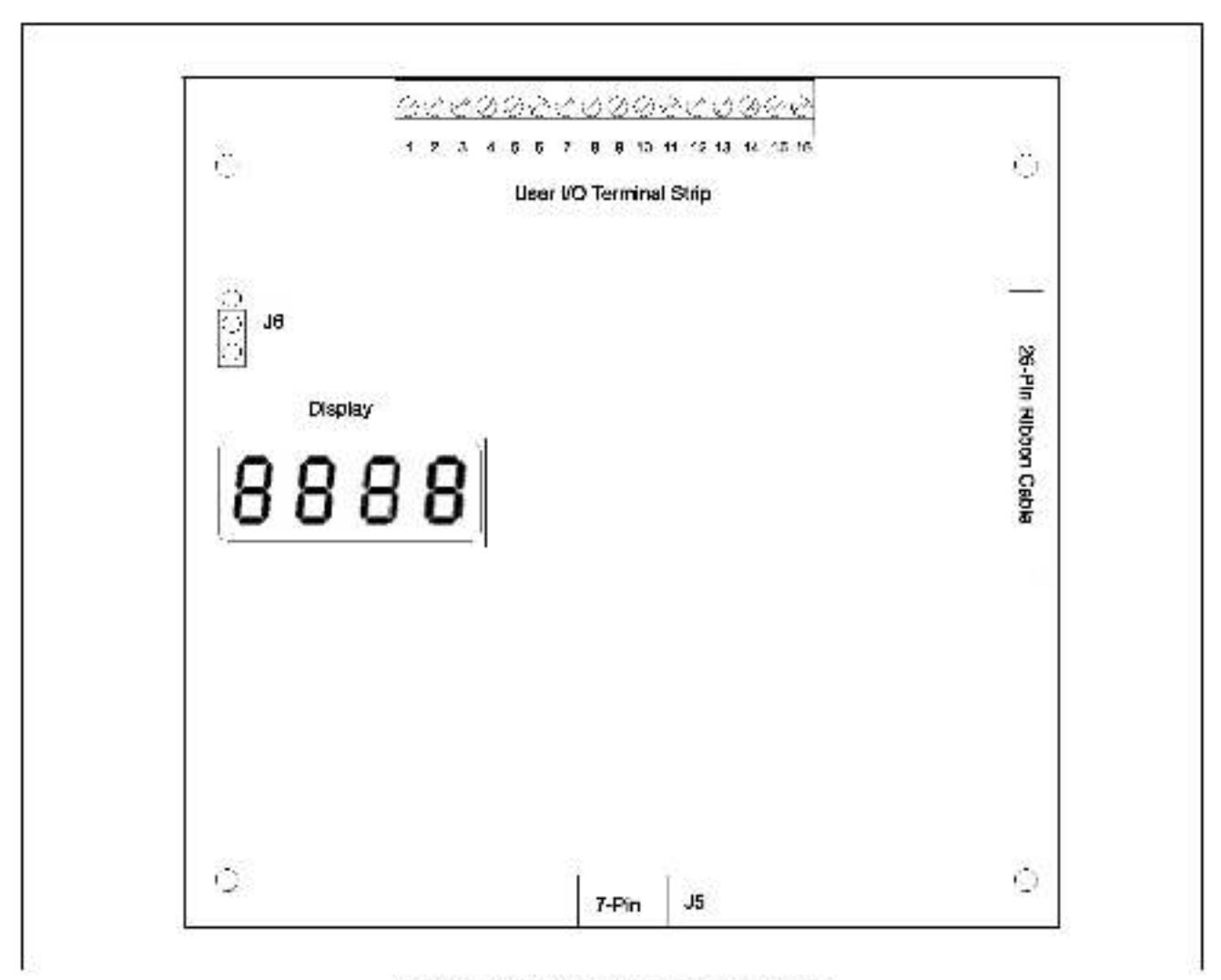

Figure 2.S.- Regulator Board Component Locational

## 2.3 Identifying the Drive by Model Number

A model number identifies each SP500 AC drive. See figure 2.4. This number appears on the shipping label and on the drive's nameplate located on the right side of the drive nousing. The drive's model number contains codes that indicate: input voltage range, enclosure rating, and horsepower rating. See section 2.3.1 for more information on the drive power ratings. See section 2.3.2 for more information on the drive enclosure ratings.

|                                                                        |                                                                                             | Standard I<br>15 U | Addel Number<br>2 1 | ar<br>001 |
|------------------------------------------------------------------------|---------------------------------------------------------------------------------------------|--------------------|---------------------|-----------|
| Basic C                                                                | talog Number                                                                                | Ť                  |                     |           |
| Labeling<br>U = U                                                      | Listed. IEC Certified                                                                       |                    |                     |           |
| Voltage<br>1 = 11<br>2 = 20<br>4 = 30<br>5 - 52                        | 5 VAC<br>0-230 VAC<br>0-460 VAC<br>5 VAC                                                    |                    |                     |           |
| Enclosu<br>1 = N<br>2 = N<br>4 = N                                     | e<br>EMA 1 or Chesale<br>EMA 12 Dniy<br>EMA 4X (Indoor Only)-                               | NEMA 12            |                     |           |
| Horsepc<br>001 =<br>002 =<br>003 =<br>005 -<br>007 =<br>010 -<br>015 - | wer Rating<br>0.25 to 1.0 - P<br>2.0 HP<br>3.0 HP<br>5.0 HP<br>7.5 HP<br>10.0 HP<br>15.0 HP |                    |                     |           |

Figure 2.4 - Identifying the Drive Model Number

All SP500 drives described in this instruction manual function in the same manner. To identify the mechanical differences between certain models, the manual uses the notation in table 2.1.

| Model Notation | Inpul Vollage | Horsepower                     |
|----------------|---------------|--------------------------------|
| 1SU1xxxx       | 115 VAC       | % - 1 HP                       |
| 1SU2xxxx       | 208 - 230 VAC | *, 2, 3, 5, 7.5, 10 HP         |
| 1SU4xxxx       | 380 - 460 VAC | 1, 2, 3, 5, 7.5, 10, 15, 20 HP |
| 1SU5xxxx       | 575 VAC       | 7, 2, 3, 5, 7.5, 10 HP         |

Table 2.1 - SP500 Model Number Notation

#### 2.3.1 Power Ratings and NEMA Enclosure Ratings

Table 2.2 provides SP500 crive power and NEMA enclosure ratings.

|            | Input Power          |        |           |          |       |       |        | Power    |
|------------|----------------------|--------|-----------|----------|-------|-------|--------|----------|
| Model      | and Horsepower       | NEMA   | Enclosure | AC Input | Input | Input | Output | Loss     |
| Number     | Bating*              | Rating | Size**    | Volts    | Атрв  | KVA   | Amps*  | Watis*** |
| 1SU11001   | Single-Phase - 1 HP  | 1      | A         | 115      | 13.1  | 1.5   | 6.8    | 80       |
| 1SU14001   | Single-Phase - Demo  |        |           | 115      | 5.2   | 0.6   | 2.0    | 80       |
|            |                      |        |           |          |       |       |        |          |
| 1SU21001   | Single-Phase - 1 HP  | 1      | A         | 200-230  | 5.0   | 1.3   | 1.7    | 70       |
| 1SU24001   | Single-Phase - 1 HP  | 4X/12  | A         | 200-230  | 5.0   | 1.3   | 1.7    | 70       |
| 1SU21002   | Single-Phase - 2 HP  | 1      | A         |          |       |       |        |          |
|            | 4 kHz Carrier        |        |           | 200-230  | 19.1  | 4.4   | 7.5    | 120      |
|            | 6 kHz Garrier        |        |           | 200-230  | 17.2  | 4.0   | 7.0    | 120      |
|            | 8 kHz Carrier        |        |           | 200-230  | 15.3  | 3.5   | 6.5    | 120      |
|            |                      |        |           |          |       |       |        |          |
| 1SU21001   | Three-Phase - 1 HP   | 1      | A         | 200-230  | 7.0   | 2.8   | 5.0    | 70       |
| 1SU24001   | Three-Phase - 1 HP   | 4X/12  | A         |          |       |       |        |          |
|            | 4 kHz Garrier        |        |           | 200-230  | 6.4   | 2.6   | 4.5    | 70       |
|            | 6 kHz Carrier        |        |           | 200-230  | 5.2   | 2.0   | 3.6    | 70       |
| 101/01/000 | 8 KHZ Garrier        |        |           | 200-230  | 5.2   | 2.0   | 3.6    | 70       |
| 15021002   | Little Carrier       |        | A .       | 200 220  |       | 4.0   | 75     | 70       |
|            | 6 kHz Carrier        |        |           | 200-230  | 9.8   | 4.0   | 7.0    | 70       |
|            | 8 kHz Carrier        |        |           | 200-230  | 87    | 3.5   | 65     | 70       |
| 1SU24002   | Three-Phase - 2 HP   | 4X/12  | G         | 200-230  | 9.9   | 4.0   | 7.5    | 120      |
| 1SU21003   | Three-Phase - 3 HP   | 1      | Ğ         | 200-230  | 12.5  | 5.0   | 10.6   | 2.0      |
| 1SU24003   | Three-Phase - 3 HP   | 4X/12  | - Č       | 200-230  | 12.5  | 5.0   | 10.6   | 210      |
| 1SU21005   | Three-Phase - 5 HP   | 1      | Ċ         | 200-230  | 17.2  | 6.9   | 14.2   | 250      |
| 1SU24005   | Three-Phase - 5 HP   | 4X/12  | Ċ         | 200-230  | 17.2  | 6.9   | *4.2   | 250      |
|            |                      |        |           |          |       |       |        |          |
| 1SU41001   | Three-Phase - 1 HP   | 1      | В         | 380-460  | 2.5   | 2.0   | 2.1    | 60       |
| 1SU44001   | Three-Phase - 1 HP   | 4X/12  | B         | 380-460  | 2.5   | 2.0   | 2.1    | 60       |
| 1SU41002   | Three-Phase - 2 HP   | 1      | В         | 380-460  | 4.2   | 3.3   | 3.4    | 100      |
| 1SU44002   | Three-Phase - 2 HP   | 4X/12  | В         | 380-460  | 4.2   | 3,3   | 3.4    | 100      |
| 1SU41003   | Three-Phase - 3 HP   | 1      | В         | 380-460  | 6.4   | 5.1   | 5.3    | 140      |
| 1SU44003   | Three-Phase - 3 HP   | 4X/12  | B         | 380-460  | 6.4   | 5.1   | 5.3    | 140      |
| 1SU41005   | Three-Phase - 5 HP   | 1      | В         | 380-460  | 9.9   | 8.0   | 8.2    | 180      |
| 1SU44005   | Three-Phase - 5 HP   | 4X/12  | В         | 380-460  | 9.9   | 8.0   | 8.2    | 180      |
| 1SU41007   | Three-Phase - 7.5 HP | 1      | С         | 380-460  | 13.4  | 10.7  | 11.1   | 210      |
| 1SU44007   | Three-Phase - 7.5 HP | 4X/12  | С         | 380-460  | 13.4  | 10.7  | 11.1   | 210      |
| 1SU41010   | Three-Phase - 10 HP  | 1      | С         | 380-460  | 17.2  | 13.7  | * 4.2  | 250      |
| 1SU44010   | Three-Phase - 10 HP  | 4X/12  | С         | 380-460  | 17.2  | 13.7  | * 4.2  | 250      |
| 1SU41015   | Three-Phase - 15 HP  | 1      | D         | 380-460  | 25.4  | 20.2  | 21.0   | 375      |
| 1SU42015   | Three-Phase - 15 HP  | 12     | D         | 380-460  | 25.4  | 20.2  | 21.0   | 375      |
| 1SU41020   | Three-Phase - 20 HP  | 1      | D         | 380-460  | 32.7  | 26.1  | 27.0   | 600      |
| 1SU42020   | Three-Phase - 20 HP  | 12     | D         | 380-460  | 32.7  | 26.1  | 27.0   | 600      |
| 1SU51001   | Three-Phase - 1 HP   | 1      | В         | 575      | 2.0   | 2.0   | 1.6    | 50       |
| 1SU54001   | Three-Phase - 1 HP   | 4X/12  | В         | 575      | 2.0   | 2.0   | 1.6    | 50       |

Table 2.2 - Power and NEMA Enclosure Ratings

Table 2.2 - Power and NEMA Enclosure Ralings (Continued)

| Model<br>Number | Input Power<br>and Horsepower<br>Rating* | NEMA<br>Rating | Enclosure<br>Size** | AC input<br>Volts | inpul<br>Amps | inpul<br>KVA | Output<br>Amps* | Power<br>Loss<br>Walts*** |
|-----------------|------------------------------------------|----------------|---------------------|-------------------|---------------|--------------|-----------------|---------------------------|
| 1SU51002        | Three-Phase - 2 HP                       | - Strong       | В                   | 575               | 3.4           | 3.3          | 2.7             | 90                        |
| 1SU54002        | Three-Phase - 2 HP                       | 4X/12          | В                   | 575               | 3.4           | 3.3          | 2.7             | 90                        |
| 1SU51003        | Three-Phase - 3 HP                       | 1              | В                   | 575               | 5.2           | 5.1          | 4.3             | 120                       |
| 1SU54003        | Three-Phase - 3 HP                       | 4X/12          | В                   | 575               | 5.2           | 5.1          | 4.3             | 120                       |
| 1SU51005        | Three-Phase - 5 HP                       | . Street       | В                   | 575               | 7.5           | 7.5          | 6.2             | 150                       |
| 1SU54005        | Three-Phase - 5 HP                       | 4X/12          | В                   | 575               | 7.5           | 7.5          | 6.2             | 150                       |
| 1SU51007        | Three-Phase - 7.5 HP                     |                | C                   | 575               | 10.9          | 10.9         | 9.0             | 180                       |
| 1SU54007        | Three-Phase - 7.5 HP                     | 4X/12          | C                   | 575               | 10.9          | 10.9         | 9.0             | 180                       |
| 1SU51010        | Three-Phase - 10 HP                      |                | C                   | 575               | 14.5          | 14.4         | 12.0            | 250                       |
| 1SU54010        | Three-Phase - 10 HP                      | 4X/12          | G                   | 575               | 14.5          | 14.4         | 12.0            | 250                       |

To properly size the drive for motor nameplate horsepower and amps, refer to section 3.5 for more information. Derating for 1: 6: 3kHz - camier frequencies is not required except for the units indicated.

\*\* Refer to section 2.3.2 for more information on end osure sizes

"" Full-oad st all carrier frequencies. Refer to section \$1.3 for more information.

#### 2.3.2 Enclosure Ratings and Sizes

Each of the SP500 crives have one of the following NEMA ratings:

| NEMA<br>Rating | Description                                                                                                    |
|----------------|----------------------------------------------------------------------------------------------------|
| 1              | Vented. For general-purpose indoor applications.                                                                                                    |
| 4X/12          | Not vented. Supplied with base and keypad gaskets. For use in indoor<br>environments that require a water-tight and dust-tight enclosure. An<br>enclosure with this NEMA rating encompasses both ratings (4X and 12). |
| 12             | Intended for use in indoor environments that require a dust-tight and<br>drip-tight enclosure.                                                                                                    |

See table 2.2 for a listing of drive model numbers and their individual NEMA ratings.

For clarity in this manual, SP500 drive enclosures are identified by size as enclosures. A through D. Refer to table 2.2 for a listing of the drive model numbers and their individual enclosure sizes. Refer to section 3.1.1 for the dimensions of enclosures A through D.

### 2.4 Component Locations

Figures 2.5 through 2.8 show the main components of the SP500 drives (anotosures A through D). Appendix F Lists replacement parts.

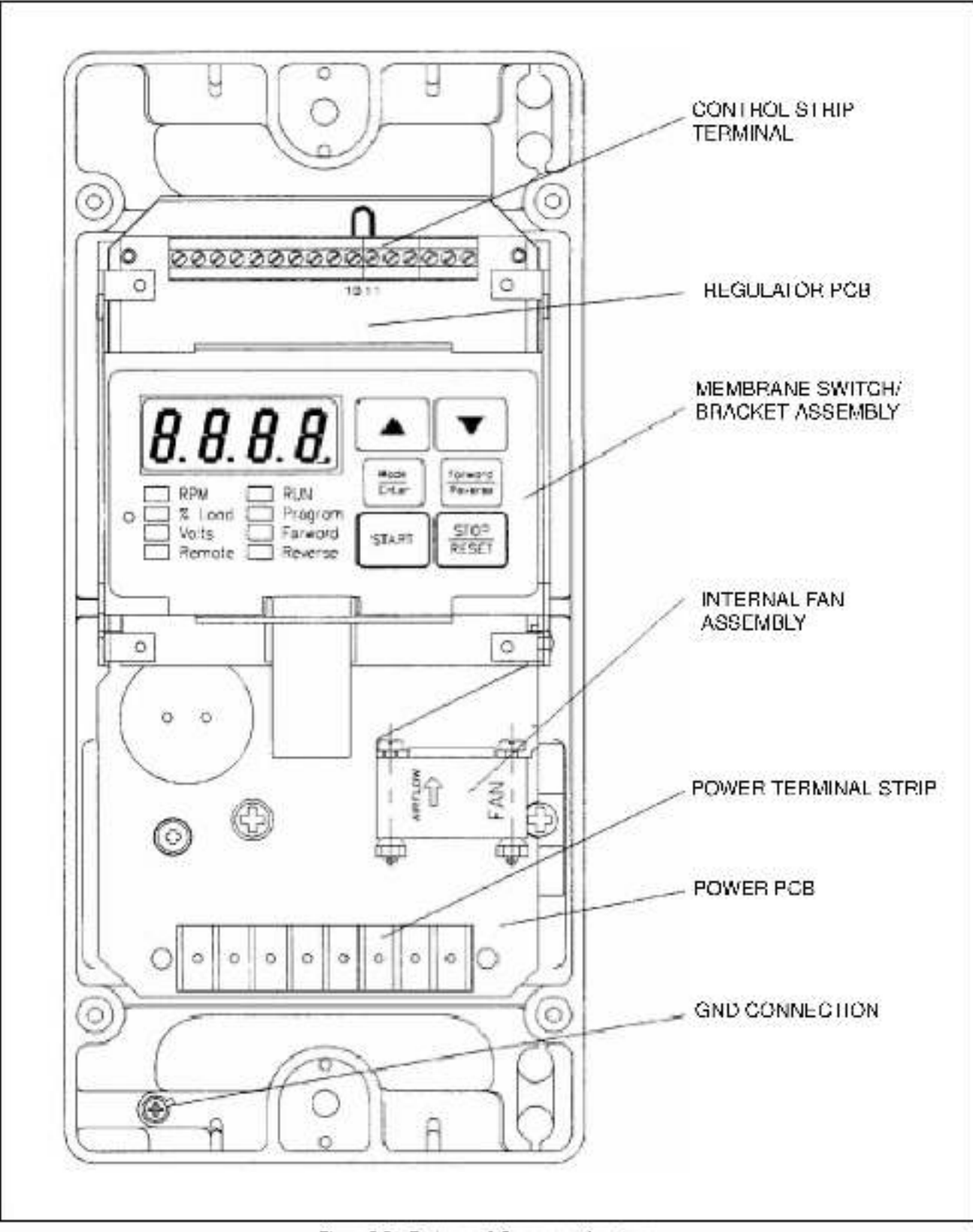

Figure 2.5 - Enclosure A Component Locations

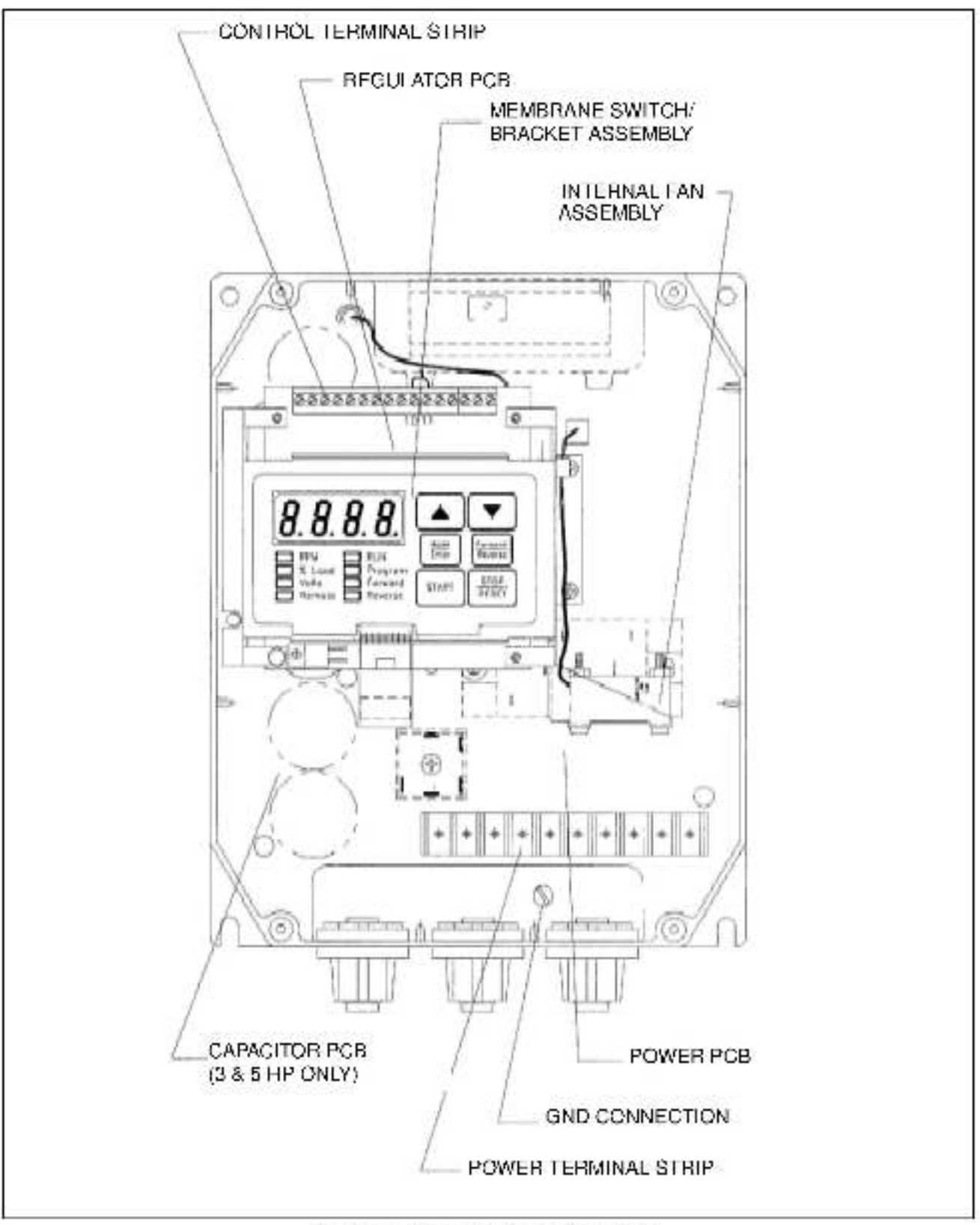

Figure 2.6 Enclosure B Companent Locations

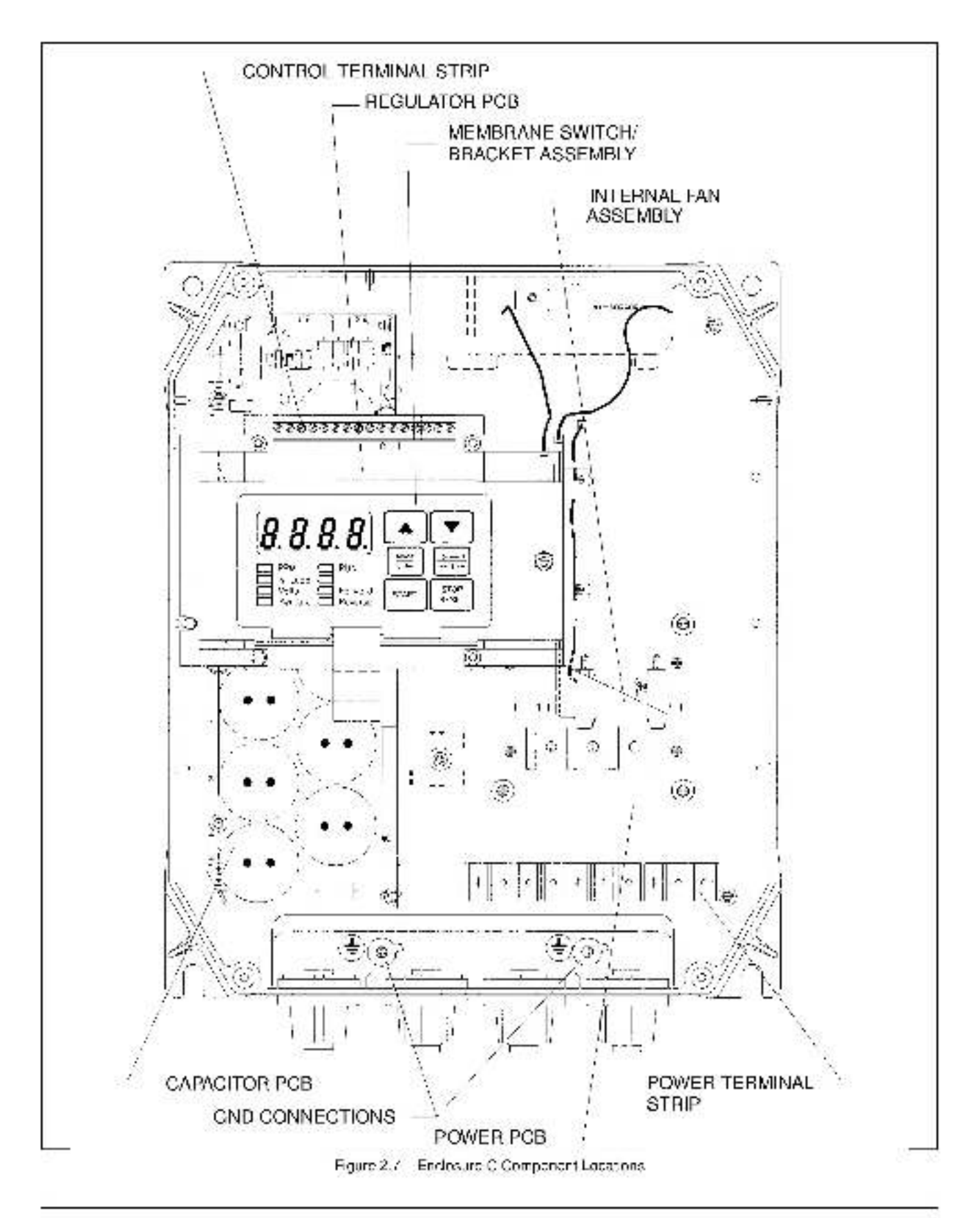

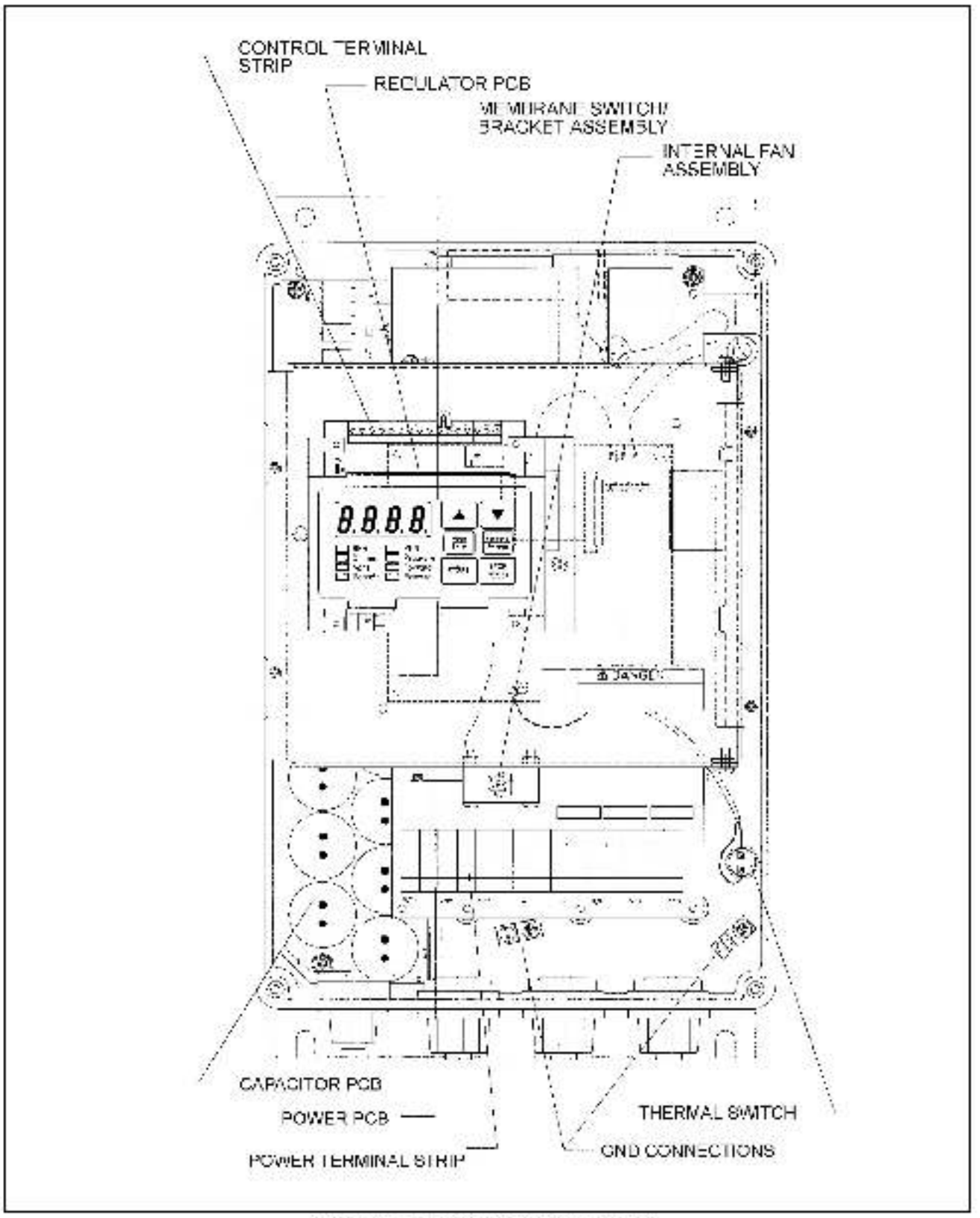

Figure 2.8 - Endosure D Component Locations

## 2.5 Option Kits

Table 2.3 provides a listing of the available SP500 option kits.

| Option Kit Description                                                          | Option Kit<br>Model Number | Instruction<br>Manual |
|---------------------------------------------------------------------------------|----------------------------|-----------------------|
| Low Energy Snubber Resistor Braking Killfor<br>M/N 1SU2xxxx Drives              | 2DB2005                    | D2-3178               |
| Low Energy Snubber Resistor Braking Kit for<br>M/N 1SU4xxxx Drives'             | 2DB4010                    | D2-3179               |
| Low Energy Snubber Resistor Braking Kit for<br>M/N 1SU4x015 and 1SU4x020 Drives | 2SR40700<br>2SR41800       | D2-3291               |
| Low Energy Snubber Resistor Braking Kit for<br>M/N 1SU5xxxx Drives'             | 2DB5010                    | D2-3180               |

| Table 2.5 – Strobe Octor A.S | S - SP500 Oction Kils | 2.3 - SP500 Octio | on K.s |
|------------------------------|-----------------------|-------------------|--------|
|------------------------------|-----------------------|-------------------|--------|

"Snubber resistor braking kills for M/N 1504xxxx and 1505xxxx prives require connection to the snubber resistor braking 10V power supply. See section 5.2.4 for more information.

CHAPTER 3

## SP500 System Planning

This chapter provides information that you must consider when planning an SP500 drive installation. Installation site, wiring, and motor application requirements are included.

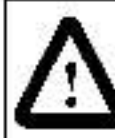

**ATTENTION:** Only qualified electrical personnel familiar with the construction and operation of this equipment and the hazards involved should install, adjust, operate, or service this equipment. Read and understand this manual and other applicable manuals in their entirety before proceeding.

ATTENTION: Use of power correction capacitors on the output of the drive can result in erratic operation of the motor, nuisance tripping, and/or permanent damage to the drive. Remove power correction capacitors before proceeding.

ATTENTION: The user is responsible for conforming with all applicable ocal, national, and international codes.

## 3.1 Installation Site Requirements

It is important to properly plan before installing an SP500 crive to ensure that the drive's environment and operating conditions are satisfactory. Note that no devices are to be mounted behind the drive. This area must be kept clear of all control and power wiring. Read the following recommendations before continuing with the drive instal ation.

Before deciding on an installation site, consider the following guidelines:

- The area chosen should a low the space required for proper airflow as specified in sections 3.1.1 and 3.1.2.
- Do not install the crive above 1000 meters (\$300 feet) without derating output power. For every 91.4 meters (300 feet) above 1000 meters (3300 feet), derate the output current by 1%.
- Verify that the drive location will meet the following environmental conditions:

Operating temperature (ambient): 0 to +40°C (32 to 104°F)

Storage temperature (ambient): -40 to +65°C (-40 to +149°F)

Humidity: 5 to 95% (non-condensing)

- Verify that NEMA 1 drives can be kept clean, cool, and dry.
- Re sure NFMA 1 crives are located away from oil, coolants, or other airborne contaminants.
- Verify that the AC power distribution system meets the service conditions specified in table A.1.

#### 3.1.1 Determining the Total Area Required for Installation

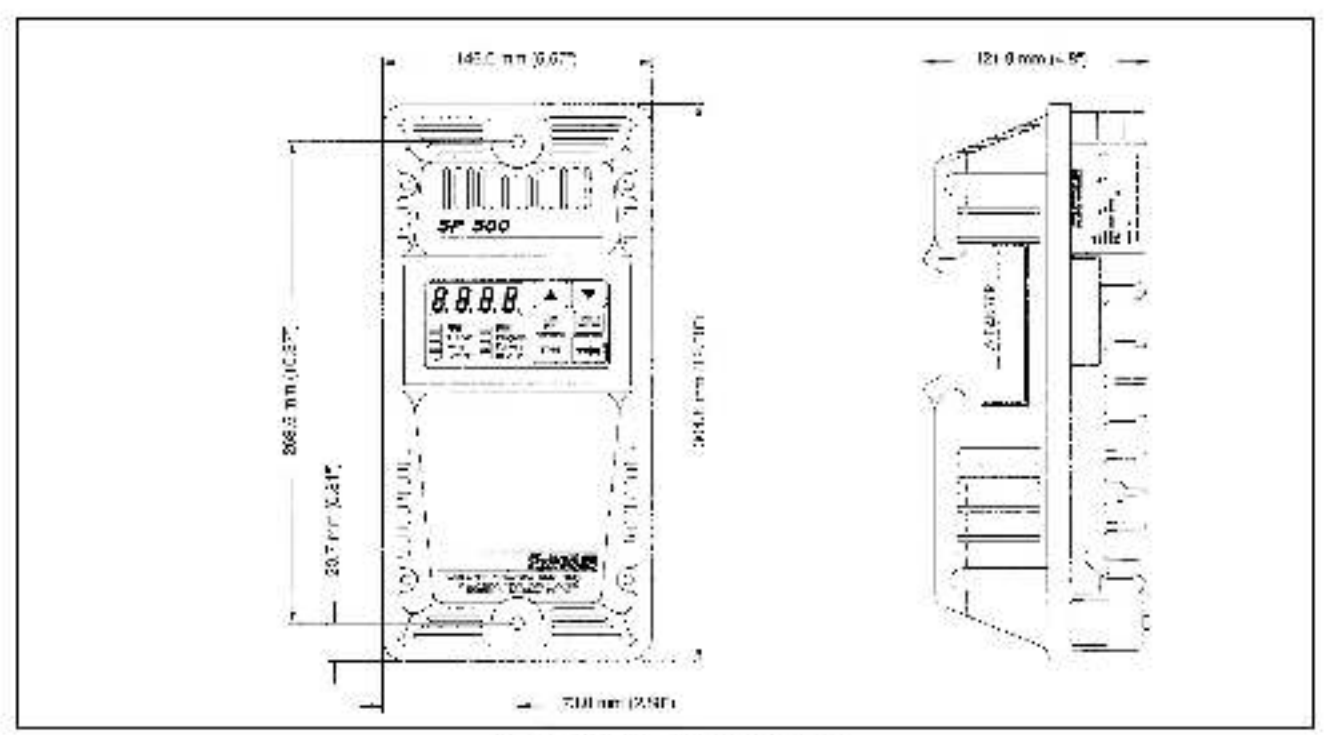

Figures 3.1 to 3.4 provide drive dimensions for enclosures A through D as an aid in calculating the total area required by the SP500 drives. Appendix A lists drive weights

Figure 3.1 - Enclosure A Dimensions

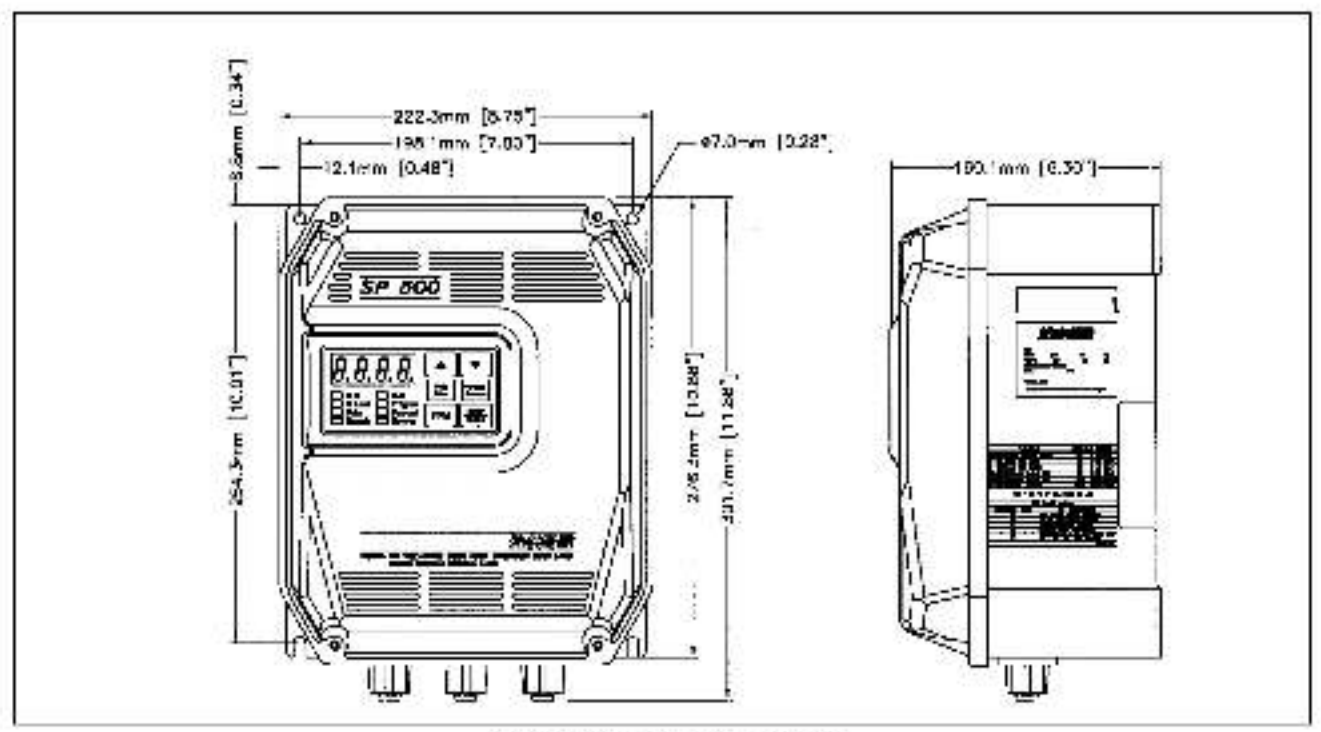

Figure 3.2 - Enclosure B Dimensional

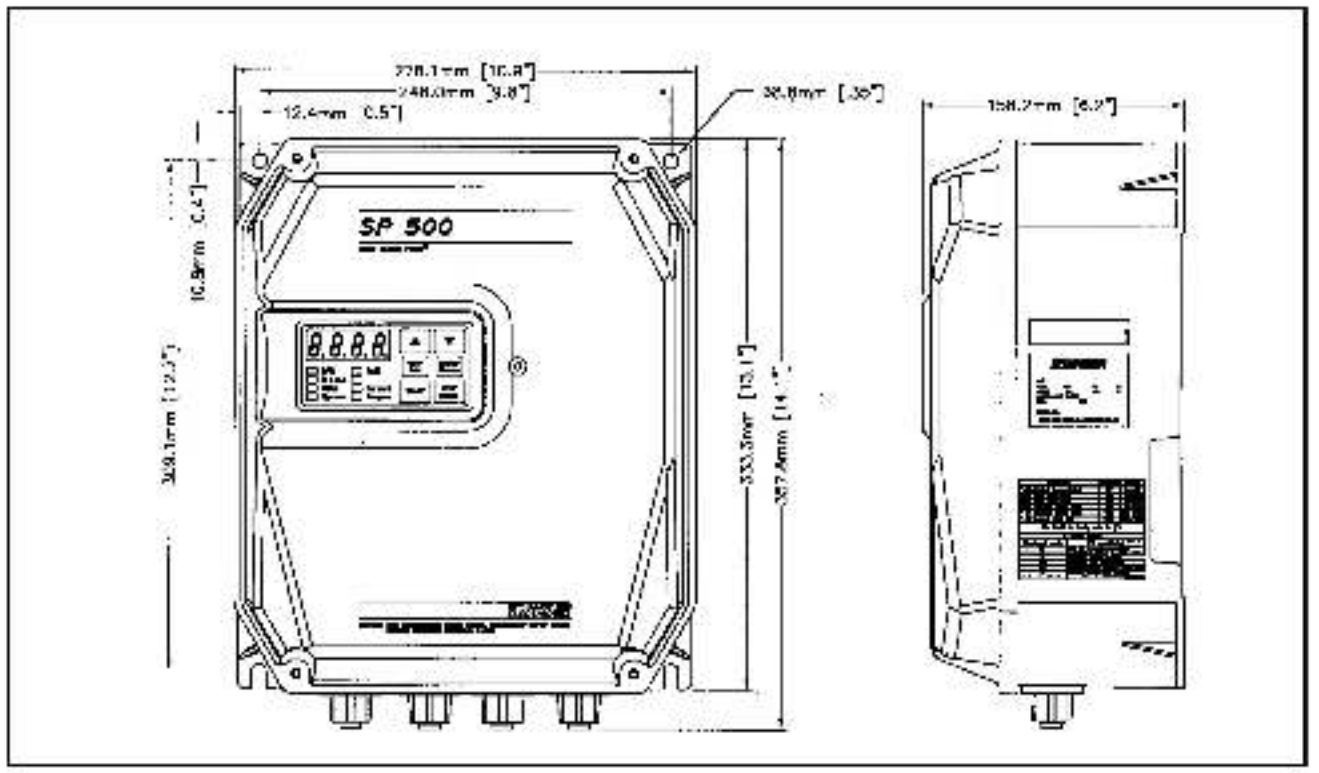

Figure 3.3 – Enclosure C Dimensions

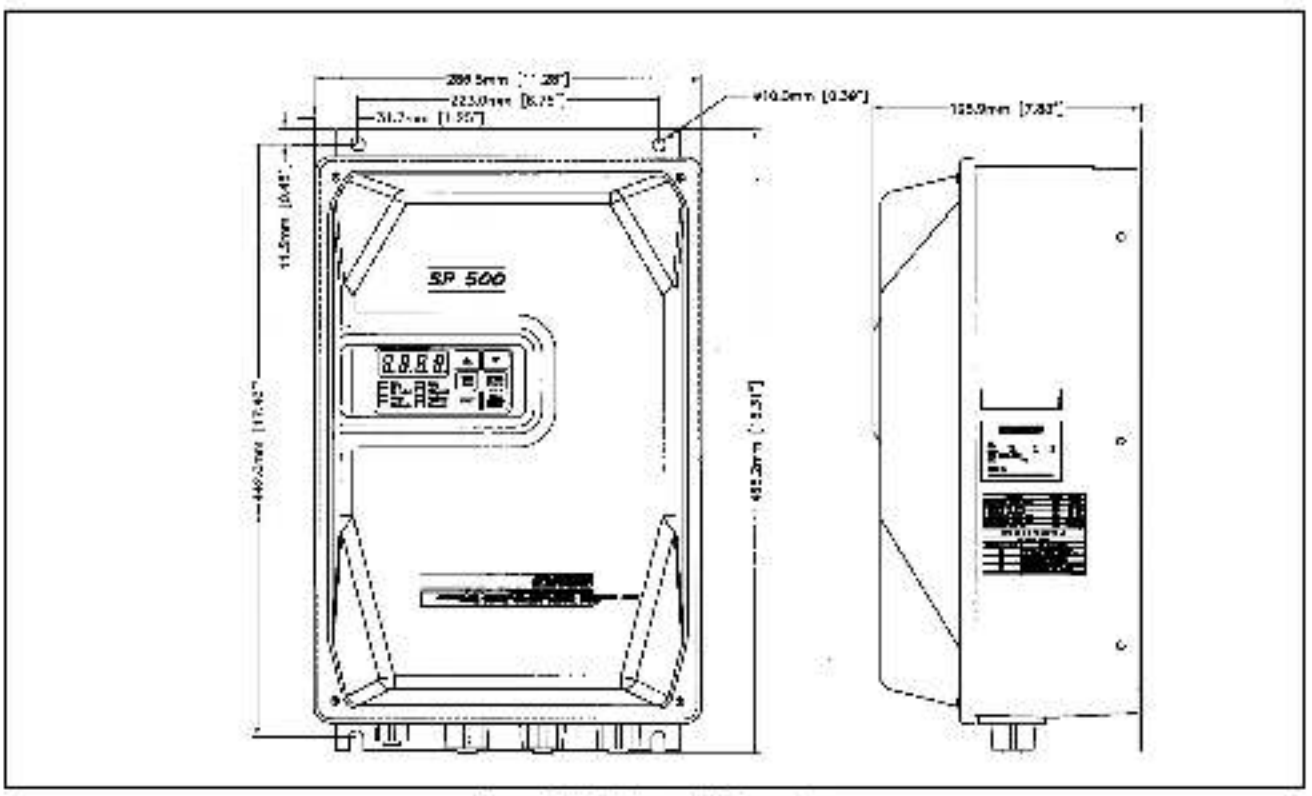

Figure 3.4 - Enclosure D Dimensions

#### 3.1.2 Providing Proper Air Flow Clearances

Be sure there is adequate clearance for air ventilation around the drive. For best air movement, do not mount SP500 drives directly above each other. Note that no devices are to be mounted behind the drive. This area must be kept clear of all control and power wiring. See table 3.1 for a listing of the recommended air flow clearances.

|                                                                                                   | Enclosure |        |        |        |  |
|---------------------------------------------------------------------------------------------------|-----------|--------|--------|--------|--|
|                                                                                                   | A         | В      | С      | D      |  |
| Minimum distance from the sides of the drive if adjacent to non-neat producing equipment          | 51 mm     | 102 mm | 102 mm | 102 mm |  |
|                                                                                                   | (2')      | (41)   | (4')   | (4 )   |  |
| Minimum distance from the top and boltom of the drive if adjacent to non-heat producing equipment | 102 mm    | 102 mm | 102 mm | 102 mm |  |
|                                                                                                   | (4*)      | (4")   | (4')   | (4°)   |  |
| Minimum distance from the sides of the drive, if adjacent to other drives.                        | 51 mm     | 102 mm | 102 mm | 102 mm |  |
|                                                                                                   | (2'')     | (4")   | (4')   | (4")   |  |
| Minimum distance from the top and bottom of the drive if adjacent to other drives                 | 254 mm    | 254 mm | 254 mm | 102 mm |  |
|                                                                                                   | (10")     | (10")  | (10")  | (4°)   |  |

Table 3.1 - Air Flow Clearances

#### 3.1.3 Verifying the Drive's Power Loss Rating

When installing an SP500 drive inside of another enclosure, you should consider the drive's watts loss rating shown in table 2.2. This table lists the typical full load power loss watts value under all operating carrier frequencies. Ensure adequate ventilation is provided based on the drive's watts loss rating.

### 3.2 Wiring Requirements

Evaluate the following areas of drive wiring before you do the installation: size of available conduit, size of power and control wiring, and motor lead lengths.

#### 3.2.1 Verifying Conduit Sizes

It is important to determine the size of the condult openings accurately so that the wire planned for a specific entry point will fit through the opening. Figures 4.1 through 4.4 show concuit opening sizes.

#### 3.2.2 Recommended Power Wire Sizes

Size input power wiring according to applicable codes to handle the drive's continuous-rated input current. Size output wiring according to applicable codes to handle the drive's continuous-rated output current. Tables 3.2, 3.3, and 3.4 provide recommended power wiring sizes. Use only copper wire with a minimum temperature rating of 60/75°C. Table 3.5 contains the recommended tightening forque values for all power wiring terminals.

| Type of Wiring | Terminals | Size of Wire<br>(maximum)*   |
|----------------|-----------|------------------------------|
| AC Input Power | R, S, T   | 14 AWG, 2 (mm <sup>2</sup> ) |
| Output Power   | U, V, W   | 14 AWG, 2 (mm <sup>2</sup> ) |
| DC Bus         |           | 14 AWG, 2 (mm <sup>2</sup> ) |
| Ground         | GND       | 14 AWG, 2 (mm <sup>2</sup> ) |

Table 3.2 - Recommended Fower Wire Sizes for M/N 1SU1 xxxx and 1SU2xxxx Erives -

"Exception M/N 1 SU21002 (single-phase input), 1 SU21005, and 1 SU21005, for which 12 AWG, 3 (mm<sup>2</sup>) where is recommended.

| Table 3.3 - Recommended Fower     | Wire Sizes for M/N  | 1804000, 846      | 1SU5cox Drives     |
|-----------------------------------|---------------------|-------------------|--------------------|
| Idia o.o itopolitik onded i pirek | ALCO ALCON DAL HALL | The second second | La Approve Buildes |

| Type of Wiring   | Terminals           | Size of Wire<br>(maximum)*   |
|------------------|---------------------|------------------------------|
| AC Input Power   | B(L1), S(L2), T(L3) | 14 AWC, 2 (mm <sup>2</sup> ) |
| Oulput Power     | U(T1), V(T2), W(T3) | 14 AWG, 2 (mm <sup>2</sup> ) |
| DC Bus           | <b>-</b> 1          | 14 AWG. 2 (mm <sup>2</sup> ) |
| Shubber Resistor | 410 VDG, 10 COM     | 14 AWG. 2 (mm <sup>2</sup> ) |
| Ground           | GND                 | 14 AWG, 2 (mm <sup>2</sup> ) |

1 Except for M/N 1SU41010 and 1SU44010, for which 12 AWG, 3 (mm<sup>2</sup>) whe is recommended.

| Table 3.4 | Recar mender. | Power Wire Sizes | for W/N 1SU4a0 | 'b and 18.14+020 Drives. |
|-----------|---------------|------------------|----------------|--------------------------|
|-----------|---------------|------------------|----------------|--------------------------|

| Type of Wiring   | Terminals        | Size of Wire<br>(maximum)    |
|------------------|------------------|------------------------------|
| AC Input Power   | R/L1, S/L2, 1/L3 | 12 AWG, 3 (mm <sup>2</sup> ) |
| Output Power     | U/T1, V/T2, W/T3 | 12 AWG, 3 (mm <sup>2</sup> ) |
| DC Bus           | +:+              | 12 AWG, 9 (mm <sup>2</sup> ) |
| Shubber Resistor | <b>_,+</b>       | 12 AWG, 3 (mm <sup>2</sup> ) |
| Ground           | GND              | 12 AWG, 3 (mm <sup>2</sup> ) |

Table 3.5 Becommended Power Terminal Tightening Terque

| Drives | Terminals       | Maximum Tightening Torq       |  |  |
|--------|-----------------|-------------------------------|--|--|
| AL     | All power wires | 1.09 Newton meters (9.5 in b) |  |  |

#### 3.2.3 Recommended Control and Signal Wire Sizes

Table 3.6 shows the recommanded wire sizes to connect I/O signals to the terminal strip on the Regulator board. The minimum wire insulation rating is 600V. Operator controls can be up to 303 meters (1000 feet) from the SP500 drive. All signal wires should be twisted-pair.

| Drives   | Terminals | Minimum<br>Wire Size   | Maximum<br>Wire Size | Maximum<br>Tightening Torque |
|----------|-----------|------------------------|----------------------|------------------------------|
| All 1–16 |           | 20 AWG,                | 14 AWG,              | 0.5 Newton-metars            |
|          |           | 0.5 (mm <sup>2</sup> ) | 2 (mm <sup>2</sup> ) | (4.5 in-b)                   |

Table 8.8 - Recommended Control and Signal Wire Sizes and Tightening Fordue.

#### 3.2.4 Recommended Motor Lead Lengths

The following motor, ead lengths are recommended to reduce, ineld sturbances and noise. See figure 3.5.

- For applications using one motor, motor lead length should not exceed 76 meters (250 feet).
- For applications with multiple motors, total motor, and length should not exceed 76 meters (250 feet).

When total lead length exceeds 76 meters (250 feet), nuisance trips can occur, caused by capacitive current flew to ground. Note that these capacitively coupled currents should be taken into consideration when working in areas where drives are running. If the motor lead length must exceed these I mits, the addition of output line reactors or other steps must be taken to correct the problem. See tables 3.7 and 3.8. Note that the motor lead lengths shown in table 3.7 are maximum distances. Your application may be restricted to a shorter motor lead length due to:

- · the type of wire
- the placement of the wire (for example, in conduit or a cable tray).
- · the type of line reactor
- the type of mator.

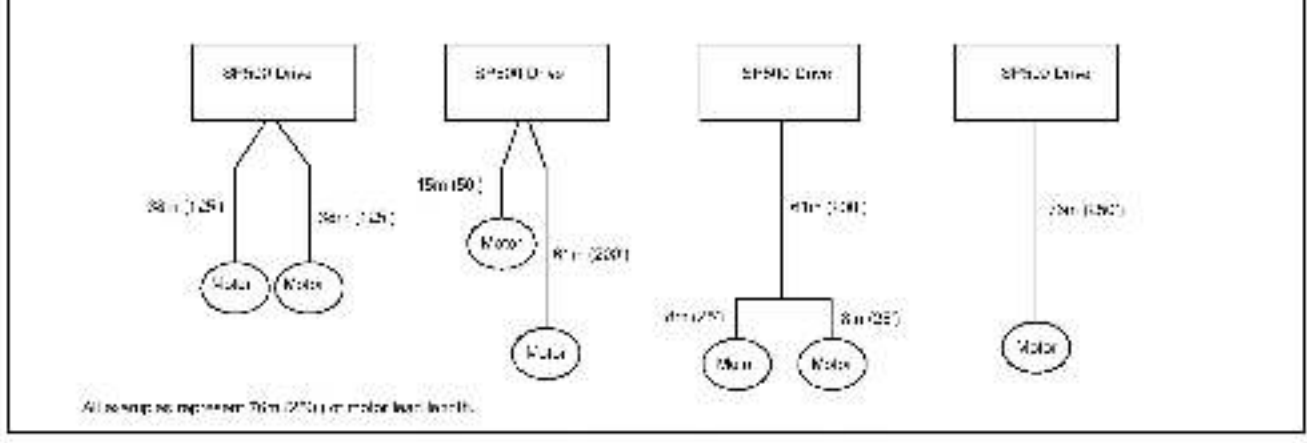

Figure 3.5 - How to Measure Motor Leas Lengths

| SP500 HP<br>Rating | Filter Type                      | Maximum Lead<br>Length in Feet with<br>230 VAC Motor |             |        | Maximum Lead<br>Length in Feet with<br>460 VAC Motor |          |       | Maximum Lead<br>Length in Feet with<br>\$75 VAC Motor |       |       |
|--------------------|----------------------------------|------------------------------------------------------|-------------|--------|------------------------------------------------------|----------|-------|-------------------------------------------------------|-------|-------|
|                    |                                  | Carrie                                               | er Frequ    | iency  | Carri                                                | er Frequ | iency | Carrier Frequency                                     |       |       |
|                    |                                  | 4 kHz                                                | 6 kHz       | 8 kHz  | 4 kHz                                                | 6 kHz    | 8 kHz | 4 kHz                                                 | 6 kHz | 8 kHz |
| 1                  |                                  | 500                                                  | 500         | 500    | 250                                                  | 250      | 250   | 150                                                   | 150   | 150   |
| 2                  |                                  | 500                                                  | 500         | 500    | 350                                                  | 350      | 350   | 250                                                   | 200   | 200   |
| 3                  | None                             | 1000                                                 | 1000        | 1000   | 400                                                  | 400      | 400   | 250                                                   | 200   | 200   |
| 5                  | NOTE                             | 1000                                                 | 1000        | 1000   | 500                                                  | 500      | 500   | 250                                                   | 200   | 200   |
| 7.5 to 10          |                                  | N'A                                                  | N'A         | N/A    | 500                                                  | 500      | 500   | 250                                                   | 250   | 250   |
| 15 to 20           |                                  | N/A                                                  | N/A         | N/A    | 500                                                  | 500      | 500   | N/A                                                   | N/A   | N/A   |
| 1                  |                                  | Ama                                                  | riot/filter | ie not | 500                                                  | 500      | 500   | 500                                                   | 500   | 500   |
| 2                  |                                  | require                                              | ed. Abov    | e lead | 500                                                  | 500      | 500   | 500                                                   | 500   | 500   |
| 3                  | A 5% MTE<br>reactor/Elter at the | lengths                                              | s are ma    | ximum  | 1000                                                 | 1000     | 1000  | 1000                                                  | 1000  | 1000  |
| 5                  | driva.                           |                                                      | distances.  |        |                                                      | 1000     | 1000  | 1000                                                  | 1000  | 1000  |
| 7.5 to 10          |                                  | N/A                                                  | N'A         | N/A    | 1000                                                 | 1000     | 1000  | 1000                                                  | 1000  | 1000  |
| 15 to 20           |                                  | N/A                                                  | N/A         | N/A    | 1000                                                 | 1000     | 1000  | N/A                                                   | N/A   | N/A   |

Table 3.7 - Motor Lead Lengths

1. Note that the lead lengths listed are valid with Reflance Electric inverter duty motors.

2 IN/A indicates that the drive does not have this rating on it is not applicable.

#### Table 3.6 - Reactors

| SP500 HP Rating | 230 Volt<br>5% MTE Reactor | 480 Volt<br>5% MTE Reactor | 600 Volt<br>5% MTE Reactor |
|-----------------|----------------------------|----------------------------|----------------------------|
| 1               | RL-00402                   | RL-00202                   | RL-00203                   |
| 2               |                            | RL-00403                   | RL-00404                   |
| 3               |                            | RL-00403                   | BL-00404                   |
| 5               |                            | RL-00803                   | BL-00804                   |
| 7.5             |                            | RL-01203                   | RL-00803                   |
| 10              |                            | RL-01803                   | RL-01203                   |
| 15              |                            | RL-02503                   |                            |
| 20              |                            | RL-03503                   |                            |

1. MTE standard reactors can be used on SP500 drives with carrier frequency settings up to 8 kHz.

2 All reactors listed are LL-recognized (JL-506 File #E53094) and CSA certilied (CSA File #LR29750).

## 3.3 Selecting Input AC Line Branch Circuit Fuses

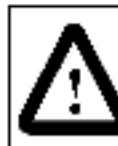

**ATTENTION:** Most codes require that upstream branch circuit protection be provided to protect input power wiring. Install the fuses recommanded in table 3.9. Do not exceed the fuse ratings.

Input line branch circuit protection fuses must be used to protect the input power lines. See figure 5.1. Table 3.9 shows recommended fuse values. These fuse ratings are applicable for one drive per branch circuit. No other load may be applied to that fused circuit. Note that contactors and circuit breakers are not recommended for AC input line branch protection.

| Model<br>Number | Fuse<br>Rating* | Model<br>Number | Fuse<br>Rating* | Model<br>Number | Fuse<br>Rating* |
|-----------------|-----------------|-----------------|-----------------|-----------------|-----------------|
| 1SU11001        | 20A             | 1SU41001        | 6A              | 1SU51001        | 4A              |
| 1SU14001        | 12A             | 1SU44001        | 6A              | 1SU54001        | 4A              |
|                 |                 | 1SU41002        | 8A              | 1SU51002        | 7A              |
| 1\$U21001       | 10A             | 1SU44002        | 8A              | 1SU54002        | 7A              |
| 1SU24001        | 10A             | 1SU41003        | 12A             | 1SU51003        | 10A             |
| 1SU21002        | 30A             | 1SU44003        | 12A             | 1SU54003        | 10A             |
|                 |                 | 1SU41005        | 25A             | 1SU51005        | 15A             |
| 1SU21001        | 12A             | 1SU44005        | 25A             | 1SU54005        | 15A             |
| 1SU24001        | 12A             | 1SU41007        | 25A             | 1SU51007        | 20A             |
| 1SU21002        | 20A             | 1SU44007        | 25A             | 1SU54007        | 20A             |
| 1SU24002        | 20A             | 1SU41010        | 35A             | 1SU51010        | 25A             |
| 1SU21003        | 25A             | 1SU44010        | 35A             | 1SU54010        | 25A             |
| 1SU24003        | 25A             | 1SU41015        | 45A             |                 |                 |
| 1SU21005        | 35A             | 1SU42015        | 45A             |                 |                 |
| 1SU24005        | 35A             | 1SU41020        | 55A             |                 |                 |
|                 |                 | 18042020        | 55A             |                 |                 |

| Table 3.9 – AC | input Line P | Fuse Selection | Values |
|----------------|--------------|----------------|--------|

\* Recommended fuse type: UL Class J, 600V, time-cellay, or eculvalent.

## 3.4 Installing an Emergency Stop

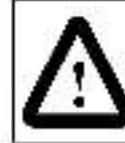

ATTENTION: The user must provide an external, hardwired emergency slop dirouil outside of the drive circuitry. This circuit must disable the system in case of improper operation. Uncontrolled machine operation may result if this procedure is not followed.

Depending upon the requirements of the application, the SP500 drive can be programmed to provide either a coast to rest (default) or a ramp to rest (user option) operational stop without physical separation of the power source from the motor. Here to sections 5.2 and 8.3 (parameter F-16) for more information on how to program an operational stop.

In addition to the operational stop, users must provide a hardwired emergency stop external to the drive. The emergency stop circuit must contain only hardwired electromechanical components. Operation of the emergency stop must net depend on electronic logic (hardware or software) or on the communication of commands over an electronic network or link.

#### 3.4.1 Complying with Machinery Safety Standard EN 60204-1:1992

This section applies to users who must comply with machinery safety standard EN 60204 1:1992, part 9.2.5.4. Emergency Step.

The SP500 drive coast to rest stop is a category 0 operational stop. The ramp to rest stop is a category 1 operational stop.

The required external hardwired emergency step must be either a category 0 or 1 step, depending on the user's risk assessment of the associated machinery. In order to fully comply with machinery safety standard EN 60204 1:1992, part 9.2.5.4, at least one of the two step methods must be a category 0 step. Refer to Appendix D for more information.

### 3.5 Motor Considerations

To obtain motor hameplate horsepower, the drive's output current rating at the selected carrier frequency should be equal to or greater than motor nameplate current. If the motor nameplate current rating is higher than the drive's output current rating, cerate motor horsepower by the ratio of the crive's output ampere rating (at the selected carrier frequency) to the motor nameplate current. Note that this approximation is only accurate if the drive and the motor have hearly the same rating.

#### 3.5.1 Single-Motor Applications

Size the drive and motor for the load and speed requirements of the specific application.

The motor's operating current must not exceed the drive's rated output current (at the selected carrier frequency). In addition, the motor's horsepower rating (for example, 1, 2, 3, 5, 7, 10, 15, and 20 HP) must not be more than one horsepower range larger than the drive's horsepower rating.

If the motor will be operated below one-half of its rated speed, the motor overload relay may not protect the motor because of reduced cooling action due to the reduced speed. A motor thermostat, internal to the motor, should be installed to monitor the actual temperature of the windings.

#### 3.5.2 Multiple-Motor Applications

One drive can run two or more motors. Adhere to the following requirements to assure correct drive operation in this case:

 When starting and stopping all the motors at the same time (using the drive for starting and stopping), the sum of the full-load sine wave currents of all the motors must be equal to or less than the maximum sine wave curput current at the selected carrier frequency for the drive.

| For examp #: | IFLA      | + | <sup>1</sup> FLA | + | FLA       | = | I-LA         |
|--------------|-----------|---|------------------|---|-----------|---|--------------|
|              | (Motor 1) |   | (Motor 2)        |   | (Motor 3) |   | (Total Load) |

Where: ITTAS100% rated drive output at the selected carrier frequency

 When one or more of the motors connected to the output of the drive are to start independently (using a secondary switching device to add or remove the motor from the circuit);

Any motor that starts or stops while the drive is running must have a current rating less than 10% of the maximum sine wave current rating of the crive at the selected carrier frequency.

The sum of the maximum full load sine wave currents of all the motors connected continuously to the drive must be less than the maximum output current rating uncer all conditions.

Note that each motor requires separate thermal overload protection (for example, a motor relay or a motor thermostat).

## Installing the Drive

This chapter shows how to mount the SP500 drive and its external components. Also shown are the entry areas for routing wiring in and out of the drive.

## 4.1 Mounting the Drive

Attach the drive to the selected flat, vertical surface using the mounting holes provided. Enclosure A drives have two mounting holes, which are accessible after the cover is removed. Enclosure B, C, and D drives have four mounting holes. In order to maintain a flat mounting surface and to ensure that bolt tightness is maintained, use washers under the bolt heads. Refer to figures 3.1 through 3.4 for drive mounting dimensions. Use the following user-supplied mounting bolts and washers:

- Enclosure A drives: two M6 (1/4")
- Enclosure Bidrives: four M8 (5/16")
- Enclosure C drives: four M8 (5/16")
- Enclosure Dicrives: four M8 or M10 (5/16" or 3/8").

## 4.2 Routing Wires

All wiring should be installed in conformance with the applicable local, national, and international codes (e.g., NEC/CEC). Signal wiring, control wiring, and power wiring must be routed in separate conduits to prevent interference with drive operation. Do not route wires behind the drive. Use grommets when hubs are not provided to guard against wire chaffing. Figures 4.1 through 4.4 show the wire routing, grounding terminal, and power terminal strips of the SP500 drives.

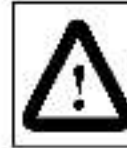

ATTENTION: Do not route signal and control wiring in the same conduit with power wiring. This can cause interference with drive operation.

Do not route more than three sets of motor leads through a single conduit. This will minimize cross talk that could reduce the effectiveness of noise reduction methods. If more than three crive/motor connections per conduit are required, you must use shielded cable. If possible, each conduit, should contain only one set of motor leads.

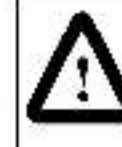

ATTENTION: Unused wires in conduit must be grounded at both ends to avoid a possible shock hazard caused by induced voltages. Also, if a drive sharing a conduit is being serviced or installed, all drives using this conduit should be disabled to eliminate the possible shock hazard from cross-coupled motor leads.

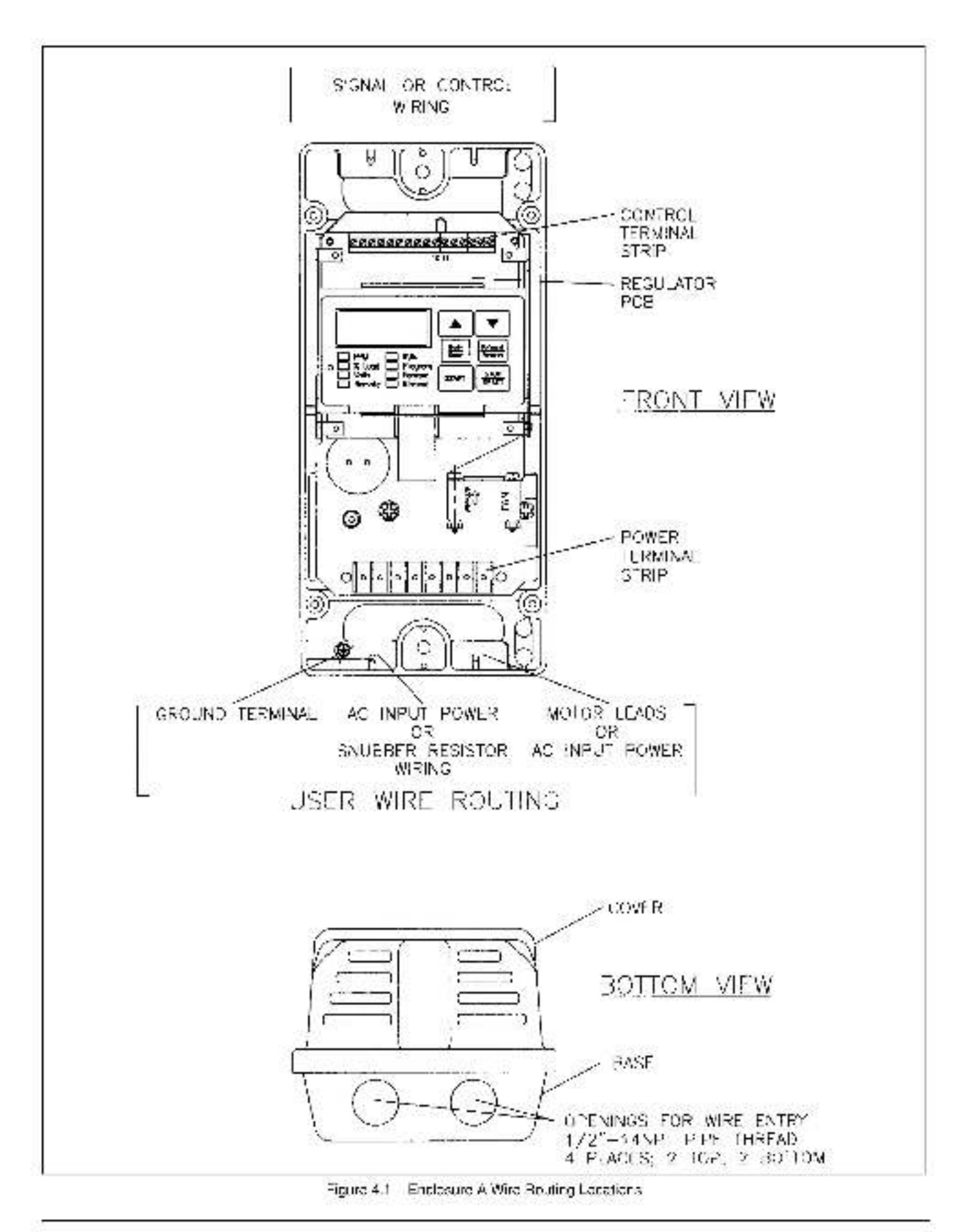
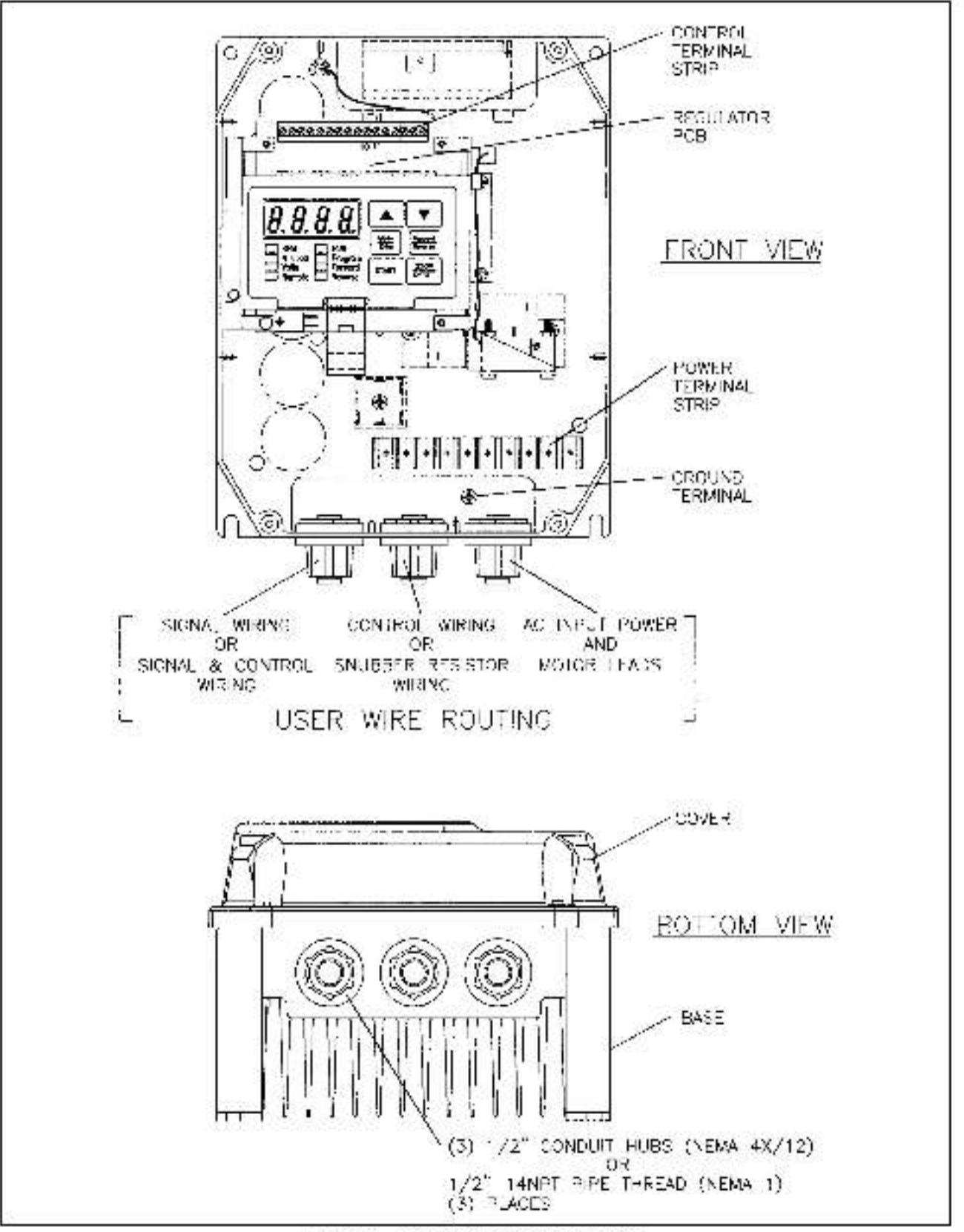

Figure 4.2 - Enclosure B Wire Routing Locations

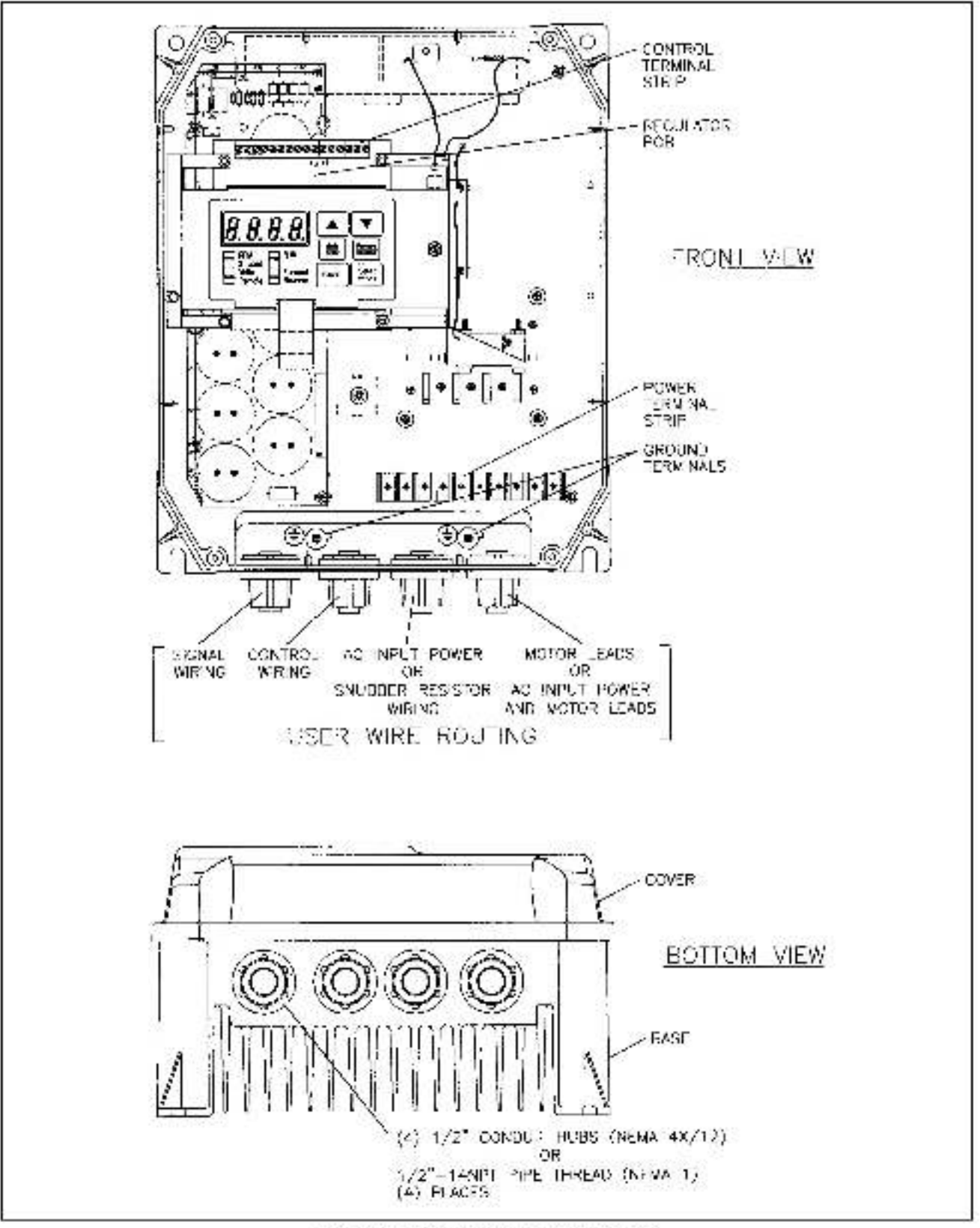

Figure 4.3 - Enclosure C Wire Pouring Locations

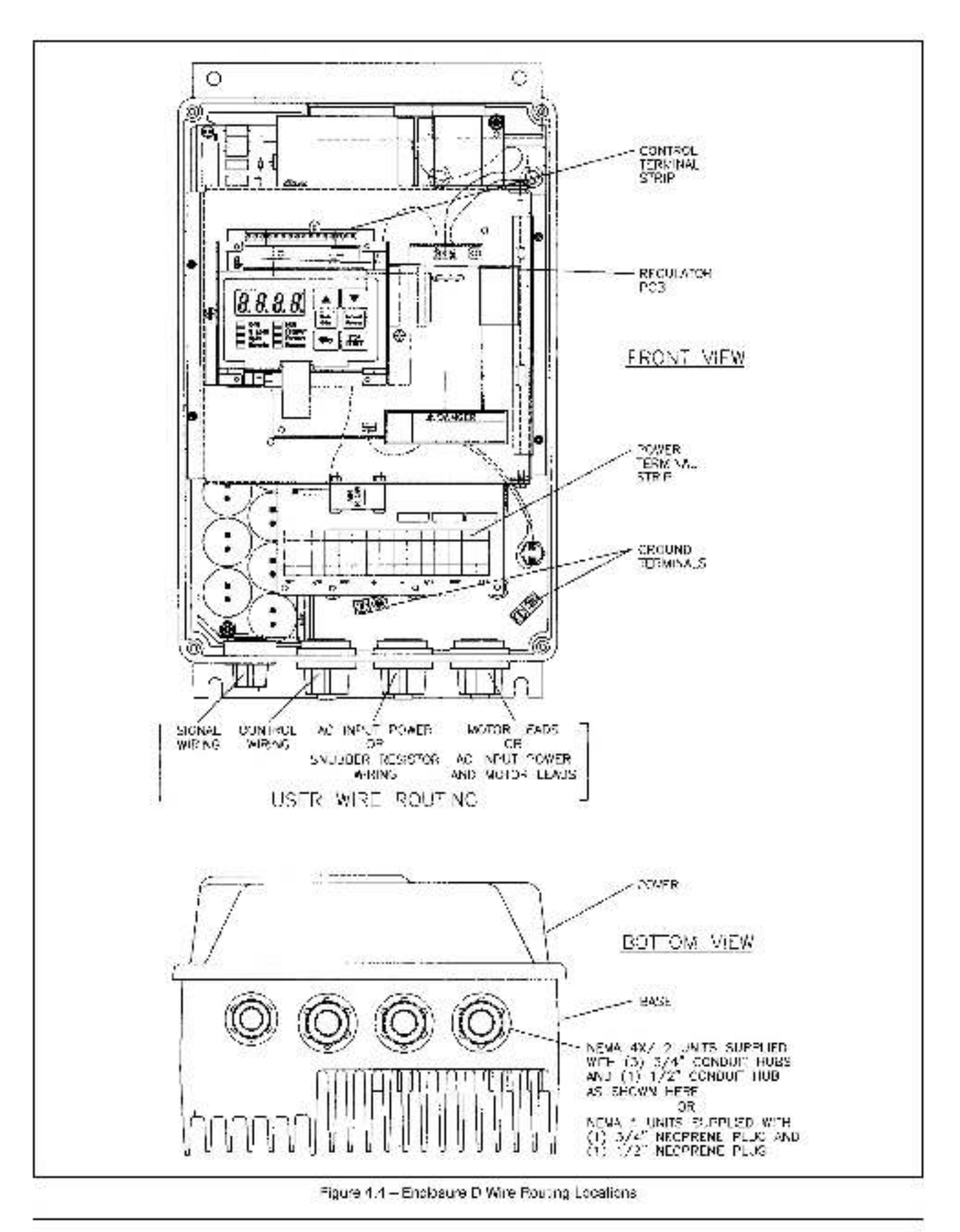

### 4.3 Installing External Components

Install the input power and output power components that are located outside of the SP500 enclosure. See figure 5.1. The following sections describe disconnect, transformer, and AC line branch protection installation.

### 4.3.1 Disconnects

An input disconnect (for example, a switch or circuit breaker) must be installed in the line before the drive input terminals in accordance with local, national, and international codes (e.g., NEC/CEC). Size the disconnect according to the inrush current as well as any additional loads the disconnect might supply. Coordinate the trip rating for the current (10 to 12 times the full load current) with that of the input isolation transformer, if used. Refer to section 4.3.3 for additional information.

### 4.3.2 Input AC Line Branch Protection

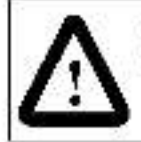

ATTENTION: Most codes require that upstream branch protection be provided to protect input power wiring.

User supplied branch circuit protection fuses must be installed according to the applicable local, national, and international codes (for example, NEC/CEC). The fuses must be installed in the line before the drive's AC input terminals. Table 3.9 provides fuse values.

#### 4.3.3 Transformers

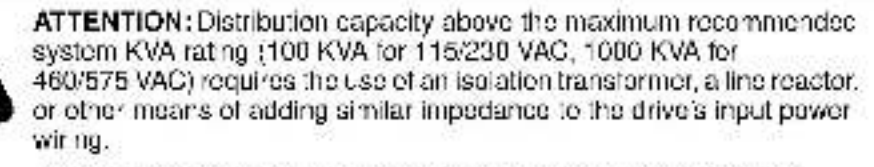

ATTENTION: When the AC line is shared directly with other SCR rectified drives, an optional shubber resistor braking kit might be required to all eviate excess DC bus voltage.

Input isolation transformers may be needed to help eliminate the following:

- Damaging I ne voltage transients.
- Line noise from the drive back to the incoming power source.
- Damaging currents that could develop if a point inside the drive becomes grounded.

Observe the following guidelines when installing an isolation transformer:

 A power disconnecting device must be installed between the power line and the primary of the transformer. If the power disconnecting device is a circuit breaker, the circuit breaker trip rating must be coordinated with the inrush current (10 to 12 times the full load current) of the transformer.  Do NOT use an input isolation transformer rated more than 100 KVA for 290 VAC (or 1000 KVA for 460 VAC) with less than 5% impacance cirectly shead of the drive without additional impedance between the drive and the transformer.

If your SP500 application requires the use of an output transformer, contact Reliance.

### 4.3.4 Output Contactors

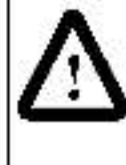

ATTENTION: Any disconnecting means wired to drive output terminals U, V, and W must be capable of disabling the drive if opened during drive operation. If opened during drive operation, the drive will continue to produce output voltage between U, V, W. An auxiliary contact must be used to simultaneously disable the drive or output component damage may occur.

Output contactors provide a positive means of disconnecting the motor from the drive. If your SP500 application requires the use of output contactors, contact Reliance Electric for assistance.

#### 4.3.5 Mechanical Motor Overload Protection

To provide the motor with overload protection, local, national, and international codes. (for example, NEC/CEC) recurre that a motor thermostat, internal to the motor, be installed or an electronic thermal motor overload relay, sized to protect the motor, be installed between the motor and the drive's output terminals.

The Electronic Thermal Overload parameter (F-14) may be used in place of the electronic thermal motor overload relays in single motor applications. Note, however, that temperature-sensing devices integral to the motor are the best way of thermallyprotecting AC motors under all conditions. Parameter F-14 must be enabled to provide overload protection. Refer to section 8.3 for the parameter description.

In multiple motor applications, each motor must have its own user-supplied overload protection.

### 4.4 Setting the Analog Input Jumper on the Regulator Board

SP500 drives have an analog speed reference input. This is a jumper-selectable 0 to 10 VDC or 0 to 20 mA input with programmable gain and offset adjustments (parameters F-11 and F-12). Jumper J6 on the Regulator board is set to match the type of incoming analog signal, either voltage or current. See figures 2.2, 4.5, and 5.3. Refer to section 5.2.1 for more information.

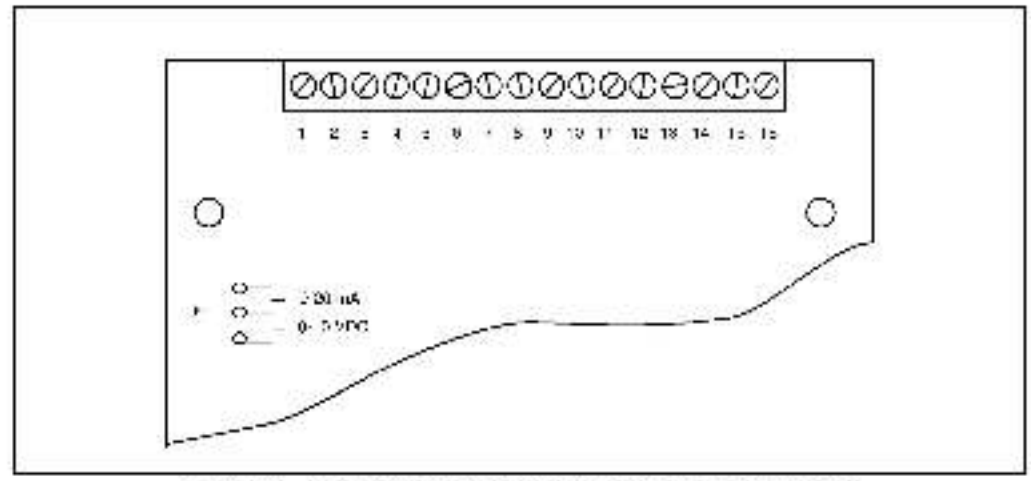

Figure 4.5 – Jumper J6 Sattings for the Analog input Speed Haterence.

Use the following procedure to set jumper JB:

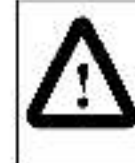

ATTENTION: DC bus capacitors relain hazardous voltages after input power has been disconnected. After disconnecting input power, wait live (5) minutes for the DC bus capacitors to discharge and then check the voltage with a voltmeter to ensure the DC bus capacitors are discharged before touching any internal components.

- Step 1. Jurn of and lock out input power. Wait live minutes.
- Step 2. Remove the cover from the crive by unscrewing the jour cover screws.
- Step 3. Verify that the DC bus voltage is zero by following the procedure in section 9.1.
- Step 4. Locate jumper J6 on the Regulator board. Refer to figure 2.3.
- Step 5. Move the jumper to the desired setting as shown in figure 4.5.
- Step 6. Reattach the cover.
- Step 7. Reapply input power.
- Slep 8. Verify that parameters F-11 and F-12 are correctly set.

Note that if the setting of jumper J6 is changed, the regulator software withhot automatically detect it. Verify that parameters F-11 (gain) and F-12 (offset) are set correctly before starting the drive.

### 4.5 Preparing the Motor

Fo low these guidelines when preparing to install the motor:

- Verify that the motor is the appropriate size to use with the drive.
- Varify that the total motor lead length does not exceed the values given in section 3.2.4.
- Follow the instructions in the motor instruction manual when installing the motor.

- Verify that the motor is properly aligned with the application's machine to minimize unnecessary motor loading due to shaft misa ignment.
- If the motor is accessible when it is running, install a protective guard around all exposed rotating parts.

# CHAPTER 5

## Wiring the Drive

This chapter describes how to wire the SP500 drive including: input wiring, control and signal wiring, culput wiring, and ground ng.

### 5.1 Input Power Wiring

Use the following steps to connect AC input power to the drive:

- Step 1. Verify that the AC input power to the drive corresponds to the drive's nameptate voltage and 'requency.
- Step 2. Wire the AC input power leads by routing them according to the type of enclosure. See figures 4.1 through 4.4. See tables 3.2 through 3.4 for recommended wire sizes.

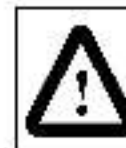

ATTENTION: Do not route signal and control wiring with power wiring in the same conduit. This can cause interference with drive operation.

- Step 3. Connect the AC input power leads to terminals R,S,T on the power terminal strip. See ligure 5.1.
- Step 4. Tighten terminals R and S (single-phase input) or term hals R.S.T (three-phase input) to the proper torque as shown in table 3.5.

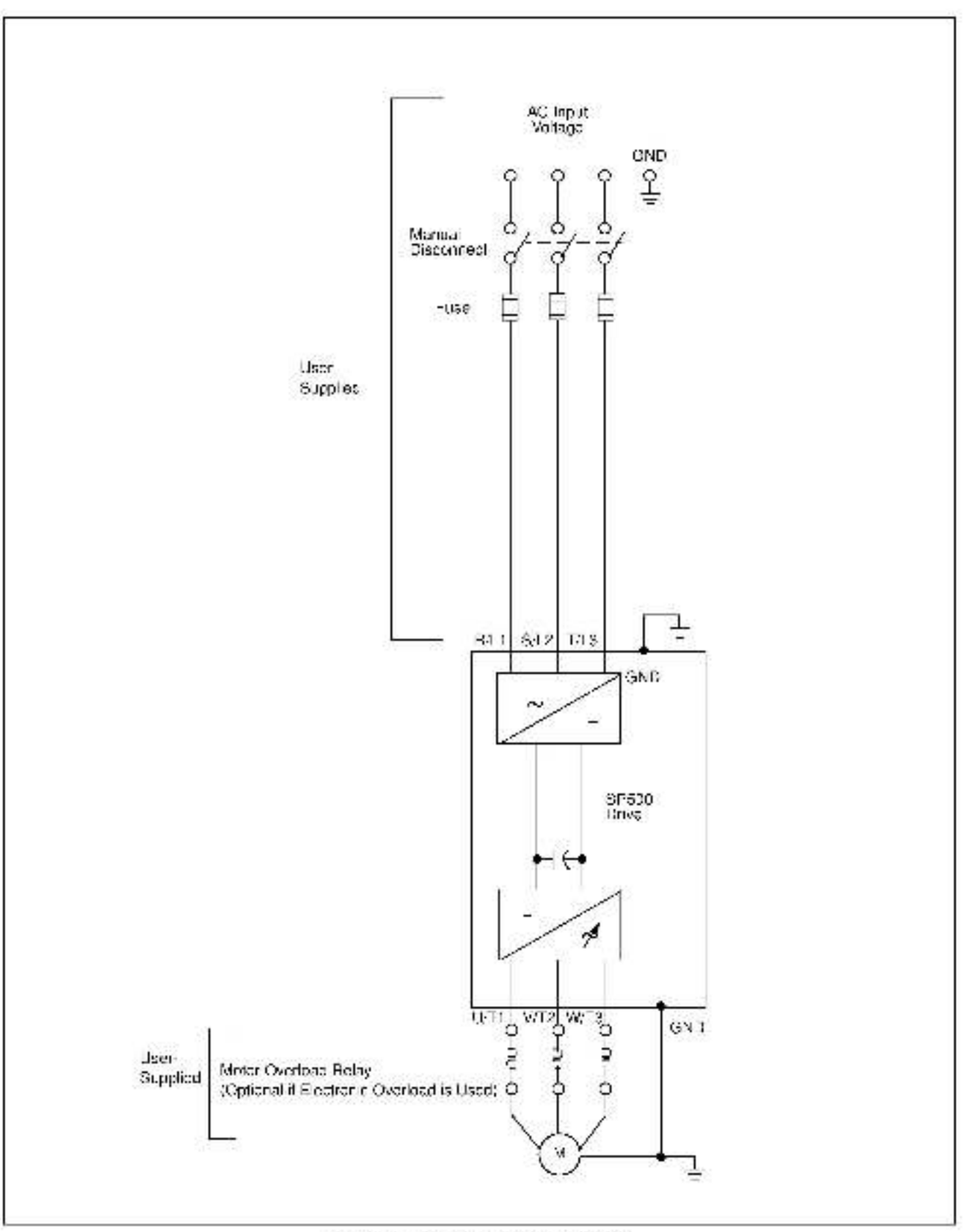

Figure 5.1 – Typical Electrical Connectors

### 5.2 Signal and Control Wiring

The ferminal strip on the Regulator board provides ferminals for connecting signal (for example, external speed reference and analog output) and control (for example, stop, star., and function icss) wiring. See Figure 5.2. Terminals for the following wire connections are provided:

- Terminals 1-3: analog speed reference connections.
- Terminals 4-5: analog output connections.
- Terminals 6-11: digital input connections
- Terminals 12-13: snubber resistor connections.
- Terminals 14-16: output status connections

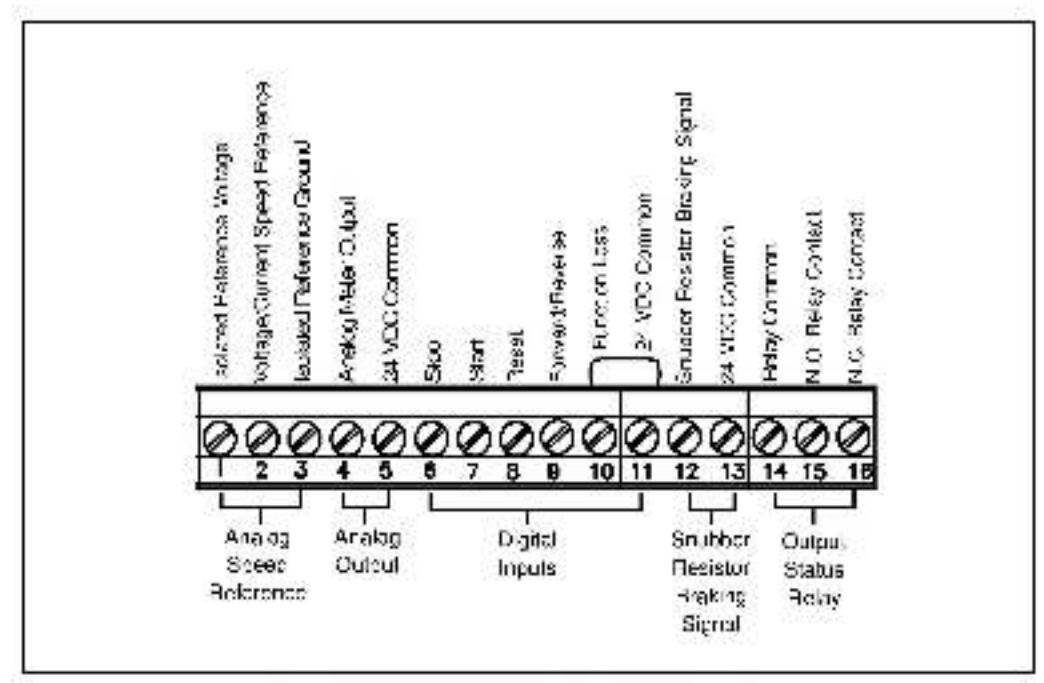

Figure 5.2 – Typical Control Terminal Strip Connections

#### 5.2.1 Analog Speed Reference Wiring

Analog speed reference input wiring connects to terminals 1 through 3 on the Regulator board's terminal strip. See figure 5.3. This reference signal is jumper-selectable for either a 0 to 10 VDC or 0 to 20 mA input. The setting of jumper J6 on the Regulator board determines whether the input reference is a voltage or current signal. This reference signal can be provided by a therial user-supplied 5K ohm potentiometer or an external 0-10 VDC/0-20 mA supply. See section 4.4 for more information.

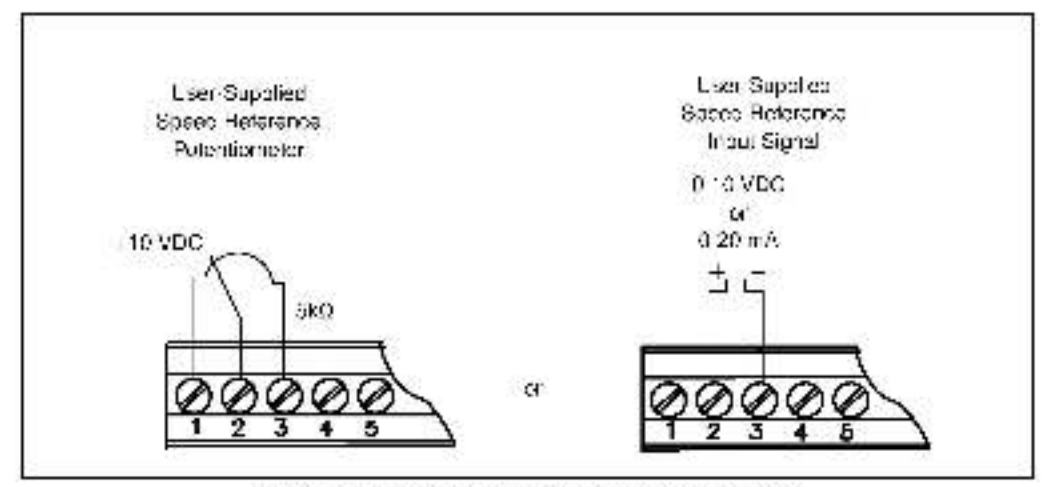

Figure 5.3 - Analog Speed Reference Wiring Connections

#### 5.2.2 Analog Output Wiring

Analog output wiring connects to terminals 4 and 5 on the Regulator board's terminal strip. See figure 5.4. This is a scaled 0 to 10 VDC output signal that is proportional to e ther current speed, percent of load, calculated output voltage, or percent of the selected reference value, whichever is selected through parameter F-29. This output signal is available during both local and remote operation.

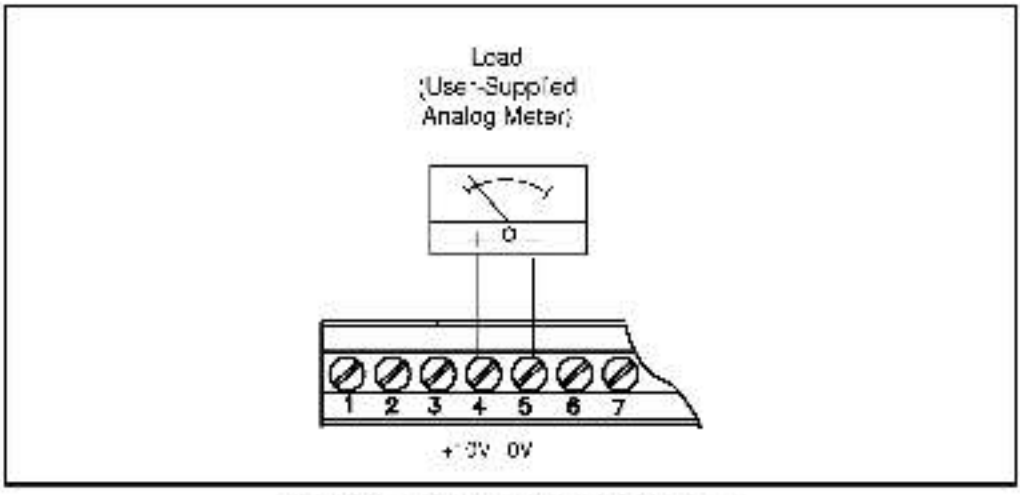

Higure o 4 - Analog Output Wiring Connections

#### 5.2.3 Digital Input Wiring

Digital input wiring connects to terminals 6 through 11 on the Regulator board's terminal strip. The drive has a 24 VDC power supply that provides the required voltage for control signals. Enabling or disabling a control signal requires that a contact (switch) be opened or closed.

**Important:** The 24 VDC power supply is unregulated and will nominally supply 24 VDC. It is not to be used with any external devices other than the inputs to the drive.

#### Start and Slop Control Wiring

Start and stop control wiring connects to terminals 6, 7, and 11. See figures 5.5 and 5.6. Note that these start/stop wiring connections are not to be used in multi-speed preset applications which are discussed in the following section.

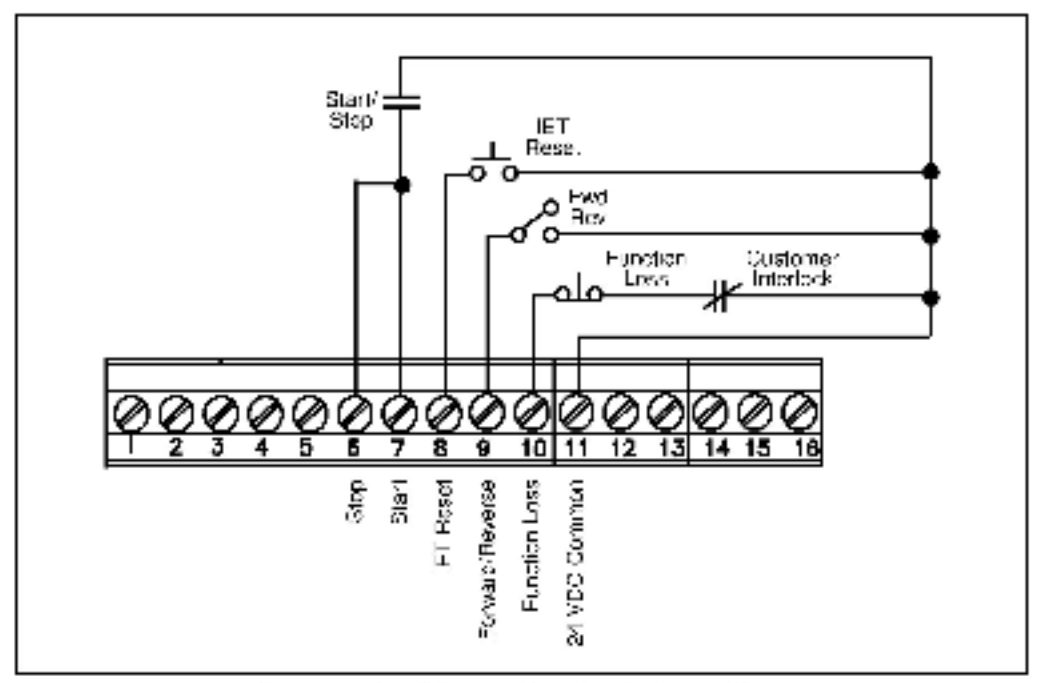

Figure 5.5 - Two-Wire Start/Stop Sample Control Wiring

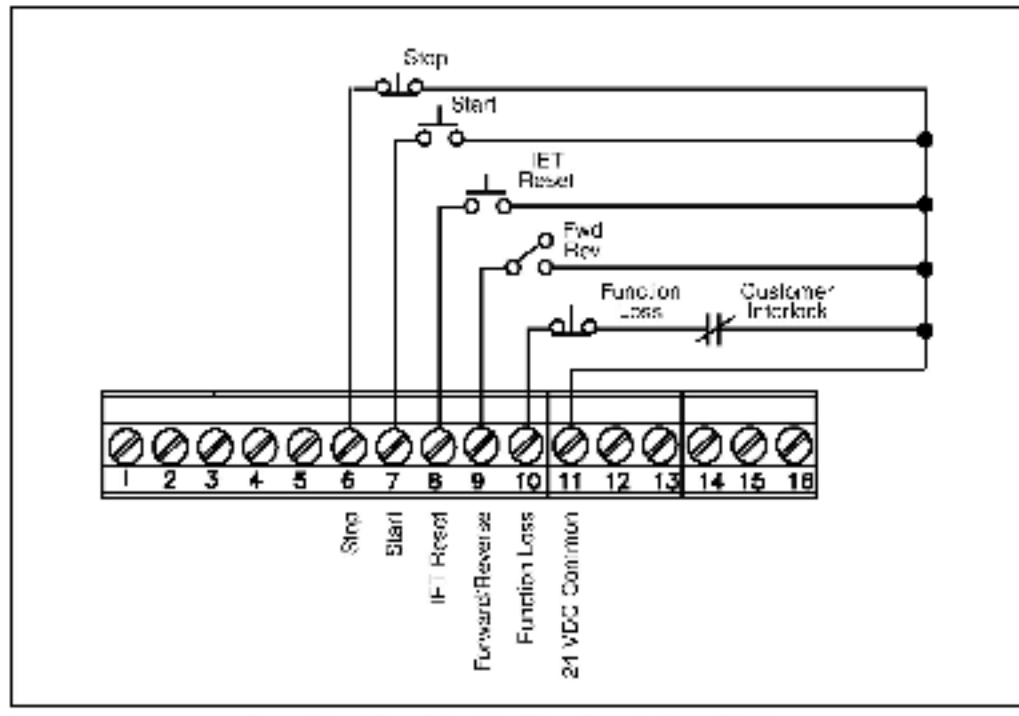

Figure 5.6 - Three Wire Start/Stop Sample Control Wiring

#### Multi-Speed Preset Wiring

Multi-speed preset wiring connects to terminals 6 through 8, and 11. See figure 5.7. When control type 3 is selected through parameter F-00, remote terminal strip control is enabled with multi-speed presets. This mode of operation changes the functionality of terminals 6 through 8 and may be used in place of 2- and 3-wire start/stop wiring. See figure 5.8.

When you enable multi-speed preset operation, the state of terminals 7 and 8 determine the source of the speed reference:

| Terminal 7 | Terminal 8 | Speed Reference Source                |
|------------|------------|---------------------------------------|
| D          | 0          | Terminal Strip Analog Input           |
| D          | 18         | Mult -Speed Preset 1 (Parameter F-23) |
| 1          | 0          | Mult -Speed Preset 2 (Parameter F-24) |
| 1          | 17         | Mult -Speed Preset 3 (Parameter F-25) |

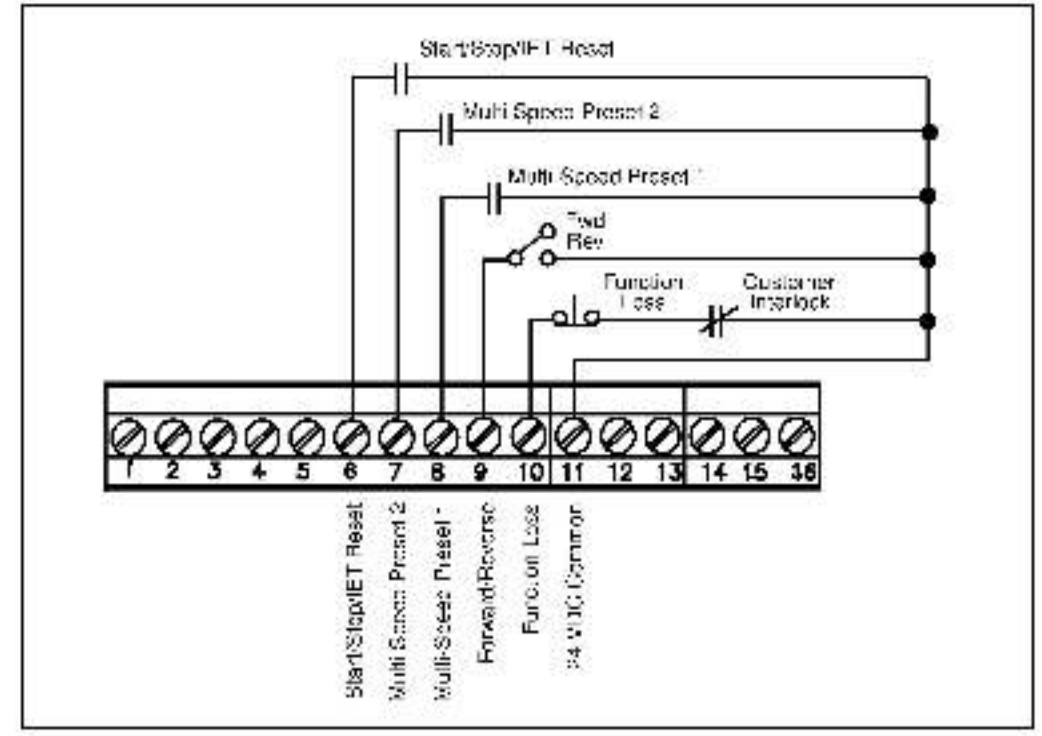

Figure 5.7 Multi Speed Preset Sample Control Wiring

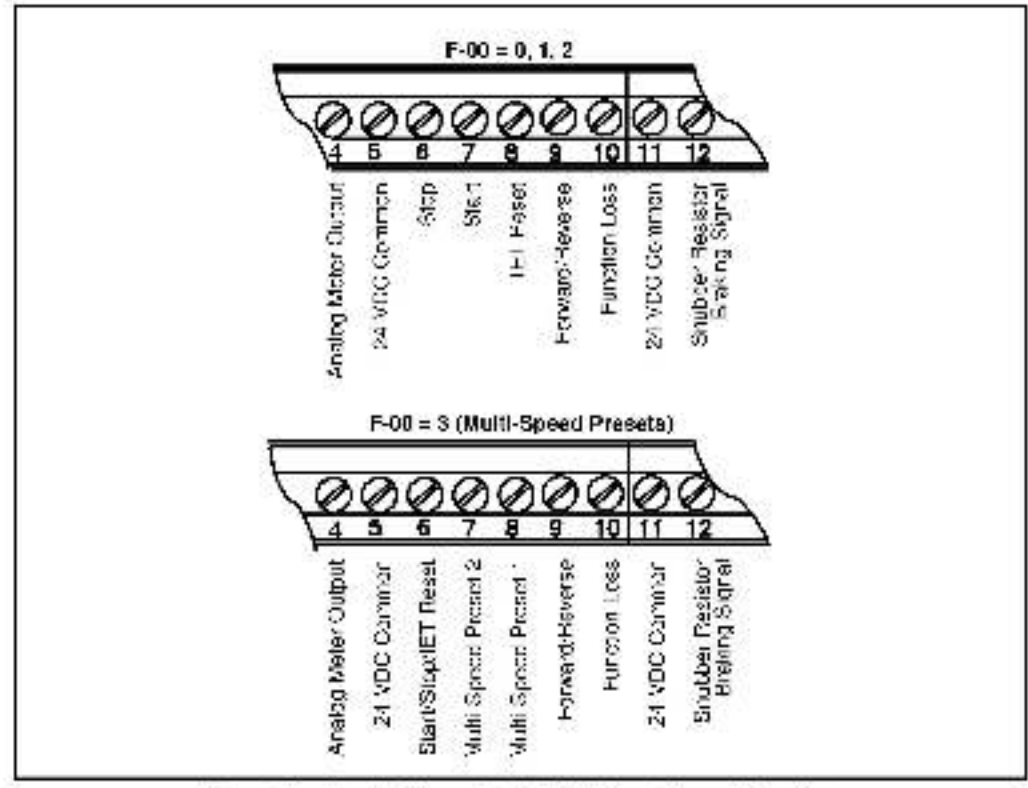

Figure 5.8 - Terminal Usage During Multi-Speed Preset Operation

#### **IET Reset Control Wiring**

IE I reset control wiring connects to term hals 8 and 11. See figures 5.5 and 5.6. Note that these reset wiring connections are not to be used in multi-speed preset applications. See figures 5.7 and 5.8.

#### Forward/Reverse Control Wiring

Forward/reverse control wiring connects to terminals 9 and 11. See figures 5.5 through 5.7. Note that the setting of the forward/reverse switch is gnored when parameter F-17 is equal to 1 (disable reverse operation).

#### Function Loss Control Wiring

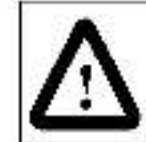

ATTENTION: The user must provide an external, hardwired emergency stop dirouil outside of the drive circuitry. This circuit must disable the system in case of improper operation. Uncontrolled machine operation may result if this procedure is not followed.

Function loss control wiring connects to terminals 10 and 11. See figures 5.5 through 5.7. Typically, a function loss input is a maintained, normally-closed pushbutton.

A signal must be present at terminal 10 for the drive to run. A factory-instal ed jumper connects terminals 10 and 11 which provides that signal. Remove this jumper if a function loss input, a coast-stop pushbutton, or another external interiock (for example, a motor thermostat) is used. Removing the jumper allows the drive to stop when the contact is open.

### 5.2.4 Snubber Resistor Wiring

| Snubber resistor wiring connects to terminals 12 and 13 on th | he Regulator board's |
|---------------------------------------------------------------|----------------------|
| terminal strip. See figures 5.9 and 5.10.                     |                      |

| Drive Model Number  | Snubber<br>Resistor<br>Terminals | Control Terminal<br>Strip Connections | Power Terminal<br>Strip Connections |
|---------------------|----------------------------------|---------------------------------------|-------------------------------------|
| 1SJ2xxx             | 1 (+)<br>2 (-)                   | 12<br>13                              | N/A                                 |
|                     | 147 (+)<br>45 (-)                | N/A                                   | (+) DC Bus<br>(-) DC Bus            |
| 1SJ4xxxx & 1SU5xxxx | 1 (+)<br>2 (-)                   | 12<br>13                              | N'A                                 |
|                     | 147 (+)<br>45 (-)                | N/A                                   | (+) DC Bus<br>(-) DC Bus            |
|                     | 13 (+)<br>14 (-)                 | N/A                                   | (+) 10V<br>(-) 10 COM               |
| 1SU4x015 & 1SU4x020 | Be                               | fer to instruction manu               | al D2-3291.                         |

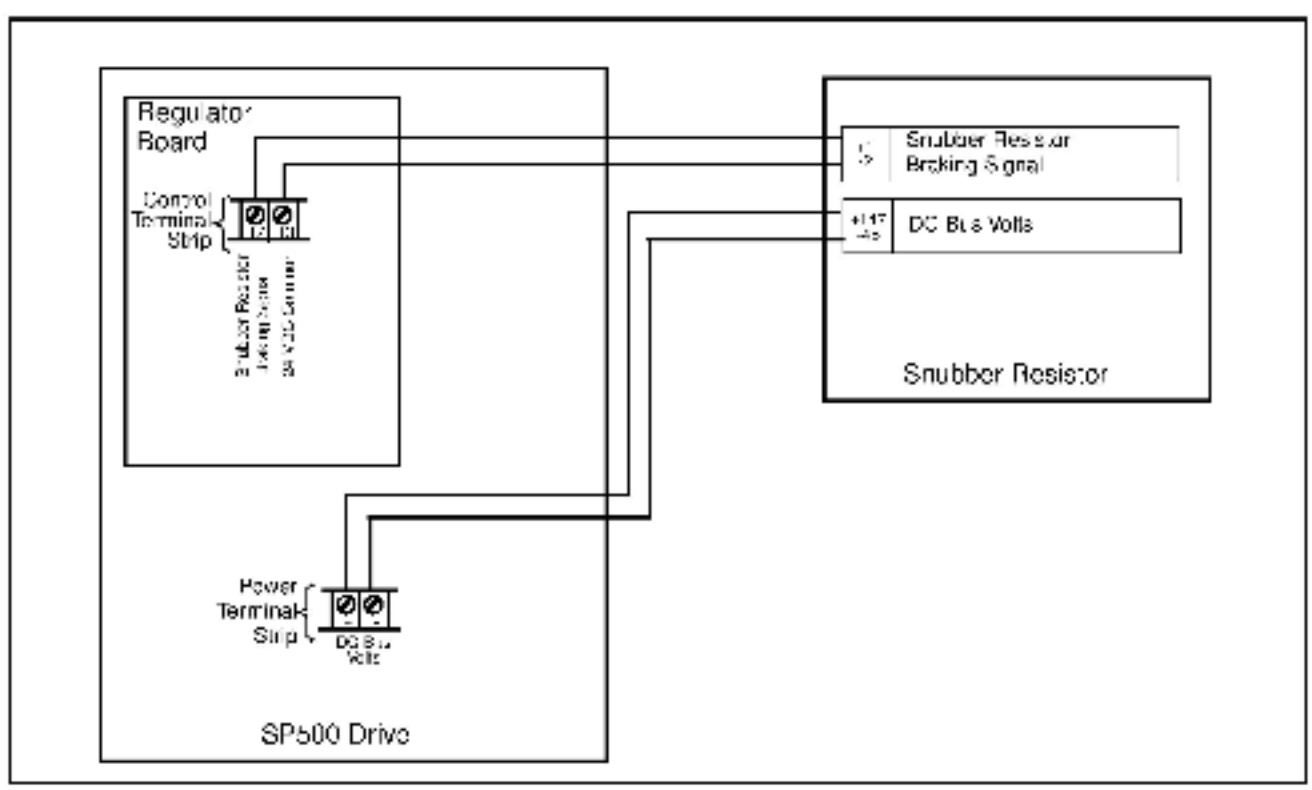

Figure 5.5 - Stubber Resister Wining Connections for M/N 1SU2xxxx Drives

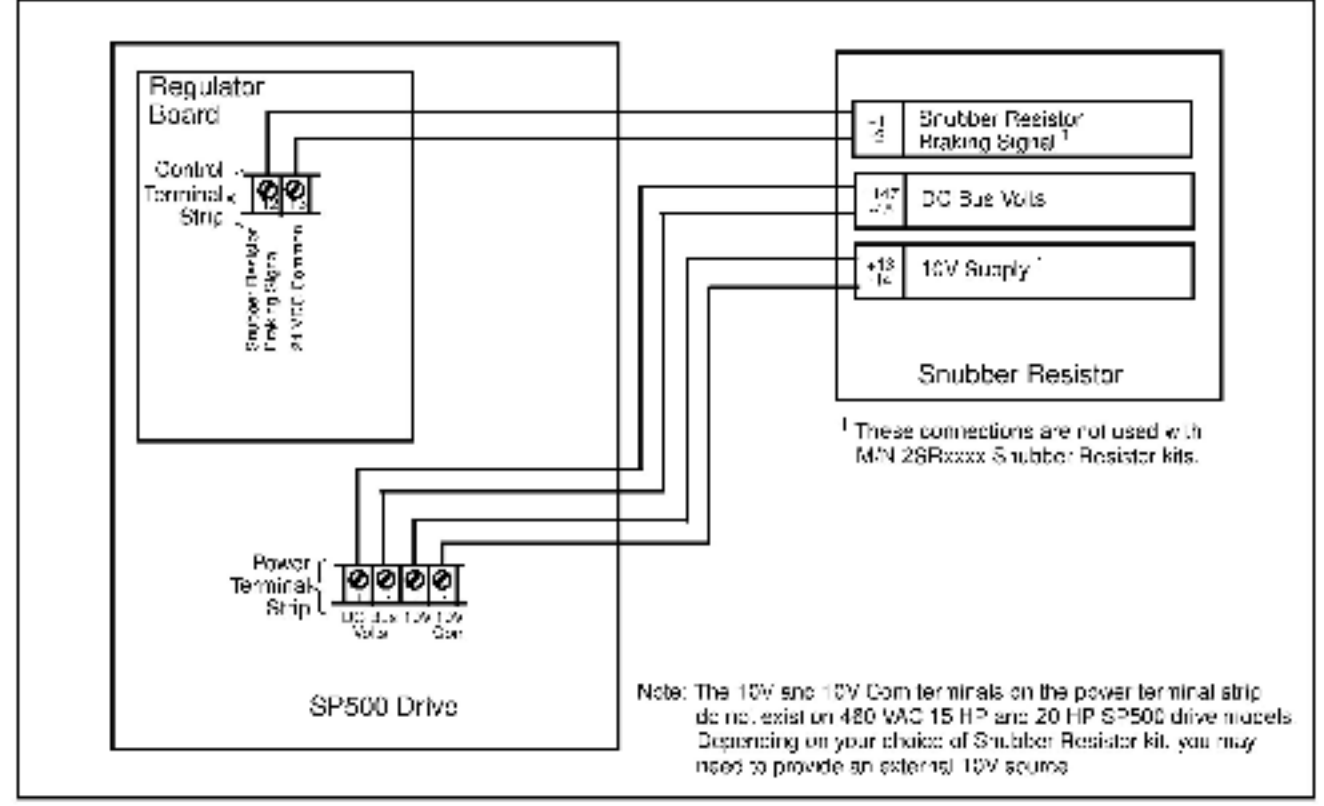

Figure 5.10 - Snubber Fesister Willing Connections for M/N 1SU4xxxx and 1SU6xxxx Drives

### 5.2.5 Output Status Relay Wiring

Output status wiring connects to terminals 14 through 16 on the Regulator board's terminal strip. See figure 5.11. Parameter F-09 specifies the type of status indication provided by the output relay. See the F-09 parameter description in section 8.3 for more information.

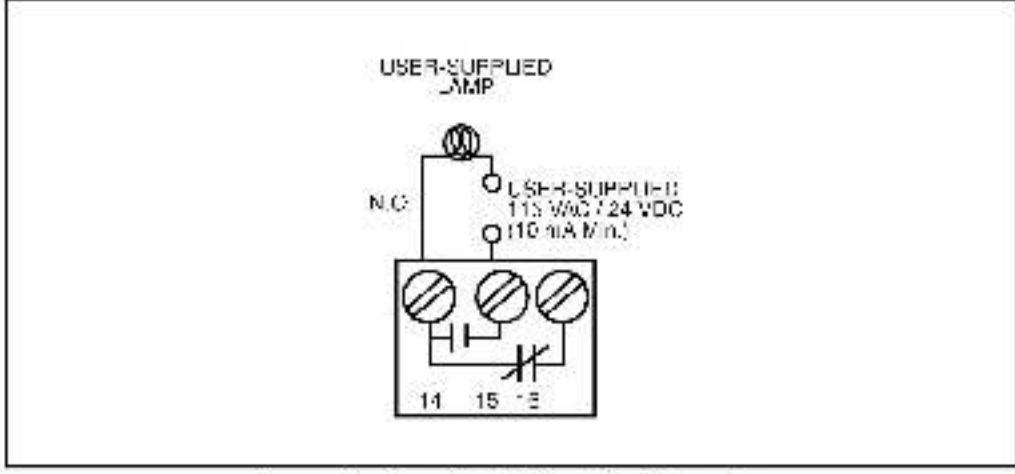

Figure 6.11 Output Status Bolay Willing Connections

### 5.3 Output Power Wiring

Use the following steps to connect AC output power wiring from the drive to the motor:

Step 1. Wire the AC output power leads by routing them according to the type of enclosure. See figures 4.1 through 4.4. See tables 3.2 through 3.4 for recommended wire sizes.

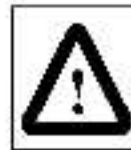

ATTENTION: Do not route signal and control wiring with power wiring in the same concult. This can cause interference with drive operation.

Do not route more than three sets of motor leads through a single conduit. This will minimize cross-talk which could reduce the effectiveness of noise reduction methods. If more than three drive/motor connections per conduit are required, you must use shielded cable. If possible, each conduit should contain only one set of motor leads.

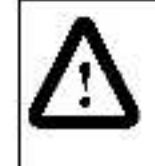

ATTENTION: Unused wires in conduit must be grounded at both ends to avoid a possible shock hazard caused by induced voltages. Also, if a drive sharing a conduit is being serviced or installed, all crives using this conduit should be disabled to attininate the possible shock hazard from cross-coupled motor leads.

Step 2. Connect the AC output power meter leads to terminals U, V, and W on the power terminal strip. See figure 5.1.

Step 3. Lighten terminals J, V, and W to the proper torque as shown in table 3.5.

### 5.4 Grounding

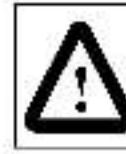

ATTENTION: The user is responsible for conforming with all applicable local, national, and international codes.

Use the following steps to ground the drive:

- Step 1. Remove the drive's cover.
- Step 2. Hun a suitable equipment grounding conductor unbroken from the drive's ground terminal to the motor's ground terminal and then to earth ground. See figures 4.1 through 4.4 and 5.1.
- Step 3. Connect a suitable grounding connector to the motor frame and transformer (if used). Run each conductor unbroken to earth ground.

When adding more than one grounding conductor wire to a single chassis ground, twist the conductors tegether.

Step 4. Reattach the crive's cover.

## **Completing the Installation**

This chapter provides procedures to check the installation:

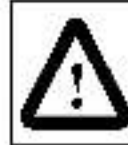

ATTENTION: Only qualified elactrical personnel familiar with the construction and operation of this equipment and the hazards involved should install, adjust, operate, and/or service this equipment. Read and understand this manual in its entirety before proceeding.

### 6.1 Checking the Installation With the Power Off

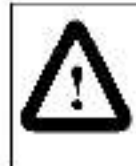

ATTENTION: DC bus capacitors retain hazardous voltages after input power has been disconnected. After disconnecting input power, wait five (5) minutes for the DC bus capacitors to discharge and then eneck the voltage with a voltmeter to ensure the DC bus capacitors are discharged before buching any internal components.

Perform the following checks of the drive installation with the power off:

- Step 1. Turn off, lock out, and tag the input power to the drive. Walt five minutes.
- Step 2. Check the DC bus potential with a voltmeter as described in section 9.1 to ensure that the DC bus capacitors are discharged.
- Step 3. If an input disconnect is installed, make sure it is in the off position.
- Step 4. Make sure the drive inter ocks installed around the driven machine are operational.

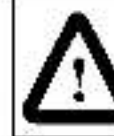

ATTENTION: The user must provide an external, hardwired emergency step circuit outside of the drive circuitry. This circuit must disable the system in case of impreper operation. Uncentro led machine operation may result if this procedure is not followed.

Step 5. Verify that the user-installed stop pushbutton is wired correctly. Be sure the factory-installed jumper at terminals 10 and 11 has been removed so that the coast-stop pushbutton will work. (Refer to section 5.2.3.)

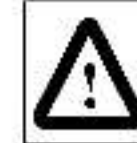

ATTENTION: Make sure electrical commons are not intermixed in the drive.

- Step 6. Remove any debris from around the drive.
- Step 7. Check that there is adequate clearance around the drive.
- Step 8. Verify that the wiring to the control terminal strip and power terminals is corract. Refer to chapter 5.

- Step 9. Check that the wire sizes are within terminal specifications and that the terminals are rightened to the appropriate forcue specifications. Refer to tables 3.2 through 3.6.
- Step 10. Check that the user-supplied branch circuit protection is instal ec and correctly rated.
- Step 11. Check that the incoming AC power is relied correctly.
- Step 12. Check the motor installation and length of motor leads.
- Step 13. Disconnect any power correction papacitors connected between the drive and the motor.
- Step 14. Check that any motor thermal switch and the drive's electronic thermal overload are enabled (parameter F-15 = ON).
- Step 15. Check that the rating of the transformer (if used) matches the drive requirements and is connected for the proper voltage.
- Step 16. Verify that a properly-sized ground wire is installed and that a suitable earth ground is used. Check for and eliminate any grounds between the motor frame and the motor power leads. Verify that all ground leads are unbroken.
- Step 17. Uncouple the motor from any driven machinery to initially start the drive.

### 6.2 Checking Drive Operation

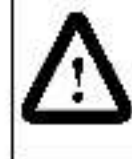

ATTENTION: DC bus capacitors retain hazardous voltages after input power has been disconnected. After disconnecting input power, wait five (5) minutes for the DC bus capacitors to discharge and then check the voltage with a voltmeter to ensure the DC bus capacitors are discharged before fouching any internal components.

Use the following procedure to check the operation of the drive:

- Step 1. Turn off, lock out, and tag power to the drive. Wait five minutes.
- Step 2. Remove the cover and check the DC bus potential with a voltmeter as described in section 9.1. Verify that the DC bus capacitors are discharged. Replace the cover.
- Step 3. Uncouple the driven equipment from the motor, if possible.
- Step 4. Apply power to the drive. SELF should be displayed for approximately 1 to 2 seconds to indicate internal diagnost cs are being performed. After 1 to 2 seconds, 0 should be displayed and the LEDs should indicate drive status. If any fault codes are displayed, refer to chapter 9, Troubleshooting Reference.
- Step 5. Check all parameter settings and varify that they are set correctly based on the application. In most cases, the factory default values are adequate for this no-load start-up test. Parameters are described in chapter 8.
- Step 6. Press the START key. The drive should ramp at the acceleration rate (F-01) until it reaches the preset minimum speed (F-03).

- Step 7. Verify the direction of the motor shaft rotation. If it is incorrect for your application, use the following procedure to change the direction of rotation. If it is correct, go to step 8.
  - a. Press the STOP/RESET key to stop the drive.
  - b. Wait until the motor has completely stopped.
  - c. Turn off, lock out, and tag power to the drive. Wait five minutes.
  - d. Remove the covar and check the DC bus potential with a voltmeter as described in section 9.1. Verify that the DC bus capacitors are discharged. Replace the covar.
  - e. Reverse any two of the three motor power leads (U. V. or W).
  - f. Turn the power on.
  - g. Press the START key and verify the direction of rotation.
- Step 8. Using the A and V keys, run the motor without any load across the speed range. If the motor does not operate satisfactorily, check the parameter settings. Refer to chapter 8.
- Step 9. Press the STOP/RESET key to stop the drive.
- Step 10. Turn off, lock out, and tag power to the drive. Wait five minutes. Remove the cover and check the DC bus potential with a voltmeter as described in section 9.1. Verify that the DC bus capacitors are discharged. Replace the cover.
- Step 11. Couple the driven equipment to the motor.
- Step 12. Turn power on.
- Step 13. Press the START key.
- Step 14. Run the drive across the required speed range under load. If the motor does not rotate at minimum speed, increase the manual torque boost (F-06).
- Step 15. If the drive operates the motor properly, go to step 16. If the drive does not operate the motor properly, follow the steps below:
  - Befer to chapter 9, Troubleshooting Reference, if any fault codes were displayed during start up.
  - b. Verify the parameter settings again.
- Step 16. If the drive operates the motor properly:
  - a. Press the STOP/RESET key to stop the drive.
  - b. Record the parameter settings in Appendix B.

CHAPTER 7

## **Keypad and Display Operation**

The front-panel keypad and display, shown in figure 7.1, are used to program, monitor, and control the drive. They operate in two modes: monitor mode and program mode.

In monitor mode (the default mode), you can monitor specific drive outputs and the drive's speed reference.

In program mode, you can view and adjust drive parameter values and examine the error log.

In addition to the functions above, if the control source is local (F-00 = 0), you use the keypad to start and stop the drive, select motor direction, and adjust speed.

Regardless of the control source selected, you can use the keypad to stop the drive and reset drive faults.

The following sections describe the keypad, the display, and the LEDs. Monitor mode and program mode are described in more detail later in this chapter.

| Íc |                |   | ~       | × ~   | ×        | ) |
|----|----------------|---|---------|-------|----------|---|
|    |                |   |         |       |          |   |
|    |                |   |         |       | <u> </u> |   |
|    |                |   |         | Mode  | Forward  |   |
|    | RPM            |   | RUN     | Enter | Reverse, |   |
|    | %LOBC<br>Volts |   | Program |       | STOP     |   |
| 16 | Remote         | 1 | Ravarsa | START | RESET    |   |

Figure 7.1 SEc00 Keypac and Display

### 7.1 Display Description

The display is a four character, seven segment LED. At drive power up, SELF is displayed while the drive performs power-up diagnostics. During drive operation, the display indicates parameter numbers, parameter values, fault codes, and drive output values. Figures 7.8 and 7.4 show sample displays.

### 7.2 Key Descriptions

The keypad's six membrane keys are used to monitor, program, and control the drive. Table 7.1 describes the keys.

lable 7.1 – Key Resonptions

| ·>                 | Use the JP and DOWN arrow keys to:                                                                                                    |
|--------------------|----------------------------------------------------------------------------------------------------|
|                    | <ul> <li>Step through the drive parameters and error log when the drive is in program mode.</li> </ul>                                                                                                    |
|                    | <ul> <li>Increase or decrease a parameter's numeric value or status in program mode.</li> </ul>                                                                                                    |
|                    | <ul> <li>Increase or decrease the internal speed reference when F-00 (Control Source Select) =<br/>0 or 2.</li> </ul>                                                                                        |
|                    | I leid down these keys to increase the scroli speed.                                                                                                    |
| 11210 01210        | Use the MODE/ENTER key to:                                                                                                    |
| Mode               | <ul> <li>Advance through each monitor display item in monitor mode.</li> </ul>                                                                                                    |
| Enter              | <ul> <li>Select program mode when the drive is stopped.</li> </ul>                                                                                                    |
| $\sim$ 2           | <ul> <li>Display a parameter value in program mode.</li> </ul>                                                                                                    |
|                    | <ul> <li>Save a parameter value in program mode.</li> </ul>                                                                                                    |
|                    | The MODE/ENTER key provides these functions regardless of the control source selected (local or remote).                                                                                                    |
| Forward<br>Revorse | Use the FORWARD/REVERSE key to select the direction of mater shaft rotation when the<br>centrel source is local (F-00 = 0).                                                                                  |
|                    | Use the START key to apply power to the motor when the control source is local (F-00 + 0).                                                                                                    |
|                    | When this key is pressed, and there are no active faults, the drive will accelerate to the last programmed frequency setpoint (speed).                                                                       |
| 19 738             | Use the STOP/RESET key to:                                                                                                    |
| STOP               | <ul> <li>Turn off the drive output to the motor if the drive is running.</li> </ul>                                                                                                    |
| BESET              | <ul> <li>Clear drive fauits when the drive is in program mode.</li> </ul>                                                                                                    |
| $\underline{-}$    | <ul> <li>Exit program mode.</li> </ul>                                                                                                    |
|                    | When this key is pressed, the drive will ramp to rest at a user defined rate (user option) or coast to rest (default). This key stops the drive regardless of the selected control source (remote or local). |

### 7.3 LED Descriptions

The keypad area contains eight LEDs that indicate either drive status or which drive output value is displayed in monitor mode. Tables 7.2 and 7.3 describe the drive status LEDs and monitor mode LEDs, respectively.

| LED                                                           | State                                                                   | Description                                                                                                    |
|---------------------------------------------------------------|-------------------------------------------------------------------------|----------------------------------------------------------------------------------------------------|
| 🔳 Ruir                                                        | On                                                                      | The crive is generating an output voltage and<br>frequency.                                                                                                    |
|                                                               | ΓO                                                                      | The crive is not generating an output voltage and<br>frequency.                                                                                                    |
| ATT<br>ther<br>pres<br>Fai<br>or to                           | ENTION:T<br>e is no line<br>sentatible D<br>ure to obse<br>uss of life. | The RUN LED must not be used as an indication that<br>voltage present in the drive. Ver fy there is no voltage<br>DG bus terminals (+) and (-) before servicing the drive.<br>rve this precaution could result in severe bodily injury                                                                                                    |
|                                                               |                                                                         |                                                                                                    |
| Program                                                       | On                                                                      | The keyped and display are in program mode.                                                                                                    |
| Program                                                       | On<br>O'f                                                               | The keypad and display are in program mode.<br>The keypad and display are in monitor mode.                                                                                                    |
| <ul> <li>Program</li> <li>Forward</li> </ul>                  | On<br>O'f<br>On                                                         | The keyped and display are in program mode.<br>The keyped and display are in monitor mode.<br>The requested motor rotation direction is forward.                                                                                                    |
| <ul><li>Program</li><li>Forward</li></ul>                     | On<br>O'f<br>On<br>O'f                                                  | The keyped and display are in program mode.<br>The keyped and display are in monitor mode.<br>The requested motor rotation direction is forward.<br>The requested motor rotation direction is not forward.                                                                                                    |
| Program     Forward     Boveres                               | On<br>O'f<br>O'f<br>On                                                  | The keyped and display are in program mode.<br>The keyped and display are in monitor mode.<br>The requested motor rotation direction is forward.<br>The requested motor rotation direction is not forward.<br>The requested motor rotation direction is reverse.                                                                                                    |
| <ul><li>Program</li><li>Forward</li><li>Reverse</li></ul>     | On<br>O'f<br>O'f<br>O'f                                                 | The keyped and display are in program mode.<br>The keyped and display are in monitor mode.<br>The requested motor rotation direction is forward.<br>The requested motor rotation direction is not forward.<br>The requested motor rotation direction is reverse.<br>The requested motor rotation direction is not reverse.                                                               |
| <ul> <li>Program</li> <li>Forward</li> <li>Reverse</li> </ul> | On<br>O'f<br>O'f<br>O'f<br>On                                           | The keyped and display are in program mode.<br>The keyped and display are in monitor mode.<br>The requested motor rotation direction is forward.<br>The requested motor rotation direction is not forward.<br>The requested motor rotation direction is not reverse.<br>The requested motor rotation direction is not reverse.<br>The crive is being controlled from the terminal strip. |

| Table | $\overline{\mathbf{T}}$ | 2 - | Drive   | Status | LEC.                                                                                                    | Descri | ntiens   |
|-------|-------------------------|-----|---------|--------|----------------------------------------------------------------------------------------------------|--------|----------|
| 12016 |                         | -   | P. 156. | 22122  | Contraction of the local distribution of the local distribution of the | 2022   | pinants. |

| Table 7.3 - Monitor Mode LED | <b>Descriptions</b> |
|------------------------------|---------------------|
|------------------------------|---------------------|

| LED                          | Corresponding Display When LED is On<br>(Actual Value)                                                                                                    |
|------------------------------|----------------------------------------------------------------------------------------------------|
| BPM/Engineering<br>Unit      | Motor speed in RPM or in a user-specified engineering unit. (Refer to the F-08 parameter description for more information).                                                                                         |
| 🔳 %Load                      | Percentage of drive full load amps rating.                                                                                                    |
| Volla                        | Drive output voltage to the motor.                                                                                                    |
| All LEDs (RPM, Volts, %Load) | Value of the active speed reference signal as 0 to 100% of<br>the total scaled reference range. F-13 must be set to ON<br>to display this value. (Refer to the F-13 parameter<br>description for more information). |

### 7.4 Program Mode

Program mode allows you to display and modify drive parameter values when the drive is stopped.

The following can be displayed in program mode:

- Parameter numbers
- · Parameter values
- Error log information

#### To enter program mode:

Step 1. Stop the drive (if it is running) by pressing the STOP/RESET key.

Step 2. Press the MODE/ENTER key until the PROGRAM LED rurns on.

Parameter F-00 will be displayed. Use the \_\_\_\_\_ key or \_\_\_\_ key to screll through the parameter list. The error log follows parameter F-49 and precedes parameter F-00 as shown in figure 7.2.

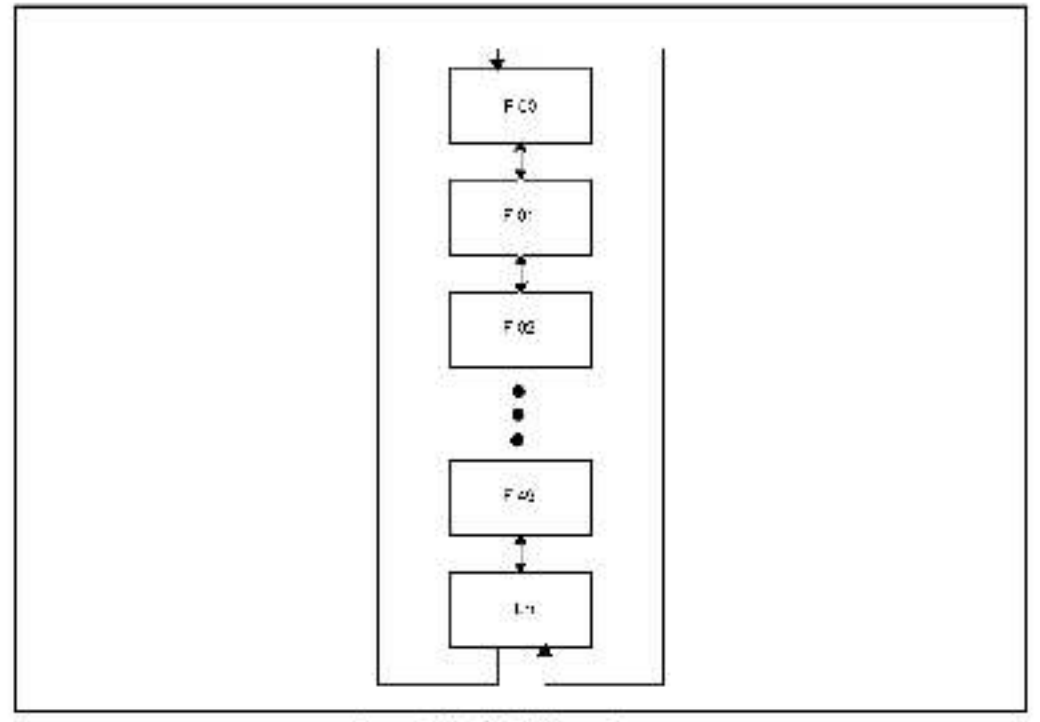

Figure 7.2 SP500-Menu Shudure

#### To exit program mode:

Step 1. Press the MODE/ENTER key until a parameter number or ERR is displayed.

Step 2. Press the STOP: RESET key until the PROGRAM LED turns off.

Important: Pressing the STOP/RESET key while you are examining the error log clears the log.

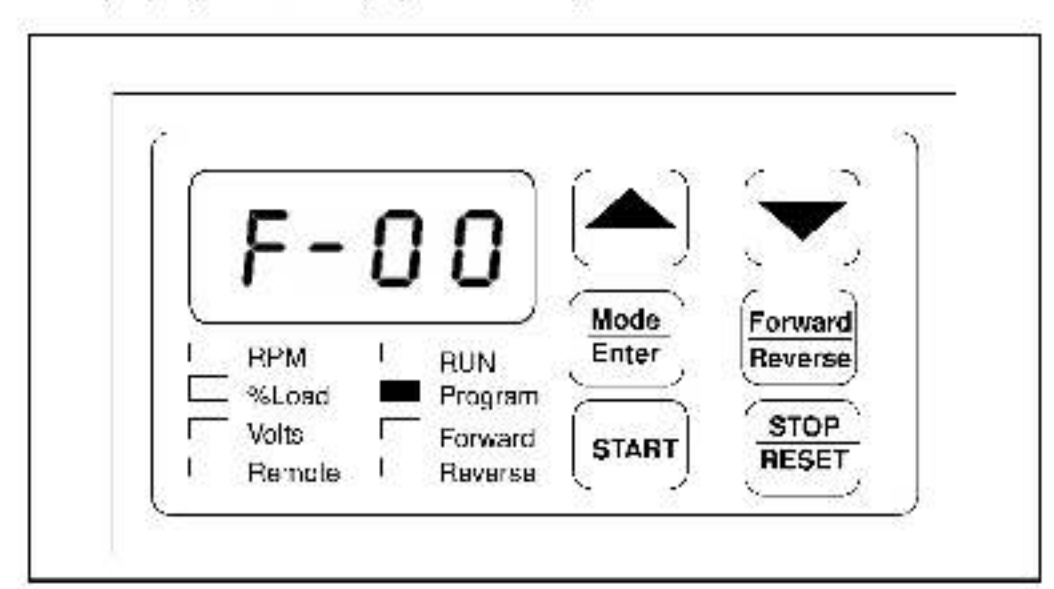

A sample program mode display is shown in figure 7.3.

Figure 7.3 Example of a Program Mode Display

| For information about:                  | Refer to section: |  |  |
|-----------------------------------------|-------------------|--|--|
| Displaying or changing parameter values | 8.1               |  |  |
| Ensuring program security               | 9.2               |  |  |
| Incividual parameters                   | 9.3               |  |  |
| Accessing the error log                 | 9.4               |  |  |

### 7.5 Monitor Mode

Monitor mode is the keypad and display's default mode of operation (in other words, the keypad and display will return to monitor mode when you exit program mode). The keypad and display must be in monitor mode before the drive can be put into run (RUN LED is on) and will remain in monitor mode while the drive is running.

The following output data can be displayed in monitor mode:

- · RPM
- %Load
- Volts
- Percent Selected Speed Reference (if F-13 = ON).

To select a value to monitor, press the MODE/ENTER key until the LED turns on next to the desired display item. Pressing the MODE/ENTER key will advance you through each of the displays. (Note that all the LEDs will turn on to indicate the percent selected speed reference display if parameter F 13 is set to ON. Refer to sect on 7.5.2.)

A sample monitor mode display is shown in figure 7.4.

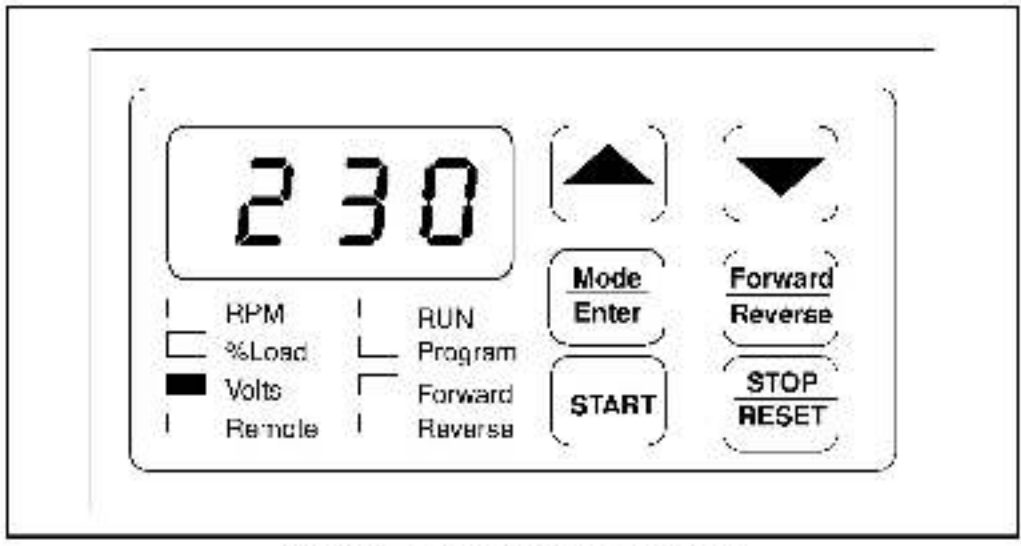

Figure 4.4 Example of a Monitor Mode Display

#### 7.5.1 Displaying the Percent Selected Speed Reference

To display the percent selected speed reference, parameter F-13 must be set to ON. Use the following procedure to display the percent selected speed reference:

- Step 1. Stop the drive (if it is running) by pressing the STOP/RESET key.
- Step 2. Enter program mode by pressing the MODE/ENTER key until the PROGRAM LED turns on.
- Step 3. Press the 🔺 or 🖤 key until F-13 is displayed.
- Step 4. Press the MODE/ENTER key to access the parameter.
- Step 5. Press the 📥 key until ON is displayed.
- Step 6. Press the MODE/ENTER key to save the value. (F-13 will be displayed.)
- Step 7. Press the STOP/HEST key to exit program mode.
- Step 8. Start the drive by pressing the START key.
- Step 9. Press the MODE/ENTER key until all three monitor mode LEDs are on.

The display will show the active space reference as 1 to 100% of maximum speed (F 04).

#### 7.5.2 Scaling the RPM Display and Reference Using F-08

The RPM display and reference can be scaled to an engineering unit to match your application. Refer to the H-08 description in chapter 8 for this procedure.

### 7.6 Drive Control

When the control source is the local keypad (F 00 = 0), the keypad is used to control the drive. This means that the crive will respond to START, STOP/RESET, and FORWARD/REVERSE commands only from the keypad.

The functions of the keypad keys are described in section 7.2. Refer to the F-00 Control Source Select parameter description in chapter 8 for more information on selecting a drive control source.

### 7.6.1 Changing the Reference Using the Keypad

The speed reference can be increased or decreased using the  $\_$  or  $\checkmark$  key when  $\square 00 = 0$  or 2. The display will show the internal speed reference in hertz (Liz) while the keys are pressed. There will be a slight delay before the display returns to the active monitor mede.

Note that changing the drive's internal speed reference using the  $\blacktriangle$  or  $\checkmark$  key when the drive is under remote control will have no operational effect on the drive (unless F-00 = 2).

## **Programming Reference**

To program the SP500 drive for a specific application, you display the appropriate parameter and acjust it as required. The parameters specify characteristics of the drive. This chapter describes how to access, display, and modify parameters. Section 8.3 describes each parameter in detail. Appendix C lists the parameters in a phabetical order.

### 8.1 Displaying or Changing Parameter Values

Use the following procedure to display or change parameter values:

Step 1. Stop the drive (if it is running) by pressing the STOP/RESET key.

Step 2. Enter program mode by pressing the MODE/ENTER key until the PROGRAM LED turns on.

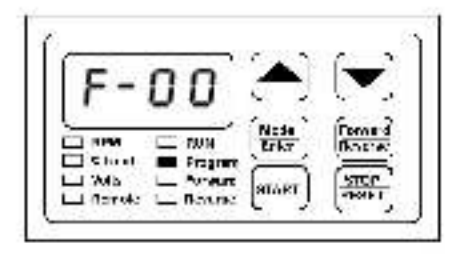

The first parameter number (F-00) will be displayed.

Step 3. Press the A or V key until the desired parameter number is displayed.

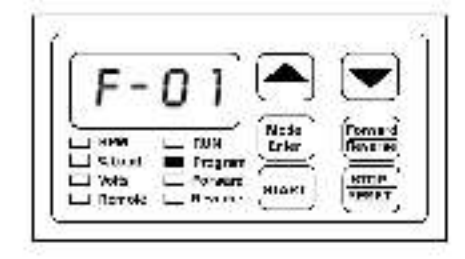

Each parameter number will be displayed as you sero I through the parameter list.

Step 4. Press the MODE/ENTER key to display the parameter value.

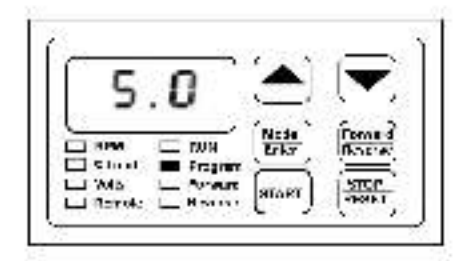

Step 5. Press the 🔺 or 🔻 key to change the value.

| ( E      | ,         |         | (-)        |
|----------|-----------|---------|------------|
| 5        | . 1       |         | ( <u> </u> |
|          |           | 81.1.   | funni      |
| IT stard | E Propres | Seres ? | (Hanney    |
| D Adb.   | - nr-ma   | STATE   | STCP       |

Note that if programming has been disabled in parameter H 20 (Password Lockout Enable), the value will not change. Heler to section 8.2, Ensuring Program Security, for more information.

Step 6. Press the MODE/ENTER key to save the changed value.

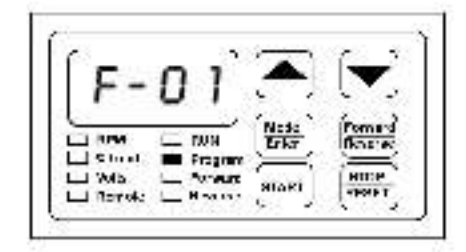

The parameter number is displayed again.

To display or change additional parameters, repeat steps 3 through 6.

To exit program mode, press the MODE/ENTER key until a parameter number or ERR is displayed; then press the STOP/RESET key.

Important: Parameter values and the keypad status (local or remote) are retained through a line dip or power loss.

#### **Ensuring Program Security** 8.2

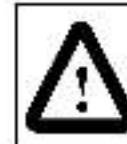

ATTENTION: It is the user's responsibility to determine how to distribute. the password. Reliance Electrolisingli responsible for unauthor zed access violations with n the user's organization.

Parameter values can be password protected using parameter F 20 (Password Lockout Enable). When F 20 is set to ON, parameter values can be displayed but. cannot be modified from the keypad unless the correct password is entered in F-20.

Important: The password is factory set to 257 and cannot be modified by the user.

Use the following procedure to disable or enable parameter programming:

Step 1. In program mode, press the 📥 or 🔍 key until F-20 is displayed.

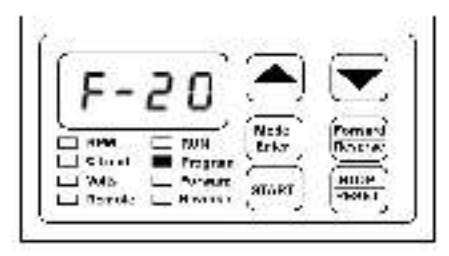

Step 2. Press the MODE/ENTER key to access the parameter. ON or OFE is displayed to indicate whether the password lockout feature is currently enabled or disabled.

Program Fhabled

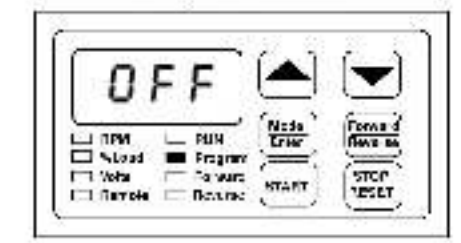

Program Disablec

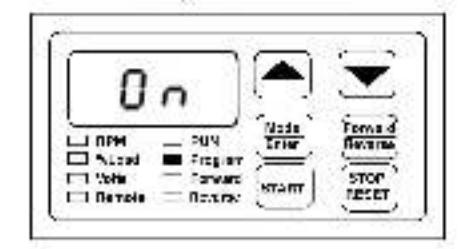

Step 3. Press the A key until the password number, 257, is displayed. (Holding down the A key increases the scroll speed.)

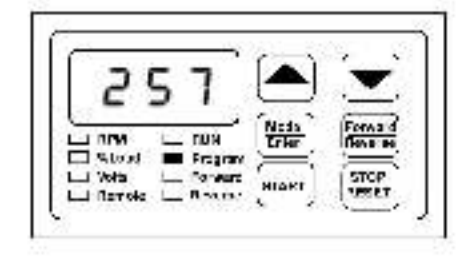

#### Step 4. Press the MODE/ENTER key to save the password number.

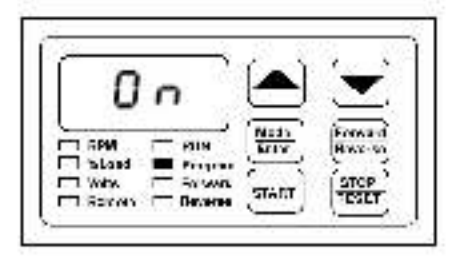

ON or OFF is displayed to indicate the current state of the password lockout.

Slep 5. Press the MODE/ENTER key to exit the parameter.

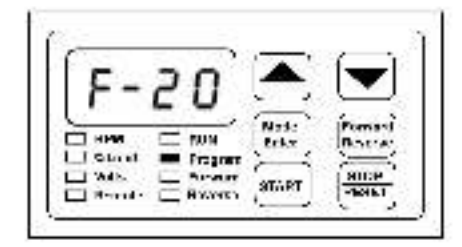

The parameter number is displayed again.

Important: There is no visual indication of the status of this feature. You must access F-20 to verify its current value (ON or OFF).
# 8.3 Parameter Descriptions

# F-00 Control Source Select

| This parameter selects<br>the drive control<br>source and speed<br>reference source. | Parameler Range:                                | 0 =               | Local control; control signals and speed reference from the keypad                                      |
|--------------------------------------------------------------------------------------|-------------------------------------------------|-------------------|----------------------------------------------------------------------------------------------------|
|                                                                                      |                                                 | 1 =               | Remote control; control signals from the terminal strip; speed reference from the analog input          |
|                                                                                      |                                                 | 2 =               | Remote control; control signals from the terminal strip; speed reference from the keyped                |
|                                                                                      |                                                 | 3 =               | Remote control; control signals from the terminal strip;<br>mult -speed presers from the terminal strip |
|                                                                                      | Default Selting:                                | 0                 | Local control                                                                                           |
|                                                                                      | Step Size:                                      | N/A               |                                                                                                    |
|                                                                                      | When F-00 = 0, the dr<br>reverse) from only the | ive res<br>keypad | ponds to sequencing commands (start, stop, forward, d.                                                  |
|                                                                                      | When F-00 = 1, 2, or 3                          | 3, the d          | rive responds to sequencing commands from the                                                           |

terminal strip. Note that the drive will respond to the stop command from the keypad regardless of the value in this parameter.

Refer to the F-23 to F-25 Multi-Speed Presets parameter description for more information about multi-speed presets.

## F-01 Acceleration Time

This parameter specifies the amount of time it takes the motor to ramp from stop to the max mum speed setting in F-04.

| seconds   |
|-----------|
| 0 seconds |
|           |

If the setpoint frequency requested from the keypad (using the  $\blacktriangle$  and  $\bigtriangledown$  keys) is less than the maximum space setting, the time to ramp to that frequency will be proportionally less than the actual rate setting. For example, if  $F \cdot 04 = 601$  is and  $F \cdot 01 = 4$  seconds, t will take 2 seconds to ramp to a frequency reference of 30 Hz.

Note that if the acceleration rate is set too fast, an overcurrent fault may occur (OC will be displayed).

# F-02 Deceleration Time

This parameter specifies the amount of time it takes the motor to ramp from the maximum speed setting in F-04 to a stop. Parameter Range: Default Setting: Step Size: 0.5 to 90 seconds 5.0 seconds

0.10 seconds

#### F-02 Deceleration Time (continued)

If the frequency requested from the keypad (using the 📥 and 🔍 keys) is less than the maximum speed setting, the time to ramp to that frequency will be proportionally less than the actual rate setting. For example, if F-04 - 60Hz and F-02 4 seconds, it will take 2 seconds to ramp to a frequency reference of 0Hz from 30 Hz.

Note that if the deceleration rate is set too fast, a high bus fault may becur (HU will be d sp ayec)

## F-03 Minimum Speed

This parameter limits the speed reference to the drive. Regardless of what speed reference s supplied. the regulator will not command a speed less than the value in F-03.

| Parameter Range: | 0.5 to 30 Hz                                         |
|------------------|------------------------------------------------------|
| Default Setting: | 5.0 Hz                                               |
| Step Size:       | 0.10 Hz if F-04 < 100 Hz<br>0.25 Hz if F-04 ≥ 100 Hz |

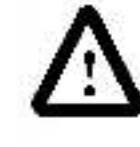

ATTENTION: The SP500 drive is intended to operate the motor at a predetermined minimum speed unless disconnected from the powersource. The user is responsible for assuring safe conditions for operating personnel by providing suitable guards, audible or visual alarms, or other devices to indicate that the drive is operating at minimum speed. (possibly zero speed), or the user must verify that the motor output shaft will rotate at all combinations of load and output speed required by the application.

## F-04 Maximum Speed

This parameter limits the speed reference to the drive. Regardless of what speed reference is supplied. the reau ator will not command a speed greater than the value in F-04.

Parameter Range: 30 to 240 Hz 60 Hz Default Setting: 0.10 Hz if F-04 < 100 Hz Step Size: 0.25 Hz if F-04 ≥ 100 Hz

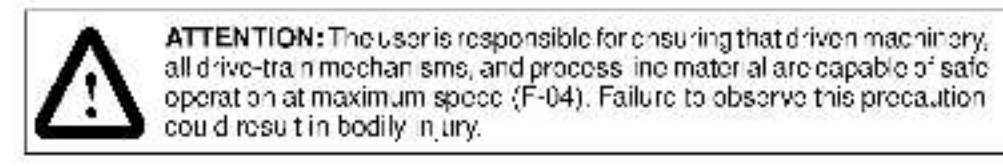

# F-05 Current Limit

This parameter limits motor output tarque while t is running or accelerating.

| Parameter Range: | 10% to 150% of rated drive current |
|------------------|------------------------------------|
| Defaull Setting: | 150%                               |
| Step Size:       | 1.0%                               |

When output current attempts to exceed the preset current limit, motor current will be maintained or reduced, or the acceleration / deceleration time will be extended. If current limit is set too low or too high relative to the reduired load, an overcurrent fault may occur (OC will be displayed).

## F-06 Manual Torque Boost

This parameter sets the percentage of output voltage boost al zero frequency.

|    | Parameler Range: | 0 to 10% |
|----|------------------|----------|
| at | Default Setting: | 2%       |
| 20 | Slep Size:       | 1%       |

Torque boost offsets the voltage drop of the AC motor at low spaecs. For high friction loads or high nertial cads, a high starting torque level may be needed. Manual torque boost is only effective at speeds lower than one-half of the motor's base frequency. See figure 8.1.

When adjusting this parameter, start with the default setting of 2% and gradually increase the value until motor operation is satisfactory. If torque boost is set too high relative to the load and acceleration rate, an overcurrent fault may occur (OC will be displayed).

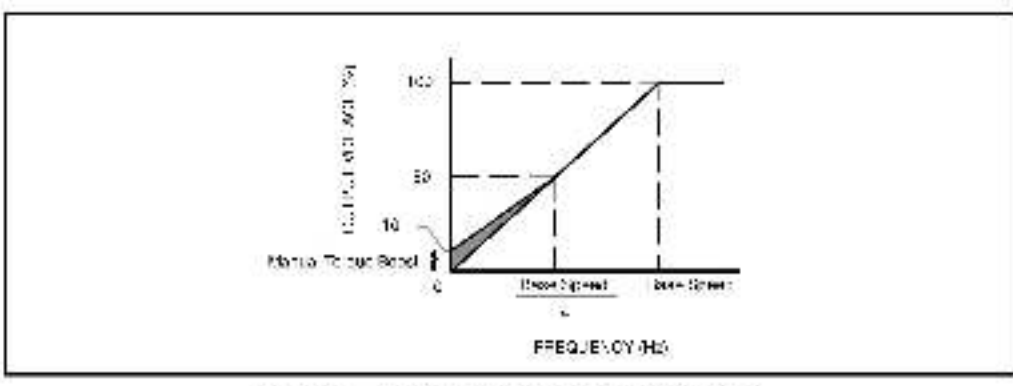

Figure 8.1 Manual Torque Baost Adjustment Bange

# F-07 V/Hz (Base Speed)

| This parameter                                                        | Parameter Range: | 30 to 240 Hz |  |
|-----------------------------------------------------------------------|------------------|--------------|--|
| specifies the base<br>speed at maximum                                | Default Setting: | 60 I Iz      |  |
| output voltage and is used to establish the volts/hertz (V/Hz) curve. | Step Size:       | 1.01lz       |  |

#### F-07 V/Hz (Base Speed) (continued)

The V/Hz curve allows the drive to maintain a constant V/Hz ratio, providing constant torque at any frequency. See figure 8.2.

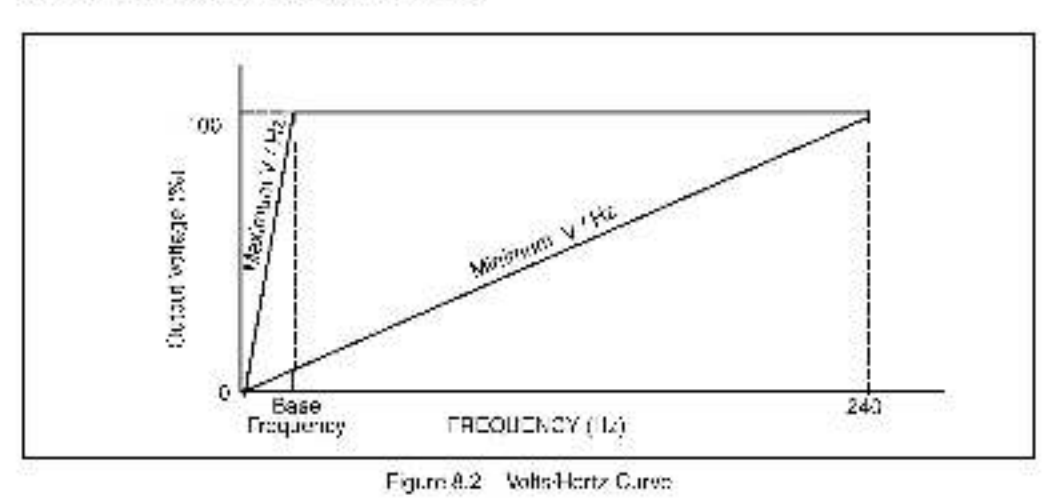

## F-08 RPM at Base Speed

 This parameter scales
 Parameter Range:
 10 to 9999

 the RPM display and the setpoint to a user-specified engineering unit.
 Default Setting:
 1750

 Step Size:
 1.0 unit

This parameter defines the scaling value applied to the current speec before it is displayed. It is also used to scale the local reference when F-18 is set to ON.

The value to enter into F-08 is the maximum value (in RPM, hertz, or any other engineering unit) to be displayed when the drive is running at base speed (F-07).

#### **Display Scaling Examples**

**Example 1:** Assume that an application requires the display show 1750 RPM when the drive is running at a base speed of 60 Hz. The RPM display is scaled according to the following equation:

Present Operating Space (Hz) x  $\frac{F-08}{F-07}$  = Displayed Value

At 30 Hz, the RPM display will show 875:

**Example 2:** Assume the application requires the display show 20 feet per minute for a conveyor (or 20 gallons per minute for a pump) when the motor is running at base speed (F-07= 60 Hz). Enter 20 in parameter F 08 to scale the display.

At 30 Hz, the display will show 10 feet (or gallons) per minute:

 $30 (I lz) \times \frac{20}{60} = 10$ 

# F-09 Configurable Output Relay Select

| This parameter<br>specifies the type of<br>status indication the<br>output relay contacts<br>provide (terminals 14,<br>15, and 16 on the drive<br>terminal strip). | Parameler Range: | <ul> <li>0 = Output relay is energized to show state of drive running.</li> <li>1 = Output relay is energized to show state of active fault demonstrates.</li> </ul> |
|----------------------------------------------------------------------------------------------------|------------------|----------------------------------------------------------------------------------------------------|
|                                                                                                    |                  | <ul> <li>(IET).</li> <li>2 = Output relay is energized to show state of drive running at ispeed.</li> </ul>                                                          |
|                                                                                                    | Default Selting: | 0                                                                                                    |
|                                                                                                    | Step Size:       | N/A                                                                                                    |

If F-09 = 0, the output is energized only when the RUN LED is on.

If F-09 = 1, the output remains energized until the fault is cleared by pressing the STOP/RESET key (in local operation) or by using the remote IET reset signal (for remote operation).

If F-09 – 2, the output is energized when the drive is running and at speed.

# F-10 Carrier Frequency

|                                                             | and a second second sec |                             |  |
|-------------------------------------------------------------|----------------------------------------------------------------------------------------------------|-----------------------------|--|
| This parameter selects<br>the drive's carrier<br>frequency. | Parameter Range:                                                                                                    | 4 = 4 kHz Carrier frequency |  |
|                                                             |                                                                                                    | 6 = 6 kHz Carrier frequency |  |
|                                                             |                                                                                                    | 8 = 8 kHz Carrier frequency |  |
|                                                             | Default Setting:                                                                                                    | 4                           |  |
|                                                             | Slep Size:                                                                                                    | N/A                         |  |

The carrier frequency controls the width of the pulse and keeps the current smooth to the motor. This parameter can compensate for accustic noise, heating, and other current problems by adjusting the switching frequency of the transistors in the inverter sector.

Keeping the carrier frequency at 4kHz maximizes the continuous power rating of the drive with, generally, an acceptable acoust cinoise, evel from the motor. Increasing the carrier frequency reduces the acoustic noise, but in some applications this can result in derating of the drive output amps. (Refer to table 2.2 for the derated ratings at the various carrier frequencies).

## F-11 Remote Reference Gain

| This parameter scales                   | Parameter Range: | 60% to 100% of full scale maximum reference |
|-----------------------------------------|------------------|---------------------------------------------|
| the maximum remote - speed reference to | Default Selting: | 100%                                        |
| match external<br>equipment.            | Step Size:       | 0.10%                                       |

Normally, the maximum speed reference (the amount of reference at maximum speed, F-04) is either 10 VDC or 20 mA. The reference gain is used to scale the speed reference to another value (for example, 9.5 VDC or 10 mA). Enter the parameter value in percent of full scale reference.

#### F-11 Remote Reference Gain (continued)

To calculate the scaled reference if you are using a 0 to 20 mA remote reference, use the following equation:

Desired Maximum Reference (mA) x 100 - % gain (mA reference) Reference Range (20)

| Example                                                                                                    |
|----------------------------------------------------------------------------------------------------|
| If the remote speed reference is 0 to 20 mA and the maximum reference required is 19.2 mA, scale as follows: |
| <sup>-</sup> 9.2 × 100 – 96% gain                                                                            |

To calculate the scaled reference if you are using a 0 to 10 VDC remote reference, use the following equation:

Desired Maximum Reference (VDC) x 100 - % gain (VDC reference) Reference Range (10)

|                                                             | Example                                            |
|-------------------------------------------------------------|----------------------------------------------------|
| If the remote speec reference<br>9.5 VDC, scale as follows: | s 0 to 10VDC and the maximum reference required is |
|                                                             | n a                                                |

10 × 100 - 95% gain

## F-12 Remote Reference Offset

| This parameter scales                     | Parameter Range: | 0% to 40% of full scale minimum reference |
|-------------------------------------------|------------------|-------------------------------------------|
| the remote speed<br>reference (8 to 10VDC | Default Setting: | 0%                                        |
| or 0 to 20 mA) to a minimum value.        | Slep Size:       | 0.10%                                     |

Typically, the value of the minimum speed reference (the amount of reference at minimum speed, F-03) is either 0 VDC or 0 mA. Enter the parameter value as a percentage of the full scale reference to be offset from minimum speed.

To calculate the scaled minimum reference, use the following equation:

<u>Desired Minimum Speed Offset</u> x 100 - % offset Reference Range

#### Scaling Examples

**Example 1:** If the remote analog input speed reference is 0 to 20 mA (J6 set on terminals 2 and 3), and the available analog reference signal is 4 to 20 mA, use F 12 to obtain minimum speed with minimum analog input as follows:

 $\frac{4}{20}$  x 100 = 20% offset

**Example 2:** If the remote analog input speed reference is 0 to 10 VDC (J6 set on terminals 1 and 2), and the available signal is offset 0.4 VDC, use F-12 to obtain minimum speed with minimum analog input as it lows:

 $\frac{0.4}{10}$  x 100 - 4% offset

## F-13 Percent Selected Speed Reference Display Enable

| This parameter                            | Parameter Range: | ON = Fourth mon for mode display is enabled.   |
|-------------------------------------------|------------------|------------------------------------------------|
| enables or disables<br>the fourth monitor |                  | OFF = Fourth monitor mode display is disabled. |
| mode d splay.                             | Default Setting: | OFF                                            |
|                                           | Slep Size:       | N'A                                            |
|                                           |                  |                                                |

If F-13 = ON, the current value of the active speed reference can be displayed by pressing the MODE/ENTER key (while the drive is running) until all three monitor mode LEDs are on. The active speed reference is displayed as 1 to 100% of maximum speed (F-04).

If F-13 = OFF, the active speed reference will not be displayed.

Refer to chapter 3 for more information on the monitor mode displays.

# F-14 Electronic Thermal Overload

This parameter sets the trip level for the electronic thermal overload fault (OL) when F-15 = ON.

| Parameler Range: | 20% to 100% rated current |
|------------------|---------------------------|
| Default Selting: | 100%                      |
| Step Size:       | - %                       |

This parameter should be adjusted if the motor current rating is less than the drive current rating.

Use the formula below to calculate the setting level as a percentage of maximum continuous current:

 $F-14 = \frac{Motor Full I oad Current}{Drive Output Rated Current} \times 100$ 

The motor full load current value can be found on the motor hamaplate. See table 2.2 or the drive nameplate for the drive rated output value.

# F-15 Electronic Thermal Overload Enable

| This parameter                                                                                                  | Parameter Range: | OFF = No electronic thermal over oad protection.       |
|----------------------------------------------------------------------------------------------------|------------------|--------------------------------------------------------|
| enables or disables<br>the electronic mater                                                                     |                  | ON = Electronic thermal overload protection is active. |
| thermal over oad                                                                                                | Defaull Setting: | ON                                                     |
| function. This function<br>operates like a motor<br>thermal switch to<br>protect the motor from<br>overheating. | Slep Size:       | N'A                                                    |

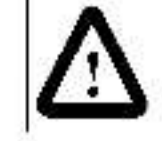

ATTENTION: Parameter F-15 should be set to ON to prevent damage to the motor and the drive.

#### F-15 Electronic Thermal Overload Enable (continued)

When F-15 = ON, the drive faults if it exceeds the thermal overload time (60 seconds at 150% of F-14). When an external thermal switch or other overtemperature monitoring device is connected to the function loss circuit (terminals 10 and 11), this parameter may be set ON or OFF.

For multi-motor applications, set this parameter to OFF. The individual motors must have thermal switch protection.

### F-16 Coast Stop Enable

This parameter selects I how the motor will step when given a stop command.

| Parameter Range: | ON = Enable coast stop (motor will coast to rest)  |  |
|------------------|----------------------------------------------------|--|
|                  | OFF = Disable coast stop (motor will ramp to rest) |  |
| Defaull Setting: | OFF                                                |  |
| Slep Size:       | N/A                                                |  |
|                  |                                                    |  |

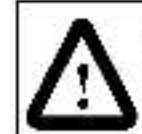

ATTENTION: The user must provide an external, hardwired emergency stop circuit outside of the drive circuitry. This circuit must disable the system in case of improper operation. Uncontrolled machine operation may result if this procedure is not followed.

A coast to rest stop turns off the transistor power device drivers. A ramp to rest stop fires the transistor power device drivers until the motor comes to a stop and then turns off the power device drivers.

Note that the function loss input opening or a drive fault will always cause a coast-lorest stop.

## F-17 Reverse Disable

This parameter enables or disables reverse rotation of the metor.

|    | Parameter Range: | ON = Disable reverse |
|----|------------------|----------------------|
| 6  |                  | OFF = Enable reverse |
| 22 | Default Setting: | OFF                  |
|    | Step Size:       | N/A                  |

If F 17 = OFF, the forward/reverse input allows forward or reverse relation of the motor.

II F-17 = ON, reverse rotation of the motor is prohibited. When F-17 = ON, pressing the FORWARD/REVERSE key on the keypad in local control, or wiring to terminal 9 on the terminal strip in remote control, does not affect drive operation.

## F-18 RPM Setpoint Enable

The parameter enables the setpoint to be displayed in F-08 units.

| OFF = Serpoint is displayed in herrz.                      |
|------------------------------------------------------------|
| ON = Setpoint is displayed in the units specified in F-08. |
| ON                                                         |
| N'A                                                        |

Slep Size:

Defaull Setting:

Parameter Range:

If F-18 - ON, pressing the 🔺 and 🐨 keys will change the setpoint in units of 1 between minimum speed in F-08 units and maximum speed in F-08 units. Note that this parameter only affects the setpoint, not the cisplay.

|                                                                            | Example                                                                                                    |
|----------------------------------------------------------------------------|----------------------------------------------------------------------------------------------------|
| Assume a drive is currently                                                | y running at 60 Hz – 1750 RPM, F-08 – 1750, and F-10 –                                                                                    |
| ON. When the very key pressed three more times, 1747. The reference is the | is pressed, 1750 is displayed. When the 🔍 key is<br>the display will change from 1750 to 1749 to 1748 to<br>mascaled based on this input: |
| Input Reference -                                                          | <u> </u>                                                                                                    |

# F-19 Power-Up Start Enable

| This parameter                         | Parameter Range: | OFF = Mater does not start at drive power up. |  |
|----------------------------------------|------------------|-----------------------------------------------|--|
| cetermines whether<br>the metor starts |                  | ON = Motor starts at drive power up.          |  |
| automatically when the                 | Delault Setting: | OFF                                           |  |
| crive is powered up.                   | Step Size:       | N/A                                           |  |

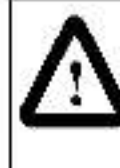

ATTENTION: Setting F-19 = ON causes output power to be applied to the motor automatically at drive power up. When this function is enabled. the user must ensure that automatic start up of the driven equipment will het cause injury to operating personnel or damage to the driven equipment. In addition, the user is responsible for providing suitable audible or visual alarms or other devices to indicate that this function is enabled and the drive may start at any moment.

When F-19 = ON, output power is applied to the motor at drive power up if the following conditions are met:

- The drive power-up diagnostics must be passed (SELF will be displayed at power. Up).
- No faults can be active.
- The terminal strip function loss input must be closed.
- The from-panel keypad STOP/RESET key must not be pressed.

If the drive is under local control, it will effectively simulate a start signal to start the drive.

If the drive is under remote control, the drive will start only if the terminal strip START input is assorted.

# F-20 Password Lockout Enable

This parameter enables or disables parameter password protection.

| OFF = Password lockout disabled (parameters can be<br>modified) |
|-----------------------------------------------------------------|
| ON = Password, ockout en abled (parameters cannot be modified)  |
| OFF                                                             |
| N/A                                                             |
|                                                                 |

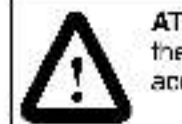

ATTENTION: It is the user's responsibility to determine how to distribute the password. Beliance Electric is not responsible for unauthorized access violations with nithe user's organization.

When F-20 = ON, parameter values can be displayed but cannot be modified (except F-20). Entering the factory set password number (257) toggles the state of the lockout. Refer to section 8.2, Ensuring Program Security for this procedure.

**Important:** There is no visual indication of the status of this feature. You must access F 20 to verify its current value (ON or OFF).

# F-21 Avoidance Frequency

This parameter specifies the midpoint of the avoidance band selected in F-22.

| Parameter Range: | Minimum speed to maximum speed (Hz) |  |
|------------------|-------------------------------------|--|
| Defaull Setting: | 5.0                                 |  |
| Slep Size:       | 0.10 Hz                             |  |

The avoidance band can help alloviate problems with vibrations/harmonics at a specific operating frequency of the driven metor or machinery. Refer to the  $\Gamma$  22 parameter description for more information.

## F-22 Avoidance Bandwidth

This parameter sets the avaidance bandwidth. Any trequency that falls within the aveidance band results in a generated frequency below the bandwidth

| Parameter Range: | 0 to 30 Hz (0 = ave dance frequency disabled) |
|------------------|-----------------------------------------------|
| Default Setting: | 0                                             |
| Step Size:       | 0.10 Hz                                       |
| •••••            |                                               |

This parameter is used with parameter F-21 (Avoidance Frequency). The drive can accelerate and decelerate through the avoidance band. However, it cannot operate at a steady state at any of the avoidance band frequencies. Setting F-22 to 0 disables the avoidance frequency.

#### F-22 Avoidance Bandwidth (continued)

|            | E                         | ample                     |
|------------|---------------------------|---------------------------|
| <b>a</b> : |                           |                           |
| r inn      | um Speed (F-03) = 3 Hz    |                           |
| ix m       | um Speed (F-04) = 60.0 H  | Ηz                        |
| oida       | ince Frequency (F-21) = 3 | 2.2 Hz                    |
| oida       | ince Bandwidth (F-22) = 4 | Hz                        |
| oida       | moe Band = 30.2 to 34.2 h | Hz                        |
| _          |                           | * 08 /// 008/81 08/51     |
|            | Requested Output          | Output Frequency Alter    |
|            | Frequency                 | Avoidance Band Correction |
|            | 25.0 Hz                   | 25.0 Hz                   |
|            | 30.0 Hz                   | 30.0 Hz                   |
|            | 31.0 Hz                   | 30.2 Hz                   |
|            | 32.0 Hz                   | 30.2 Hz                   |
| -          | 34.0 Hz                   | 30.2 Hz                   |
| <u> </u>   | 34.2 Hz                   | 30.2 Hz                   |
|            |                           |                           |
| -          | 34.3 Hz                   | 34.3 Hz                   |

# F-23, F-24, and F-25 Multi-Speed Presets 1, 2, and 3

| These parameters                           | Parameter Range: | Minimum speed to maximum speed |
|--------------------------------------------|------------------|--------------------------------|
| allow the setting of up to three different | Default Setting: | 20 Hz                          |
| preset speecs.                             | Step Size:       | 0.10 Hz                        |

Setting F-00 – 3 (multi-speed configuration) reconfigures the terminal strip control inputs as follows:

Terminal 6 = START/STOP/IET RESET (open = STOP: closed = IET RESET/START) Terminal 7 = MSPD 1 Terminal 8 = MSPD 0

Refer to section 5.2.

Terminals / and 8 are used to select the reference source as shown in table 8.1.

| MSPD 1     | MSPD 0     | Reference Source                             |
|------------|------------|----------------------------------------------|
| Open (0)   | Open (0)   | Terminal strip analog input (variable speed) |
| Open (0)   | Closed (1) | Multi-Speed #1 (F-23)                        |
| Closed (1) | Open (0)   | Multi-Speed #2 (F-24)                        |
| Closed (1) | Closed (1) | Multi-Speed #3 (F-25)                        |

Table 8.1 Multi Speed Presets Digital Inputs

# F-26 Auto-Restart Number of Attempts

This parameter selects F the number of times the crive will attempt to restart after certain faults have shut down the drive.

| Parameter Range: | 0 ta 10 |
|------------------|---------|
| Defaull Setting: | D       |
| Slep Size:       | N/A     |

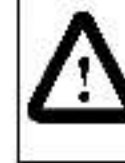

**ATTENTION:** If parameter F-26  $\neq$  0, the drive will attempt to restart automatically after auto-restartable drive faults (see table 8.2) have shut down the drive. When this feature is enabled, the user must ensure that automatic restart of the driven equipment will not cause injury to operating personnel or damage to the driven equipment

If  $F-26 \neq 0$ , the drive logs and resets cartain faults (called auto-restartable faults and listed in table 8.2) it detects while running. The drive then waits the amount of time specified in F-27 (Auto-Restart Retry Wait Time) and restarts the drive automatically.

While the drive counts down the auto-restart time period, the display flashes the countdown period (in seconds) in the following format:

"Ar30 ... Ar29 ... Ar28 ...... Ar01 ... Ar00"

This shows the amount of time remaining before the auto-restart takes effect.

Once the drive restarts, it must run for 5 minutes in order to reset the number of fault reset attempts to the value in F-26.

If the fault occurs again, the drive decrements the number of auto-restart attempts, counts down the auto-restart time again, and continues the auto-restart process. If the drive faults on all of these attempts, it remains in the faulted state and displays the fault code for the fault in is trying to clear.

If the Stop/Reset input is asserted during the countdown, the auto-restart procedure is cancelled and the fault is latched.

If a fault occurs that is auto-restartable and other faults are active that are not autorestartable, the auto-restart function will be disabled until all faults are cleared.

When F-26  $\neq$  0, the drive logs the first occurrence of a fault in the fault log. Any subsequent occurrence of that fault while attempting to restart the drive will not be logged.

Table 8.2 lists the auto-restartable faults.

| Table 8.2 - Auto Ros | tartabic Faults |
|----------------------|-----------------|
|----------------------|-----------------|

| Fault Code | Description                 |
|------------|-----------------------------|
| HU         | High bus voltage            |
| LÜ         | Low bus voltage             |
| 00         | Overourrant                 |
| OH         | Thermostat/drive overload   |
| OL         | Electronic thermal overload |

# F-27 Auto-Restart Retry Wait Time

This parameter specifies the amount of time the drive wilwait between autorestart attempts.

| Parameter Range: | 1 to 30 seconds |
|------------------|-----------------|
| Defaull Setting: | 1               |
| Slep Size:       | 1.0 second      |

This parameter is used with parameter F-26 (Auto-Restart Number of Attempts). Referto the F-26 parameter description for information regarding this feature.

## F-28 Drive Voltage Selection

This parameter displays the drive's voltage rating.

| Parameter Range: | N/A |
|------------------|-----|
| Defaull Setting: | N/A |
| Slep Size:       | N/A |
|                  |     |

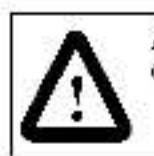

ATTENTION: This parameter is set at the factory and must not be changed by the user.

# F-29 Analog Output Select

| This parameter selects<br>which monitor mode<br>value is directed to the<br>analog output<br>(regardless of which<br>monitor mode value is<br>displayed). | Parameter Range: | SPd = Current RPM/speed output              |  |
|----------------------------------------------------------------------------------------------------|------------------|---------------------------------------------|--|
|                                                                                                    |                  | LOAd = Current percent load output          |  |
|                                                                                                    |                  | UOL = Current calculated putput voltage     |  |
|                                                                                                    |                  | rE1 = Current percent of selected reference |  |
|                                                                                                    | Defaull Setting: | SPD                                         |  |
|                                                                                                    | Slep Size:       | N'A                                         |  |

Refer to table A.5 in Appendix A for more detail about the analog output.

# F-49 Version Information

| This parameter<br>cisplays the software<br>version. | Parameter Range: | N/A |
|-----------------------------------------------------|------------------|-----|
|                                                     | Defaull Setting: | N/A |
| 0.00.00                                             | Slep Size:       | N/A |

# **Troubleshooting Reference**

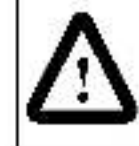

ATTENTION: Only qualified electrical personnal familiar with the construction and operation of this equipment and the hazards involved should install, acjust, operate, and/or service this equipment. Read and understand this manual in its entirety before proceeding.

The SP500 drive is monitored by internal diagnostics. If a fault occurs, the drive displays a two digit fault code to identify the problem. A fault causes the drive to coast to rest if it is running or prevents the drive from starting if it is stopped. The fault code is also entered into the error log.

This chapter defines the fault codes and suggests actions to correct problems. It also describes how to access and clear the error log.

Refer also to the F-26 (Auto-Restart Number of Attempts) parameter description in chapter 8. This describes the drive's reaction to drive faults if the auto-restart feature is enabled ( $\Gamma$  26 / 0).

Important: Before servicing the crive, verify that the DC bus capacitors have discharged as described in section 9.1. Use an isolated multimeter to measure the DC bus voltage and to make resistance checks. Note that dedicated troubleshooting test points are not provided.

# 9.1 Verifying DC Bus Voltage

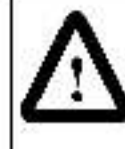

ATTENTION: DC bus capacitors retain hazardous voltages after input power has been disconnected. After disconnecting input power, wait five minutes for the DC bus capacitors to discharge and then check the voltage with a voltmeter to ensure the DC bus capacitors are discharged before touching any internal components.

The SP500 drive's DC bus capacitors retain hazarcous voltages after input power has been disconnected. Perform the following steps before touching any internal components:

- Step 1. Turn of, lock out, and tag input power to the crive. Wait five minutes.
- Step 2. Remove the drive's cover.
- Step 3. Verify that there is no voltage at the drive's input power terminals.
- Step 4. Measure the DC bus voltage at the DC bus power terminals with a multimeter while stancing on a non-conductive surface and wearing insulated gloves (600V). See figures 9.1 to 9.9. Once the drive has been serviced, reattach the drive's cover and reapply input power.

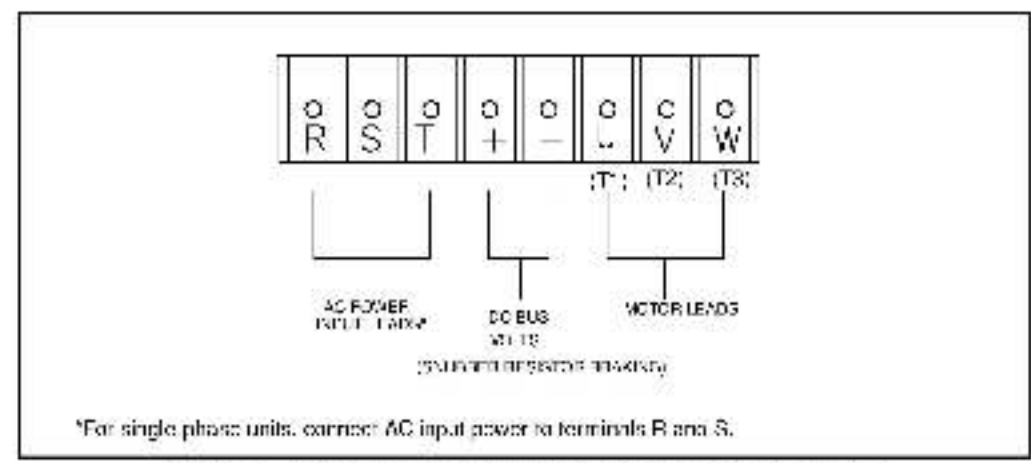

Figure 9.1 - DC Bus Terminals on Model 1SU1xxxx and 1SU2xxxx Drives

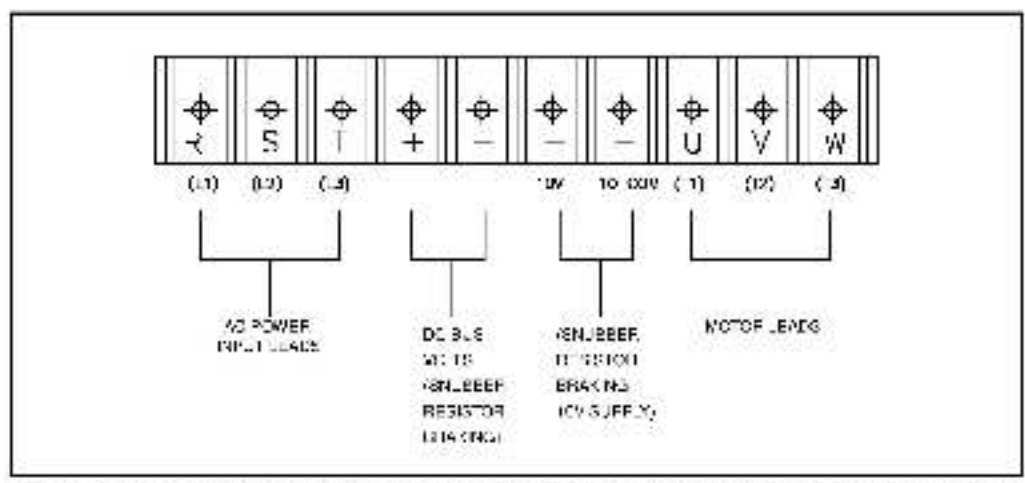

Figure 5.2 - DC Bus Terminals on Model 15U4xxxx and 15U5xxxx Drives (except 15U4x015, 15U4x020)

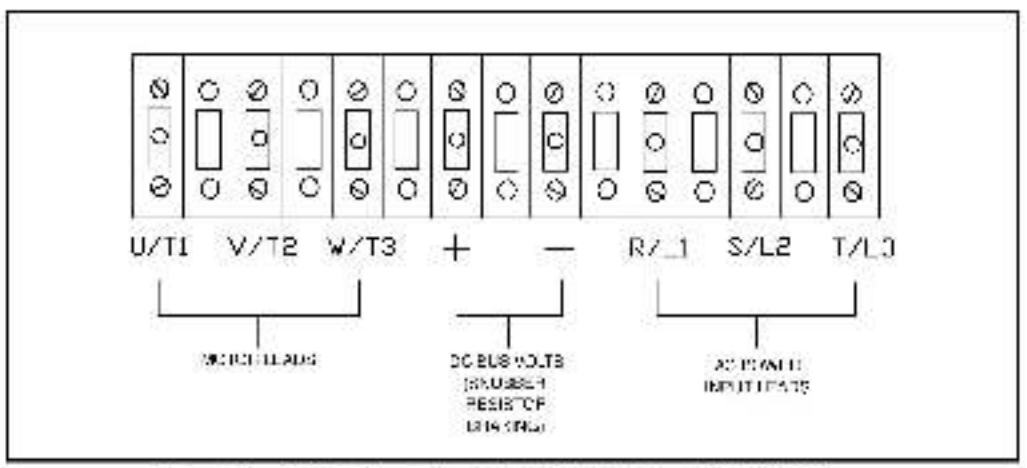

Figure 9.8 DG Bus Terminals on Model 1SU4x015 and 1SU4x020 Drives.

# 9.2 Troubleshooting the Drive Using Fault Codes

Table 9.1 defines the fault codes for user-correctable faults, lists possible causes, and suggests actions to take to correct the problem. **All other faults require replacement of the drive.** 

If a fault occurs, do the following:

- Step 1. Try to clear the fault first by pressing the STOP/RESET key or asserting the IET reset input (remote operation). If the fault recodure, continue with step 2.
- Step 2. Refer to table 9.1 to dentify the fault code and the possible causes.
- Step 3. Perform the suggested corrective action(s).
- Step 4. Clear the fault by pressing the STOP/RESET key or asserting the IET reset input.

Table 9.1 - Drive Faults and Corrective Actions

| Possible Cause                                                                                                   | Corrective Action                                                                                                    |
|----------------------------------------------------------------------------------------------------|----------------------------------------------------------------------------------------------------|
| The external equipment connect on to the function loss terminals has lailed or is giving repeated stop reduests. | Check the external equipment wired to the remote function loss terminals (10 and 11). Refer to chapter 5. Check the function loss input connections. |
| HU = HIGH BUS VOLTAGE                                                                                            |                                                                                                    |

| Possible Cause                                                             | Corrective Action                                                                                                    |
|----------------------------------------------------------------------------|----------------------------------------------------------------------------------------------------|
| The deceleration rate setting in F-02 is too last.                         | Decrease the deceleration rate in F-02. Refer to chapter 8 for the F-02 parameter description. Install the optional shubber resistor braking kit. |
| The drive was started into a lorward-running load that has a high inertia. | Install the optional shubber resistor braking kit.                                                                                                |
| High input line.                                                           | Verily that the AC input is within specification.<br>Install air isolation transformer 1 required.                                                |

## LU = LOW BUS VOLTAGE

The DC bus voltage has fallen below the electronic trip low threshold level. Note that the fault will not clear until the linput line voltage is within the proper range. This may take a few seconds.

**Important:** If a line dip or momentary power loss occurs and the DC bus is able to rise back to the proper level within 500 ms, the drive will automatically restart (if the drive was running when the fault occurred).

| Possible Cause       | Corrective Action                                                   |
|----------------------|---------------------------------------------------------------------|
| Loss of input power. | Check incoming power.                                               |
| Low line voltage.    | Check incoming power. Install an isolation transformer if required. |

### DC = OVERCURRENT

The drive's 200% current rating has been exceeded.

| Possible Cause                                                   | Corrective Action                                                                                                    |
|------------------------------------------------------------------|----------------------------------------------------------------------------------------------------|
| Short in the drive outputs.                                      | Verify that the drive's input and output wiring are properly connected. Refer to chapter 5.                                      |
| Ground fault condition.                                          | Verify that the drive's input and output wiring are properly connected. Refer to chapter 5.                                      |
|                                                                  | Verify that the output wiring to the motor is not<br>connected to ground or any other voltage source.<br>Refer to chapter 5.     |
| Instantaneous overcurrent resulting in 200% rated drive current. | Increase the acceleration time in F-01 or the deceleration time in F-02. Refer to chapter 8 for parameter descriptions.          |
|                                                                  | Adjust the current limit level in F-05 if it is too low or too high relative to the load. Make the adjustments in 5% increments. |

#### OH = THERMOSTAT / DRIVE OVERLOAD

The internal thermostal detected excessive temperatures in the drive. Note that the fault will not clear until the internal drive temperature is back within range. This may take a few seconds.

| Possible Cause                                                                                   | Corrective Action                                                                                                 |
|--------------------------------------------------------------------------------------------------|----------------------------------------------------------------------------------------------------|
| The drive's operating specifications have been exceeded.                                         | Check the application and change the carrier frequency in F-10. Refer to chapter 8 for the parameter description. |
| The ambient operating temperature of the drive has been exceeded. See Appendix $\Lambda_{\rm e}$ | Check the temperature at the installation site. Move the drive to a cooler location.                              |

#### $\theta L$ = electronic thermal overload

The electronic thermal overload trip level has been exceeded. This fault protects the drive motor from overheating due to excessive current within a specified per ce. Note that the fault will not clear until the input line voltage is within the proper range. This may take a few seconds.

| Possible Cause                                                                                  | Corrective Action                                                                                                    |
|-------------------------------------------------------------------------------------------------|----------------------------------------------------------------------------------------------------|
| The current limit setting in F-05 is incorrect.                                                 | If the current limit level is too low relative to the load, increase the current level in F-05. Refer to chapter 8 for the parameter description. |
| The electronic thermal overload setting in F-14 does not match the motor and drive combination. | Verify the value of F-14. Refer to chapter 8 for the parameter description.                                                                       |

#### rl.r2 = POWER SUPPLY OUT OF RANGE

The power supply is out of range.

| Possible Cause              | Corrective Action                                                                                                    |
|-----------------------------|----------------------------------------------------------------------------------------------------|
| Possible regulator failure. | Contact Reliance Electric for assistance if the fault reoccurs after pressing the STOP/RESET key (or asserting the IFT reset input) or cycling power. |

### SELU = INVALID DRIVE VOLTAGES

The value in F-28 is incorrect for the drive.

| Possible Cause                                 | Corrective Action                                   |
|------------------------------------------------|-----------------------------------------------------|
| An invalid drive voltage was selected in H-28. | Select the voltage to match the input line voltage. |

# 9.3 Accessing and Clearing the Error Log

If a fault occurs, the drive displays a fault code and logs the fault code into the error log. If more than one fault occurs, the first fault flashes on the display and the subsequent faults (up to two) are logged in the error log. After three faults, no subsequent faults are logged.

The lauits in the error log are numbered sequentially. For example, if an overcurrent lauit occurred first followed by a thermal over oad lauit, the error log would read 1-OC, 2-OL.

The last fault to occur appears first when the error log is accessed. For example, if the last fault to occur was a low bus fault, and the error log contained three entries, the error log would display 3-LU when the error log is accessed.

Use the following procedure to access the error log:

Step 1. Enter program mode by pressing the MODE/ENTER key until the PROGRAM LED turns on.

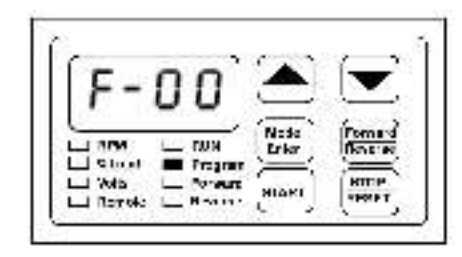

Step 2. Press the very until ERR is displayed. The error log pracedes parameter F-00 and follows F-49.

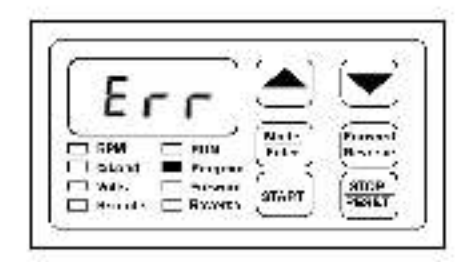

(Sample Display)

Step 3. Press the MODE/ENTER key to access the error log.

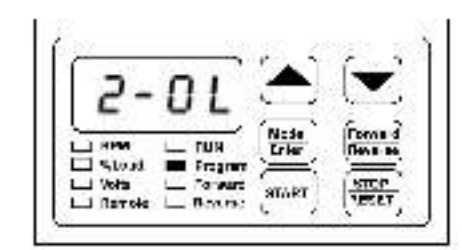

(Sample Display)

Step 4. Press the \_\_\_\_\_ key to move through the error codes.

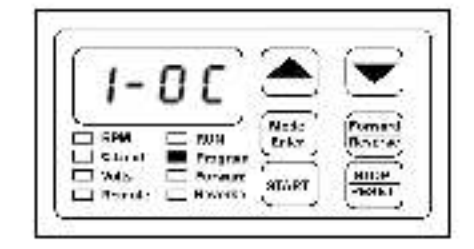

(Sample Display)

Step 5. Press the STOP/RESET key to clear the log.

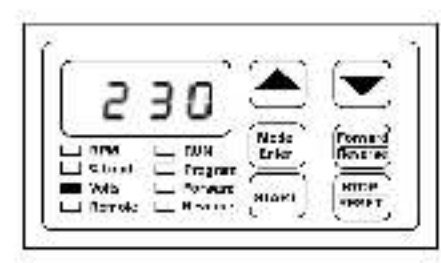

The display will return to the active monitor , display.

# 9.4 Checking the Drive's Power Module Circuitry with the Power Off

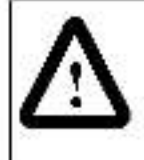

ATTENTION: DC bus capacitors retain hazardous voltages after input power has been disconnected. After disconnecting input power, wait five (5) minutes for the DC bus capacitors to discharge and then eneck the voltage with a voltmeter to ensure the DC bus capacitors are discharged before touching any internal components.

Use the following procedure to check the drive's Power Module circuitry. Note that this test is performed with the power off.

- Step 1. Turn off and lock out input power. Wait five minutes.
- Step 2. Remove the drive's cover.
- Step 3. Verify that there is no voltage at the drive's input power terminals.
- Step 4. Check the DC bus voltage with a voltmeter as described in section 9.1 to ensure that the DC bus capacitors are discharged.
- Step 5. Disconnect the motor from the crive.
- Step 6. Check all AC line and DC bus fuses.
- Step 7. If a fuse is open, use a multimeter to check the input ciodes and output ICBTs. See tables 9.2 and 9.3.
- Step 8. Reconnect the motor to the drive.
- Step 9. Reattach the crive's cover.
- Step 10. Reapply input power.

| Input<br>Diode | Me<br>Conn | eter<br>ection | Component is OK if | Component is                                                   |
|----------------|------------|----------------|--------------------|----------------------------------------------------------------|
| No.            | (+)        | (-)            | resislance (R) is: | delective it:                                                  |
| <b>3</b>       | 19<br>-    | R/L10          | 50 < B < 10 Megohm | Continuity (short circuit) or                                  |
| 2              | 3          | S/L2           |                    | open when the metar is<br>connected with reversed<br>polarity. |
| 3              | 3          | T/L3           |                    |                                                                |
| 4              | R/L1       |                |                    |                                                                |
| 5              | S/L2       | <u>*6</u>      |                    |                                                                |
| 6              | T/L3       |                | 1                  |                                                                |

Table 9.2 - Resistance Checks for Input Dioces

(i) DC bus volts power terminal
 i) DC bus volts power terminal

| IGBT | Meter<br>Connection |      | Meter<br>nnection<br>Component is OK if | Component is                                      |
|------|---------------------|------|-----------------------------------------|---------------------------------------------------|
| No.  | (+)                 | ()   | resistance (R) is:                      | defective if:                                     |
| 1    | 2                   | W/T3 | 50 < R < 10 Megohm                      | Continuity (short circuit) or                     |
| 2    |                     | V/T2 |                                         | open when the meter is<br>connected with reversed |
| 3    | <u>a</u>            | U:T1 | 1                                       | polarity.                                         |
| 4    | W/T3                | - 11 |                                         |                                                   |
| 5    | V/T2                | - 22 | 1                                       |                                                   |
| 6    | U/T1                |      | 1                                       |                                                   |

Table 5.3 - Resistance Checks for ICBTs

1 (+) DC bus volls power lennins! 11 (+) DC bus volls power lennins!

# APPENDIX A

# **Technical Specifications**

| AC Line Distribution Capacity (Maximum) | 100KVA, single-phase 115VAC and three-phase 230VAC, with 5,000 amps<br>symmetrical fault current capacity for M/N 1SU1xxxx and1SU2xxxx drives |
|-----------------------------------------|----------------------------------------------------------------------------------------------------|
|                                         | 1000KVA, three-phase 460 and 575 VAC, with 30,000 amps symmetrical fault current capacity for M/N 1SU4xxxx and 1SU5xxxx drives                |
| Control Method                          | All-digital, pulsa-width-modulated (PWM)                                                                                                    |
| Carrier Frequency                       | 4 kHz, 6 kHz, or 8 kHz, software selectable                                                                                                   |
| Displacement Power Factor               | 0.96                                                                                                    |
| Line Fraquency                          | 50/60 Hz (± 5 Hz)                                                                                                    |
| Line Voltage Variation                  | -10% to +10%                                                                                                    |
| Line Dip RideThrough                    | 500 milliseconds                                                                                                    |
| Linearity                               | 0.05 (Speed ratarance to output fraquency)                                                                                                    |
| Long-term Frequency Stability           | 0.01%                                                                                                    |
| Minimum Frequency Range                 | 0.5 – 30 Hz                                                                                                    |
| Maximum Frequency Range                 | 30 – 240 Hz                                                                                                    |
| Maximum Load                            | 150% for 1 minute (nominal, based on drive nameplate rating)                                                                                  |
| Motor Lead Lengths                      | 76 meters (250feet) total (See table 3.7 for more information)                                                                                |
| Overcurrent Trip IET                    | 200% rated drive current                                                                                                    |

#### Table A.1 - Service Conditions

#### Table A.2 – Dimensions

| Enclosure | Height           | Depth            | Width            | Weight         |
|-----------|------------------|------------------|------------------|----------------|
| A         | 304.8mm (12.00') | 121.9mm (4.80')  | 146.0 mm (5.75') | 2.7kg (6 lb)   |
| В         | 301.7mm (11.88') | 160.1 mm (6.30') | 222.3mm (8.75')  | 5.4 kg (12 lb) |
| C         | 357.8mm (14.10') | 158.2 mm (6.20') | 278.1 mm (10.9') | 8.1 kg (18 lb) |
| D         | 465.2mm (18.31') | 198.9mm (7.83')  | 286.5mm (11.28') | 15.3kg (34 lb) |

#### Table A.3 - Environmental Conditions

| Operating Temperature | 0° to +40°C (32° to 104°F) - enclosed drives<br>0° to +55°C (32° to 131°F) - open chassis (cover removed)                                                                                                    |
|-----------------------|----------------------------------------------------------------------------------------------------|
| Storage Temparature   | -40° to +65°C (-40° to +149°F)                                                                                                    |
| Humidity              | 5 to 95% (non-condensing)                                                                                                    |
| Altitude              | Do not install the drive above 1000 meters (3300 feet) without derating output power. For every 91.4 maters (300 feet) above 1000 maters (3300 feet) up to 3033 meters (10,000 feet), derate the output current by 1%. Above 3033 meters (10,000 feet), contact your local Reliance Electric sales office for assistance. |

Table A.4 - Drive Inputs

| Analog Speec Reference | 0 to 10 VDC or 0 to 20 mA                                                                                                    |
|------------------------|----------------------------------------------------------------------------------------------------|
| Start                  | Edge-sensitive signal that must see an open-to-closed contact transition. This transition may be a momentary or fixed closure.                                         |
| Stop                   | An open contact that must be closed when the drive is running. The drive will remain off as long as the contact is open.                                               |
| IET Reset              | Edge-sensitive signal that must see an open-to-closed contact transition. This transition may be a momentary or fixed closure.                                         |
| Forward/Reverse        | An open contact to assert the forward direction and a closed contact to assert the reverse direction.                                                                  |
| Function Loss          | An open contact that must be closed when the drive is running. When the contact is open, the drive turns of. The drive will remain off as long as the contact is open. |

Table A.5 – Drive Oulpuls

| Analog Output<br>(0-10 VDC scaled signal) | The scalad signal is selected through parameter F-29 and can be one of the following:                                                                                                    |  |
|-------------------------------------------|----------------------------------------------------------------------------------------------------|--|
|                                           | <ul> <li>Output Voltage: 0 to 115 VAC (M/N 1SU1xxxx drives)<br/>0 to 253 VAC (M/N 1SU2xxxx drives)<br/>0 to 506 VAC (M/N 1SU4xxxx drives)<br/>0 to 632 VAC (M/N 1SU5xxxx drives)</li> </ul> |  |
|                                           | <ul> <li>% Load (Amps): 0 to 200% (Percentage of output amps based on the drive<br/>nameplate.)</li> </ul>                                                                                  |  |
|                                           | <ul> <li>RPM/Engineering Unit: Minimum to maximum RPM or minimum to<br/>maximum of any engineering unit (See parameter<br/>F-08)</li> </ul>                                                 |  |
|                                           | <ul> <li>% Selected Speed Reference: 0 to 100% (Percentage of the selected reference signal range.)</li> </ul>                                                                              |  |
| Snubber Resistor Braking                  | Snubber resistor control signal used by an optional snubber resistor.                                                                                                    |  |
| Ourput Status Relay                       | 115 VAC/24 VDC, 0.5 Amp, relay output (One Form A and one Form B contact wired with a single common.)                                                                                       |  |

# **Record of User Settings**

| Parameter<br>No. | Parameter Name                                     | Range                    | Step Size | Default<br>Selting | Setting | Date |
|------------------|----------------------------------------------------|--------------------------|-----------|--------------------|---------|------|
| F-00             | Control Source Salect                              | 0, 1, 2, 3               | N/A       | D                  |         |      |
| F-01             | Accel Time (seconds)                               | 0.5 - 90.0               | 0.10      | 5.0                |         |      |
| F-02             | Decel Time (seconds)                               | 0.5 - 90.D               | 0.10      | 5.0                |         |      |
| F-03             | Minimum Speec (Hz)                                 | 0.5 - 30.0               | 0.10/0.25 | 5.0                |         |      |
| F-04             | Maximum Speed (Hz)                                 | 30.0 - 240.0             | 0.10/0.25 | 60.0               |         |      |
| F-05             | Current Limit (%)                                  | 10 - 150                 | 1.0       | 150                |         |      |
| F-06             | Manual Torque Boost (%)                            | 2 - 10                   | 1.0       | 2                  |         |      |
| F-07             | WHz Base Speed (Hz)                                | 3 - 240                  | 1.0       | 60                 |         |      |
| F-08             | RPM at Base Speed                                  | 1D - 9999                | 1.0       | 1750               |         |      |
| F-09             | Configurable Output Relay Select                   | 0, 1, 2                  | N/A       | ۵                  |         |      |
| F-10             | Carrier Frequency (kHz)                            | 4, 6, 8                  | N/A       | 4                  |         |      |
| F-11             | Ramota Reference Gain (%)                          | 60 - 100                 | 0.10      | 100                |         |      |
| F-12             | Ramora Reference Offset (%)                        | 0 - 40                   | 0.10      | D                  |         |      |
| F-13             | Percent Selected Speed<br>Reference Display Enable | ON, OFF                  | N/A       | OFF                |         |      |
| F-14             | Electronic Thermal Overload (%)                    | 20 - 100                 | 1.0       | 100                |         |      |
| F-15             | Electronic Thermal Overload<br>Enable              | ON, OFF                  | N/A       | ON                 |         |      |
| F-16             | Coast Stop Enable                                  | ON, OFF                  | N/A       | ON                 |         |      |
| F-17             | Reverse Disable                                    | ON, OFF                  | N/A       | OFF                |         |      |
| F-18             | RPM Setpoint Enable                                | ON, OFF                  | N/A       | OFF                |         |      |
| F-19             | Power-Up Start Enable                              | ON, OFF                  | N/A       | OFF                |         |      |
| F-20             | Password Lockout Enable                            | ON, OFF                  | N/A       | OFF                |         |      |
| F-21             | Avoidance Frequency (Hz)                           | Min speed -<br>Max speed | 0.10      | 5                  |         |      |
| F-22             | Avoidance Bancwidth (Hz)                           | 0.0 - 30.0               | 0.10      | ۵                  |         |      |
| F-23             | Multi-Speed Preset 1 (Hz)                          | Min speed -<br>Max speed | 0.10      | 20                 |         |      |
| F-24             | Multi-Speed Preset 2 (Hz)                          | Min speed -<br>Max speed | 0.10      | 20                 |         |      |
| F-25             | Multi-Speed Preset 3 (Hz)                          | Min speed -<br>Max speed | 0.10      | 20                 |         |      |

| Parameter<br>No. | Parameter Name                         | Range                                                            | Step Size | Default<br>Setting | Setling | Dale |
|------------------|----------------------------------------|------------------------------------------------------------------|-----------|--------------------|---------|------|
| F-26             | Auto-Restart Number of Attempts        | 0 - 10<br>0 = cisabled                                           | N/A       | D                  |         |      |
| F-27             | Auto-Restart Ratry Wait Time (seconds) | 1 - 30                                                           | 1.0       | 1                  |         |      |
| F-28             | Drive Voltaga Salaction                | This parameter is set at the factory. Do not change the setting. |           |                    |         |      |
| F-29             | Analog Output Salact                   | SPd<br>LOAd<br>UOL<br>rEF                                        | N/A       | SPd                |         |      |
| F-49             | Version Information                    | x.xx                                                             | N/A       | Read<br>On y       |         |      |

# **Alphabetical Listing of Parameters**

|                                                                                                    | F-01                                                                         |
|----------------------------------------------------------------------------------------------------|------------------------------------------------------------------------------|
| Analog Ourput Select                                                                                                    | F-20                                                                         |
| Auto-Restart Number of Attempts                                                                                                    | F-26                                                                         |
| Auto-Restart Betry Walt Time                                                                                                    | F-27                                                                         |
| Avo dance Bandwidth                                                                                                    | F-22                                                                         |
| Avo dance Frequency                                                                                                    | F-21                                                                         |
| Carrier Frequency                                                                                                    | F-10                                                                         |
| Coas Stop Enable                                                                                                    | F-16                                                                         |
| Configurable Output Relay Select                                                                                                    | F-09                                                                         |
| Control Source Select                                                                                                    | F-00                                                                         |
| Current L mit                                                                                                    | F-05                                                                         |
| Deceleration Rate                                                                                                    | F-02                                                                         |
| Drive Voltage Selection                                                                                                    | F-28                                                                         |
| Electronic Thermal Overload                                                                                                    | F-14                                                                         |
|                                                                                                    |                                                                              |
| Electronic Thermal Overload Enable                                                                                                    | F-15                                                                         |
| Electronic Thermal Overload Enable                                                                                                    | F-15<br>F-06                                                                 |
| Electronic Thermal Overload Enable<br>Manual Torcue Boost<br>Maximum Speed                                                                                                    | F-15<br>F-06<br>F-04                                                         |
| Electronic Thermal Overload Enable<br>Manual Torcue Boost<br>Maximum Speed<br>Minimum Speed                                                                                                    | F-15<br>F-06<br>F-04<br>F-03                                                 |
| Electronic Thermal Overload Enable<br>Manual Torcue Boost<br>Maximum Speed<br>Minimum Speed<br>Multi-Speed Preset 1                                                                            |                                                                              |
| Electronic Thermal Overload Enable<br>Manual Torcue Boost<br>Maximum Speed<br>Minimum Speed<br>Multi-Speed Preset 1<br>Multi-Speed Preset 2                                                    | F-15<br>F-06<br>F-04<br>F-03<br>F-03<br>F-24                                 |
| Electronic Thermal Overload Enable<br>Manual Torque Boost<br>Maximum Speed<br>Minimum Speed<br>Multi-Speed Preset 1<br>Multi-Speed Preset 2<br>Multi-Speed Preset 3                            | F-15<br>F-06<br>F-04<br>F-03<br>F-23<br>F-24<br>F-25                         |
| Electronic Thermal Overload Enable<br>Manual Torque Boost<br>Maximum Speed<br>Minimum Speed<br>Multi-Speed Preset 1<br>Multi-Speed Preset 2<br>Multi-Speed Preset 3<br>Password Lockout Enable | F-15<br>F-06<br>F-04<br>F-03<br>F-23<br>F-24<br>F-24<br>F-25<br>F-20         |
| Electronic Thermal Overload Enable<br>Manual Torque Boost<br>Maximum Speed<br>Minimum Speed<br>Multi-Speed Preset 1<br>Multi-Speed Preset 2<br>Multi-Speed Preset 3                            | F-15<br>F-06<br>F-04<br>F-03<br>F-23<br>F-24<br>F-25<br>F-25<br>F-20<br>F-13 |

| Remote Reference Gain   | F-11 |
|-------------------------|------|
| Remote Reference Offset | F-12 |
| Reverse Disable         | F-17 |
| RPM at Base Speed       | F-08 |
| RPM Setpoint Enable     | F-18 |
| V/Hz (Base Speed)       | F-07 |
| Version Information     | F-49 |

# Compliance with Machinery Safety Standard EN-60204-1:1992

The SP500 AC Speed Controller for Electric Motors complies with the iclowing sections of Machinery Safety Standard EN-60204-1:1992.

| EN-60204-1 |                                                                                          |  |  |
|------------|------------------------------------------------------------------------------------------|--|--|
| Section    | Tille                                                                                    |  |  |
| 6          | Protection against electrical shock                                                      |  |  |
| 6.2.1      | - Protection by enclosure                                                                |  |  |
| 6.2.3      | <ul> <li>Protection against residual voltages</li> </ul>                                 |  |  |
| 6.3.1      | <ul> <li>Protection by automatic disconnect of supply</li> </ul>                         |  |  |
| 6.4        | <ul> <li>Protection by the use of PELV (Protective Extra Low Voltage)</li> </ul>         |  |  |
| 7          | Protection of equipment                                                                  |  |  |
| 7.2        | - Overcurrent protection                                                                 |  |  |
| 7.2.3      | - Control circuits                                                                       |  |  |
| 7.2.6      | - Transformers                                                                           |  |  |
| 7.5        | - Protection against supply interruption or voltage reduction and subsequent restoration |  |  |
| 8          | Equipotential bonding                                                                    |  |  |
| 8.2.1      | - General (the PE terminal)                                                              |  |  |
| 8.2.2      | <ul> <li>Protective conductors (connection points)</li> </ul>                            |  |  |
| 8.2.3      | <ul> <li>Continuity of the protective bonding circuit</li> </ul>                         |  |  |
| 8.2.7      | <ul> <li>Protective conductor connecting points</li> </ul>                               |  |  |
| 8.3        | <ul> <li>Bonding of the protective bonding circuit for operational purposes</li> </ul>   |  |  |
| 8.4        | - Insulation failures                                                                    |  |  |
| 8.5        | <ul> <li>Bonding to a common reference potential</li> </ul>                              |  |  |
| 8.6        | - Electrical interferences                                                               |  |  |
| 9          | Control circuit and control functions                                                    |  |  |
| 9.1.1      | - Control circuit supply                                                                 |  |  |
| 9.1.3      | - Protection                                                                             |  |  |
| 9.1.4      | - Connection of control devices                                                          |  |  |
| 9.2        | - Control functions                                                                      |  |  |
| 9.2.1      | - Start function                                                                         |  |  |
| 9.2.2      | - Stop function                                                                          |  |  |
| 0.2.3      | - Operating modes                                                                        |  |  |
| 9.2.5      | - Operation                                                                              |  |  |
| 9.2.5.3    | - Stop                                                                                   |  |  |
| 9.2.5.6    | - Hold-to-run controls                                                                   |  |  |
| 9.2.6      | - Combined start and stop controls                                                       |  |  |

| EN-60204-1<br>Section | Tille                                                               |  |  |
|-----------------------|---------------------------------------------------------------------|--|--|
| 9.3                   | - Protective interlocks                                             |  |  |
| 9.3.5                 | - Reverse current braking                                           |  |  |
| 0.4                   | - Control functions in case of failure                              |  |  |
| 9.4.2.1               | <ul> <li>Use of proven circuit techniques and components</li> </ul> |  |  |
| 9.4.3                 | - Provisions for redundancy                                         |  |  |
| 9.4.3.1               | - Earth faults                                                      |  |  |
| 9.4.3.2               | - Voltage interruption                                              |  |  |
| 10                    | Operator interface and machine mounted control devices              |  |  |
| 10.8                  | - Display                                                           |  |  |
| 11                    | Control interfaces                                                  |  |  |
| 11.2                  | - Digital input/output interfaces                                   |  |  |
| 11.2.1                | - Inputs                                                            |  |  |
| 11.2.2                | - Outputs                                                           |  |  |
| 11.3                  | - Drive interfaces with analog inputs                               |  |  |
| 11.3.1                | <ul> <li>Separation between control and electric drives</li> </ul>  |  |  |
| 11.5                  | - Communications                                                    |  |  |
| 12                    | Electronic equipment                                                |  |  |
| 12.2.2                | - Electronic control equipment                                      |  |  |
| 12.2.3                | - Equipotential bonding                                             |  |  |
| 12.3                  | - Programmable equipment                                            |  |  |
| 12.3.1                | - Programmable controllers                                          |  |  |
| 12.3.2                | - Memory retention and protection                                   |  |  |
| 12.3.3                | - Programming equipment                                             |  |  |
| 12.3.4                | - Software verification                                             |  |  |
| 12.3.5                | - Use in safety-related functions                                   |  |  |
| 13                    | Controlgear: Location, mounting and enclosures                      |  |  |
| 13.2.3                | - Heating effects                                                   |  |  |
| 13.4                  | <ul> <li>Enclosures, doors and openings</li> </ul>                  |  |  |
| 15                    | W ring practices                                                    |  |  |
| 15.1.1                | <ul> <li>General requirements</li> </ul>                            |  |  |
| 15.1.3                | <ul> <li>Conductors of different directits</li> </ul>               |  |  |
| 15.2.2                | <ul> <li>Identification of the protective conductor</li> </ul>      |  |  |
| 18                    | Warning signs and item identification                               |  |  |
| 18.2                  | - Warning signs                                                     |  |  |
| 18.4                  | <ul> <li>Marking of control equipment</li> </ul>                    |  |  |
| 19                    | Technical documentation                                             |  |  |
| 19.1                  | - General                                                           |  |  |

# Compliance with Electromagnetic Compatibility Standards

# E.0 Introduction

This appendix provides information on the SP500 drive's compliance with European community electromagnetic comparibility standards and covers the following:

- Requirements for standards compliance
- Guidelines on installing the AC Mains Filter.
- Instructions on how the drive must be wired.

The SP500 drives listed on the Declaration of Conformity (DOC) have been rested and are in compliance with the following standards when installed with the appropriate AC Mains Eller:

- EN50081-1 (1992)
   Electromagnetic compatibility Generic emission standard Part 1: Residential, commercial, and light industrial
- FN50081-2 (1992)
   Electromagnetic compatibility Generic emission standard Part 2: Industrial
- EN50082-1 (1992)
   Electromagnetic compatibility Generic, mmunity standard, Part 1: Residential, commercial, and light industrial
- EN50082-2 (1995)
   Electromagnetic compatibility Generic Immunity standard Part 2: Industrial

Note that the conformity of the SP500 drive to the above standards does not guarantee that the entire installation will be in conformance.

Contact the Bockwell AutoFax service at 216-646-7777 for copies of the Declaration of Conformity (DOC).

# E.1 Compliance Requirements

In order for the SP500 drive to conform to the standards listed in section E.0, the drive must:

- be specified by model number on the DOC.
- have a CF mark. This mark is found on the drive's certification labe.
- include an AC Mains Filter. See section F.2 for information on installing the filter.

be installed according to the instructions in this appendix.

Note that when using 15 – 20 HP SP500 drives, a special cover is required. The model number of the SP500 cover kit is M/N 2CK4120. Follow the instructions provided with the kit when replacing the cover. The instructions in this append x assume that the drive has the correct cover on it.

# E.2 Installing the AC Mains Filter

This section describes how to identify and install the AC Mains Filters. These filters have been designed to limit the conducted electromagnetic emissions to the AC power mains from the SP500 drives.

Table E.1 Identifies the SP500 crives that are in conformance with the standards listed in section E.0 and their corresponding AC Mains Filters. Verify that you have the correct AC Mains Filter for your application.

| HP  | SP500 Model Number | AC Mains Filte<br>Model Numbe |  |
|-----|--------------------|-------------------------------|--|
| 1   | 1SJ21001           | 2DF2282                       |  |
| 1   | 1SJ41001           | 2DF4283                       |  |
| 2   | 1SJ21002           | 2DF2282                       |  |
| 2   | 1SJ41002           | 2DF4283                       |  |
| 3   | 1SJ21003           | 2DF4283                       |  |
| 3   | 1SJ41003           | 2DF4283                       |  |
| 5   | 1SJ21005           | 2DF4283                       |  |
| 5   | 1SJ41005           | 2DF4283                       |  |
| 7.5 | 5 1SJ41007 2DF4    |                               |  |
| 10  | 1SJ41010           | 2DF4284                       |  |
| 15  | 5 1SJ41015 2DF428  |                               |  |
| 20  | 1SJ41020           | 2DF4285                       |  |

Table E.1 - AC Mains Fillers

Use the following guidelines to mount the SP500 drive to the AC Mains Filter and then mount the drive/illiter assembly to a panel:

- Attach the SP500 drive to the AC Mains Filter. See figure E.1. No other type of mounting is permitted. The required mounting hardware is supplied with the filter.
- Attach the SP500 drive/AC Mains Filter assembly to a panel or wall. See figure E.1 and table E.2 for mounting dimensions. The pane /wall surface does not have to be conductive, although it is praterable. The user must supply the hardware for mounting the drive/filter assembly to the panel/wall.

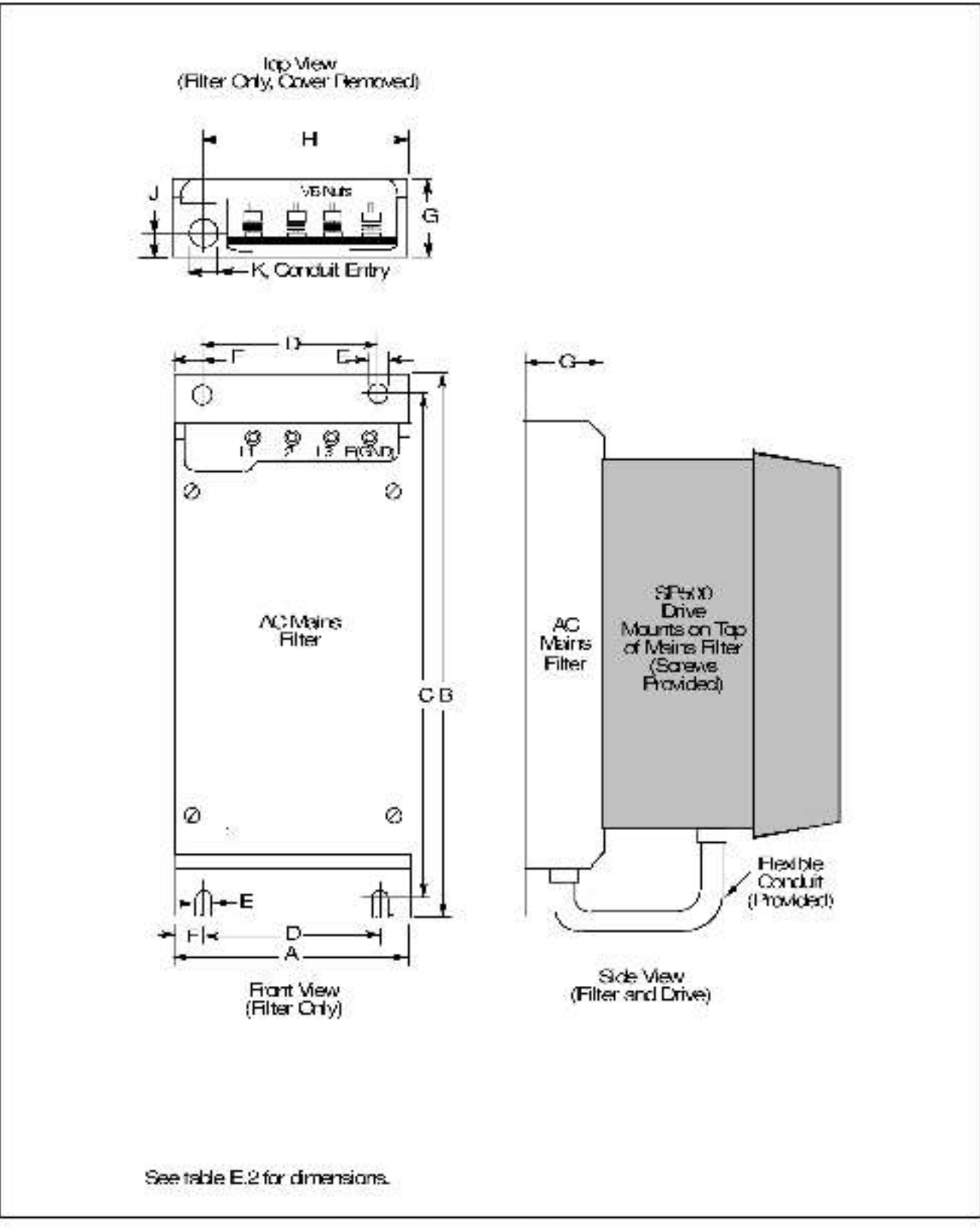

Figure E.1 AC Mains Filter Dimensions.

| Dimension     | AC Mains Filter | AC Mains Filter | AC Mains Filter | AC Mains Filler |  |
|---------------|-----------------|-----------------|-----------------|-----------------|--|
|               | M/N 2DF2282     | M/N 2DF4283     | M/N 2DF4284     | M/N 2DF4285     |  |
| A             | 146 mm          | 217 mm          | 272 mm          | 272 mm          |  |
|               | 5.7"            | 8.5"            | 10.7"           | 10.7            |  |
| в             | 407 mm          | 387mm           | 441 mm          | 575 mm          |  |
|               | 16*             | 15.25*          | 17.4"           | 22.6"           |  |
| С             | 382 mm          | 362 mm          | 415 mm          | 550 mm          |  |
|               | 15*             | 14.25*          | 16.3"           | 21.7'           |  |
| D             | 104 mm          | 174 mm          | 230 mm          | 232 mm          |  |
|               | 4.1″            | 6.9"            | 0.1*            | 9.1"            |  |
| C             | 9 mm            | 9 mm            | 9 mm            | 9 mm            |  |
|               | 0.35*           | 0.35"           | 0.35"           | 0.35'           |  |
| Г             | 21 mm           | 21.5 mm         | 21 mm           | 20 mm           |  |
|               | 0.83'           | 0.85"           | 0.83"           | 0.79"           |  |
| G             | 63 mm           | 53 mm           | 53 mm           | 93 mm           |  |
|               | 2.5"            | 2.1"            | 2.1"            | 3.7*            |  |
| н             | 118 mm          | 180 mm          | 231 mm          | 235 mm          |  |
|               | 4.6"            | 7.1"            | 9.1"            | 9.1*            |  |
| J             | 25 mm           | 18 mm           | 18 mm           | 43 mm           |  |
|               | 1'              | 0.7*"           | 0.71"           | 1.7*            |  |
| к             | 22 mm           | 22 mm           | 22 mm           | 28 mm           |  |
|               | 0.87*           | 0.87"           | 0.87"           | 1.1*            |  |
| Filter Weight | 2.5 kg          | 3.2 kg          | 3.2 kg          | 5 kg            |  |
|               | 5.5 lb          | 7 b             | 7 lb            | 11 lb           |  |

Table 5.2 - AC Mains Filler Mounting Dimensions and Weights

# E.3 Wiring Practices

This section describes how the SP500 drive must be wired to conform to the standards listed in section E.0. See figures E.2 and E.3 for typical SP500 connection diagrams.

#### E.3.1 Connecting the AC Mains Filter Output to the SP500 Drive Input

The power leads that connect the output terminals of the AC Mains Filter to the drive's AC input terminals are included with the filter. The flexible conduit to be used with these power leads is also provided. See figures E.2 and E.3.

- Place the flexible conduit's hub in the crive's wire entry hole that is in-line with the filter's output wiring opening. Boute the leads through the conduit. Secure both ends of the flexible conduit.
- Trim the power leads to the proper length and connect them to the crive's AC input power terminals (R,S,T). Connect the green/yellow ground lead to the drive's ground terminal.

Note that the filter's output leads are red, yellow, and blue. This color coding is standiled on the printed circuit board at the filter's input power terminals to help identify the filter's output wiring relative to the filter's input wiring.

 When the drive is connected to single-phase AC input power, follow the color coding shown in figure E.2 and connect all three filter output leads to the drive's AC input power terminals.

- When the drive is connected to three-phase AC input power, the three output leads from the filter should be connected to the drive's AC input power terminals as shown in figure E.3.
- · Connect the filter ground wire (green/yellow) to the drive ground.

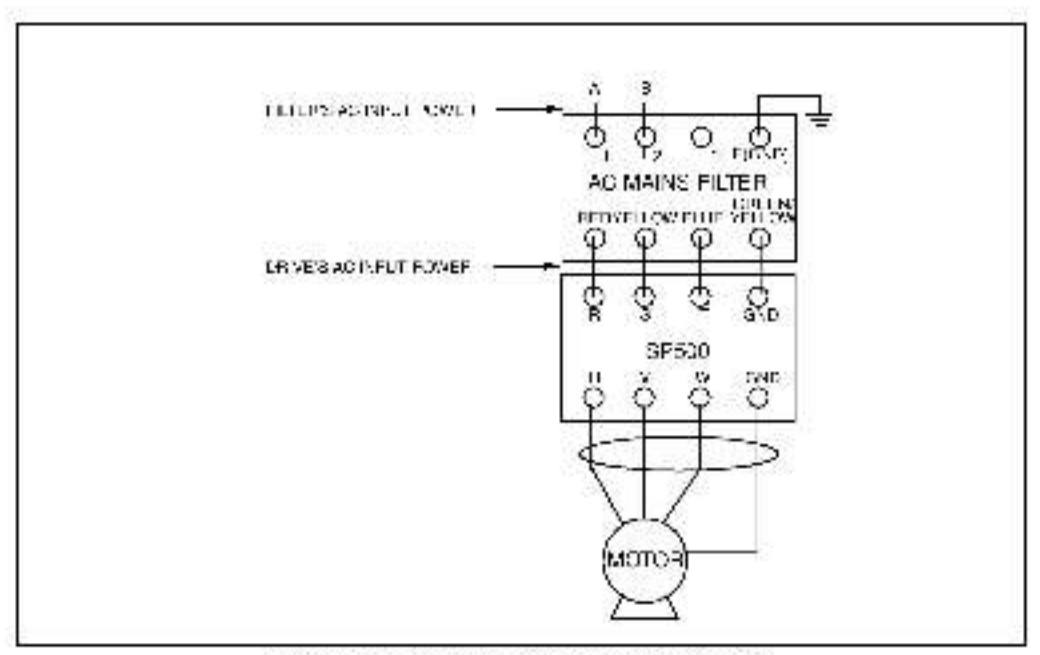

Figure E.2 - Typical SP500 Single-Phase Connections

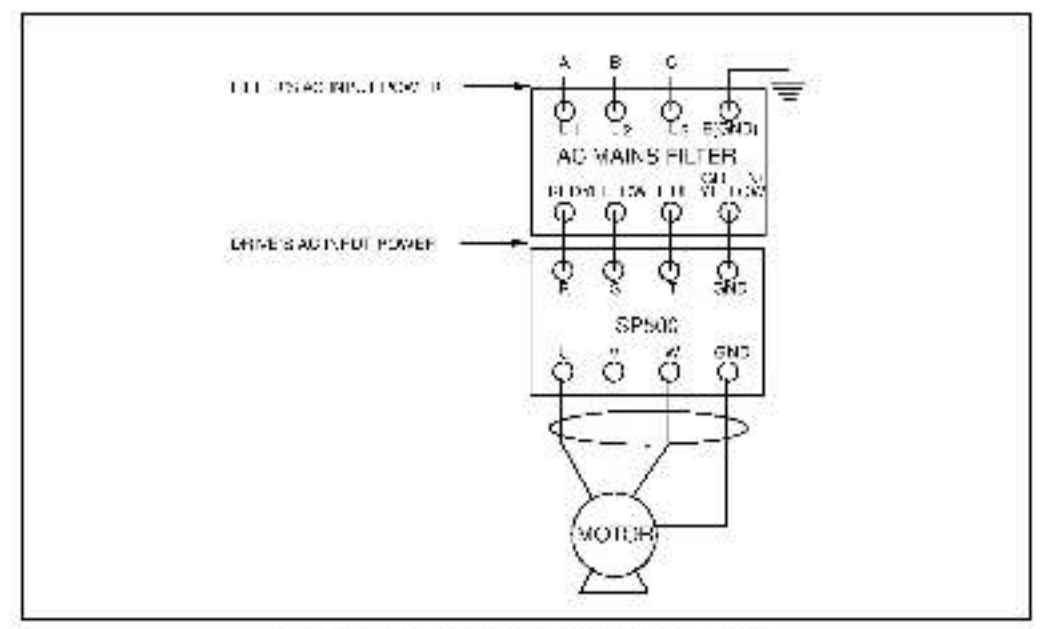

Figure E.3 - Typical SP500 Three-Phase Connections

#### E.3.2 Motor Leads

The motor leads must be run in continuous, rigid, conductive conduit, continuously-screened armored cable, or equivalent. Note that the use of flexible metal conduit, open wire, or wire in trays is not acceptable. Many flexible metal conduit products have not been designed for RF containment and are not adequate to maintain compliance.

All motor leads should have the same cross-sectional area. The maximum allowable motor lead length from the drive to the motor is 76 m (250 feet).

A ground (earth) lead, equivalent in size to the motor leads, must be run with the motor leads from the motor to the drive. Terminate this lead in the drive at the ground terminal.

Proper glands must be used to terminate the motor conduit/cable. The gland must secure the cable screen to the conductive surfaces of the drive and motor. A full 360° screen termination is preferred.

Fo low all instructions supplied with the motor.

#### E.3.3 Connecting AC Input Power to the AC Mains Filter

Connect AC input power to the filter by first removing the filter's cover and then connecting the AC input power leads to the terminals at the top of the filter. See figure E.1. The AC input power leads should have lugs attached. The filter has a conduit opening to secure the AC input power conduit.

#### E.3.4 Grounding the Drive/Filter Assembly

Connect the drive/filter assembly to earth ground at the farminal provided next to the filter's AC input power terminals. Size the ground wire per EN 60204.1. Part 5.2<sup>°</sup>, for copper conductors and EN-60204-1, Part 8.2.2.2<sup>°°</sup>, for non-copper conductors. European Union standards require that the ground wire must be green/yellow according to EN-60204-1, Part 15.2.2<sup>°°</sup>

<sup>1</sup>EN-60204-1, Part 5.2: Minimum Cross-Sectional Area of the External Protective Copper Conductor

| Cross-Sectional Area of Phase<br>Conductors Supplying the<br>Equipment (S) (mm <sup>2</sup> ) | Minimum Cross-Sectional Area of the<br>External Protective Conductor (mm <sup>2</sup> ) |
|-----------------------------------------------------------------------------------------------|-----------------------------------------------------------------------------------------|
| S <u>≤</u> 16                                                                                 | 5                                                                                       |
| 16 < S <u>&lt;</u> 35                                                                         | 16                                                                                      |
| S ≥ 35                                                                                        | S/2                                                                                     |

<sup>2</sup>EN-50204-1, Part 8.2.2.2: Protective Conductors

Copper conductor should be used. If a material other than copper is used, its electrical resistance per unit length should not exceed that of copper. Non-copper conductors should not be less than 16 mm<sup>2</sup> in cross sectional area.
<sup>3</sup>EN 60204 1, Part 15.2.2: Identification of the Protective Conductor

For insulated conductors, the two color combination of green and yellow should meet the following or toria for any given 15 mm length; one of the color should cover at least 30% and no more than 70% of the surface, with the other color covering the remainder of the surface.

#### E.3.5 Operator Control Stations

The enclosure of an operator's control station must be constructed of a conductive metal. The cover of the enclosure should be bonded to the case and not rely on the hinge for bonding. Standard industrial operator devices, e.g., pushbuttons, switches, and maters, may be used.

The wiring connecting the operator's devices to the drive must be run in continuous, rigid, conductive concuit, continuously screened armored cable, or equivalent. Note that the use of flexible metal conduit, open wire, or wire in trays is not acceptable. Many flexible metal conduit products have not been designed for RF containment and are not adequate to maintain compliance.

Proper glands must be used to terminate the operator's control station conduit/cable at the station and the drive. The gland must secure the cable screen to the conductive surfaces of the crive and station enclosure. A full 360° screen termination is preferred. Screen pigtalls are not permitted.

#### E.3.6 I/O Signals

Centrol (VO) and signal wiring must be run in centinuous, rigid, conductive conduit or continuously-screened cable as shown in ligure E.4. Note that the use of flexible metal conduit, open wire, or wire in trays is not acceptable. Many flexible metal products have not been designed for RF containment and are not adequate to maintain compliance.

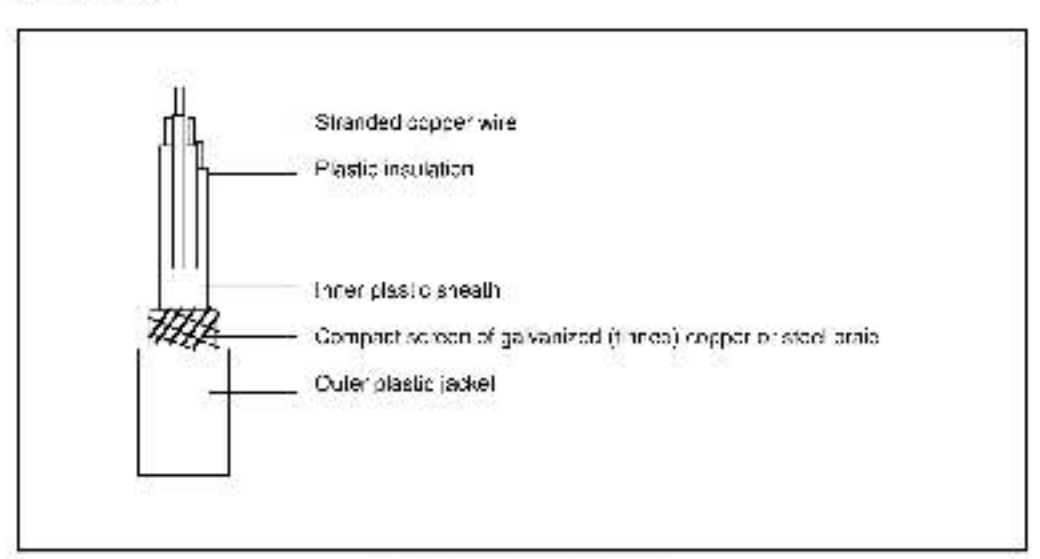

Figure E.4 I/O Signal Gable

APPENDIX F

## **Replacement Parts**

The following tables list the replacement parts available from Reliance Electric. Replacement parts are not available for 1 and 2 HP drives (M/N 1SU1 xxxx and 1SU2xxxx). For M/N 1SU24002, use the replacement parts listed for the 3 HP drive.

|                                |             | Quantity per Horsepowe |      |
|--------------------------------|-------------|------------------------|------|
| Description                    | Part Number | 3 HP                   | 5 HP |
| Fan Assembly                   | 615161-S    | 2                      | 2    |
| NEMA 4X Cover/Gasket           | 805522-1R   | 1                      |      |
| NEMA 1 Cover                   | 805508-2R   | 1                      | -    |
| Membrahe Switch Keypad/Bracket | 709511-1R   | 1                      | 1    |
| Regulator PCB                  | 56952-300   | 1                      | 1    |
| Capacitor PCB                  | 56931-050   | 1                      | 1    |
| Ean Assembly (Internal)        | 615159-1R   | 1                      | 1    |

Table F.1 - Replacement Parts List for Model 1SU2xxxx Drives

|                           |              |      |      | Quá  | antity p | er Horse | power |       |       |
|---------------------------|--------------|------|------|------|----------|----------|-------|-------|-------|
| Description               | Part Number  | 1 HP | 2 HP | 3 HP | 5 HP     | 7.5 HP   | 10 HP | 15 HP | 20 HP |
| Fan Assembly              | 615161-S     | -    | -    | 1    | 1        | 2        | 2     | 2     | 2     |
| NEMA 4X Cover/Gasket      | 805512-1R    | 1    | 1    | 1    | 1        | -        | -     | -     | -     |
|                           | 805522-1R    | -    | -    | -    | -        | 1        | 1     | -     | -     |
| NEMA 1 Cover              | 805504-7E    | 1    | 1    | 1    | 1        | -        | -     | -     | -     |
|                           | 805508-9R    | -    | -    | -    | -        | 1        | 1     | -     | -     |
|                           | 805522-20R   | -    | -    | -    | -        | -        | -     |       | i     |
| NEMA 12 Cover             | 805512-20R   | -    | -    | -    | -        | -        | -     | -     | 1     |
| Membrane Switch           | 709507-1R    | 1    | 1    | 1    | 1        | -        | -     | -     | -     |
| Keypad/Bracket            | 709511-1R    | -    | -    | -    | -        | 1        | 1     | -     | -     |
|                           | 709516-1R    | -    | -    | -    | -        | -        | -     |       | i     |
| Regulator PCB             | 56953-3xx    | 1    | 1    | 1    | 1        | -        | -     | -     | -     |
|                           | 56954-3xx    | -    | -    | -    | -        | 1        | 1     |       |       |
| Capacitor PCB             | 56928-030    | -    | -    | 1    | -        | -        | -     | -     | -     |
|                           | 56928-050    | -    | -    | -    | 1        | -        | -     | -     | -     |
|                           | 56919-070    | -    | -    | -    | -        | 1        | -     | 1     | -     |
|                           | 56919-100    | -    | -    | -    | -        | -        | 1     | -     | 5     |
|                           | 56967        | -    | -    | -    | -        | -        | -     |       |       |
| -                         | 06862        | -    | -    | -    | -        | -        | -     | -     |       |
| Fan Assembly (Internal)   | 615159-1R    | 1    | 1    | 1    | 1        | 1        | 1     | 1     |       |
| Power Supply (Signal) PCB | 56957        | -    | -    | -    | -        | -        | -     | 1     | 1     |
| Power PCB                 | 56963        | -    | -    | -    | -        | _        | -     | 5     | 1     |
| Gate Drive PCB            | 5696D        | -    | -    | -    | -        | _        | 1     | 1     | 1     |
| IGBT Module               | 602909-813W  |      |      |      |          |          |       | 3     | 3     |
| Diode Bridge              | 701819 112BA |      |      |      |          |          | 2 A   | -     |       |
|                           | 701819 111BA |      |      |      |          |          |       | -     | i.    |

Table F.2 - Replacement Paris List for Model 1SU4x00x Drives

|                                |             | Quantity per Horsepower |      |      |      |        |       |
|--------------------------------|-------------|-------------------------|------|------|------|--------|-------|
| Description                    | Part Number | 1 HP                    | 2 HP | 3 HP | 5 HP | 7.5 HP | 10 HP |
| Fan Assembly                   | 615161-S    | -                       | -    | 1    | 1    | 2      | 2     |
| NEMA 4X Cover/Gasket           | 805512-1R   | 1                       | 1    | 1    | 1    | -      | -     |
|                                | 805522-1R   | -                       | -    | -    | -    | 1      | 1     |
| NEMA 1 Cover                   | 805504-7R   | 1                       | 1    | 1    | 1    | -      | -     |
|                                | 805508-9R   | -                       | -    | -    | -    | 1      | 1     |
| Membrahe Switch Kaypad/Brackat | 709507-1B   | 1                       | 1    | 1    | 1    | -      | -     |
|                                | 709511-1B   | -                       | -    | -    | -    | 1      | 1     |
| Regulator PCB                  | 56953-3xx   | 1                       | 1    | 1    | 1    | -      | -     |
|                                | 56954-3xx   | -                       | -    | -    | -    | 1      | 1     |
| Capacitor PCB                  | 56922-055   | -                       | -    | 1    | 1    | -      | -     |
|                                | 56939-105   | -                       | -    | -    | -    | 1      | 1     |
| Fan Assembly (Internal)        | 615159-1B   | -                       | -    | -    | 1    | 1      | 1     |

Table F.S - Replacement Parts List for Viddel 1SU5xxxx Drives

accelerating lorque - an increase in torque (force) generated by a motor in order to achieve running speed.

**base speed** - the manufacturer's nameptate rating at which point the motor will develop rated horsepower at rated load and voltage.

base frequency - the motor nameplate frequency rating.

**carrier frequency** - the switching frequency at which an IGBT inverter bridge converts a DC voltage into a pulse-width modulated (PWM) voltage.

constant torque - a torque (force) characteristic independent of motor speed.

current feedback - a current signal used by the regulator to control the operating current of the drive.

**decelerating torque** - the torque (force) generated by the decrease in motor and load kinetic energy which the motor and load requires to reach its final (slower) speed condition.

**drive** - an electronic device that can control the speed, torque horsepower, and direction of an AC or DC motor.

**dynamic braking** - a braking technique in which the kinetic energy is converted into a actrical energy and diss pated as heat energy via a resistor or other means.

**frequency setpoint** - the frequency value stored in memory (either by local or remote means) within a given frequency range of the drive's output voltage. This sets the speed of the motor.

Hz - the abbreviation for hertz. The number of cycles per second.

IET - the abbreviation for instantaneous electronic trip. A fault condition that occurs while the drive is running resulting in a motor coast-to-rest stop. The drive senses a condition that could result in equipment camage and turns itself off.

input power factor - the ratio of the input inverter AC effective power to the input AC apparent power.

inverter - a static power converter that changes DC power to AC power.

line dip - a short duration, low input vo tage condition.

**load torque** - the motor torque required to keep the load rotating at hearly constant speed.

NEMA - the abbreviation of the National Electrical Manufacturer's Association.

**NEMA 1** - the Type 1 enclosure defined in NEMA standards that provides protection against dust, light indirect splashing, and accidental human contact with the electrical circuit.

**NEMA 4x** - the Type 4x enclosure defined in NEMA standards that provides a degree of protection from failing rain, splashing water, hose-directed water, and corrosion. The Type 4x enclosure described here is for indoor use only.

**NEMA 12** - the Type 12 enclosure defined in NEMA standards intended for use in applications where it is desirable to axclude such materials as cooling oil, saepage, dust, lint, fibers, and filings.

overcurrent - a current graster than a specified maximum current value.

**overload capacity** - the ability of the drive to withstand currents beyond the system's continuous rating. It is normally specified as a percentage of full load current for a specified time period.

overlemperature - a temperature greater than the specified (rated) temperature timit.

**power factor** - a measurement of the time phase difference between the voltage and current in an AC circuit. Power factor is the ratio of Real Power (kW) to total KVA or the ratio of actual power (W) to apparent power (volt-amperes).

pulse-width modulation (PWM) - a method whereby a DC voltage is converted to produce an AC voltage whose magnitude and frequency can be varied.

rated input voltage - the specified AC line voltage connected to the drive.

rated output current - the total maximum current de ivered from a drive or to a motor under full load conditions.

rated oulput voltage - the drive's total maximum output voltage while delivering rated current under full load conditions.

rated output frequency - the fundamental output wave frequency.

reclifier - a static power converter that changes AC power to BC power.

**speed range** - the speed minimum and maximum at which a motor must operate under constant or variable forgue load conditions.

**stall** - a motor state in which the motor remains motionless a though the motor is generating torque.

surge suppressor - circuit protection that suppresses the peak value of any unusual input voltage to the drive. It is sometimes used to lighten the leading adge of voltage.

torque - a turning force applied to a shaft, tending to cause rotation.

**torque compensation** - the increase of the volts/fraquency ratio of the drive in the lowfrequency area to compensate for the reduced torque of the motor at low speeds. Reduced torque at low speeds is due to the resistance of the motor stator wind rgs.

**voltage feedback** - a voltage signal which the regulator uses to control the operation of the drive.

**volla per hertz (V/Hz)** - the ratio of output voltage (in volts) to output frequency (in hertz) in the output frequency range of the drive to achieve constant forque in the motor.

## NDEX

## А

Acceleration Time (F-01), 8-5 AC input. d cdes, checking, 9-7 to 9-8 line branch circuit fuses, 3-8, 4-6, 5-2 ratings, 2-7 to 2-8 wire sizes. 3-4 to 3-5 wiring, 3-4 to 3-5, 3-8, 4-1 to 4-6, 5-1 to 5-2 AC line distribution capacity, A-1 AC mains "ilter, E-" to E-6 AC output wiring, 3-4 to 3-7, 4-1 to 4-5, 4-7 to 4-9, 5-2, 5-10 Air flow, 3-1, 3-4 Altitude requirements, 3-1, A-1 Analog input jumper (J6), 4-7 to 4-8 Analog Ourput Select (F-29), 8-17 Analog output wiring, 5-4 Analog speed reference wiring, 5-3 to 5-4 Area required, 3-1 to 3-4 Auto-Restar: Number of Attempts (F-26), 8-16 Auto-Restar: Retry Walt Time (F-27), 8-17 Avoidance Bandwidth (F-22), 8-14 Avoidance Fraguency (F-21), 8-14

#### в

Board Capacitor, 2-10 to 2-12, F-1 to F-2 Power, 2-9 to 2-12, F-1 Regulator, 2-9 to 2-12, F-1 to F-2 Braking, shubber resistor, 2-13, A-2 wiring, 4-2 to 4-5, 5-8 to 5-9

#### С

Carrier frequency, 2-7 to 2-8, A-1 Carrier Frequency (F-10), 8-9 Coast Stop Enable (F-16), 8-12 Conduit size, 4-2 to 4-5 Configurable Output Relay Select (F-09), 8-9 Control Source Select (F-00), 8-5 Control Source Select (F-00), 8-5 Control terminal strip, 2-9 to 2-12, 5-3 Control terminal strip, 2-9 to 2-12, 5-3 Control wiring, 5-3 to 5-9 Current Limit (F-05), 8-7

### D

DC bus terminals, 9-2 verifying capacitor voltage, 9-1 to 9-2 Deceleration Time (F-02), 8-5 to 8-6 Digita input wiring Forward/reverse, 5-7, A-2, Function loss, 5-7, A-2 IET resel, 5-7, A-2 Multi-speed Preset, 5-6 to 5-7 Start/stop, 5-4 to 5-5, A-2 Dimensions, 3-2 to 3-3, A-1 Display. cescription, 7-1 scaling, see RPM at Base Speed (F-08) Drive faults, see Faults. Drive Voltage Selection (F-28), 8-17

#### E

Electromagnetic compatibility standards AC mains filter, E-1 to E-6 Compliance requirements, E-1 to E-2 Declaration of conformity, E-1 Electronic Thermal Overload (F-14), 8-11 Electronic Thermal Overload Enable (F-15), 8-11 to 8-12 Emergency stop, 3-9 Enclosures, NEMA, 2-7 to 2-8 Environmental conditions, 3-1, A-1 Error log, 9-5 to 9-7

#### F

Fault codes, 9-3 to 9-5 Faults drive reaction to, 9-1 possible causes and corractive actions, 9-3 to 9-5 resetting, 9-3 Forward, dig tal input, 5-5 to 5-7 Frequency, carrier, 2-7 to 2-8, A-1 Function loss, digital input, 5-5 to 5-7

## G

Grounding, 2-9 to 2-12, 5-11

## н

Humidity, 3-1, A-1

### I

IET reset, dig tal input, 5-5, 5-7 IGBT power devices, 2-2 checking, 9-7 to 9-8 Input, AC, see AC input Input, digital, see Dig tal Input Wiring Installation checking with power off, 6-1 to 6-2 checking with power on, 6-2 to 6-3 completing, 6-1 to 6-3 d sconnects, 4-6 cutput contactors, 4-7 planning, 3-1 to 3-10 requirements, 3-1 transformers, 4-6 to 4-7

### J

Jumper (J6) location of, 4-7 to 4-8

#### ĸ

Key descriptions, 7-1 to 7-2 Keypad and display operation, 7-1 to 7-7 Kits Option, 2-13 Snubber resistor braking, 2-13

#### L

Lead lengths, motor, 3-6 to 3-7, A-1 LED descriptions, 7-3 Line fraquency, A-1 Line hoise, avoiding, 4-6

#### М

Manual Torque Boost (F-06), 8-7 Maximum Speed (F-04), 8-6 Mechanical motor overload protection, 4-7 Membrane switch/bracket assembly, 2-9 to 2-12, F-1 to F-2 Minimum Speed (F-03), 8-6 Model numbers, 2-6 to 2-8 Monitor mode, 7-5 to 7-6 Motor motor lead lengths, 3-6 to 3-7, A-1 multiple motor applications, 3-10 over oad protection, mechanical, 4-7 single motor applications, 3-9 Mounting dimensions, 3-2 to 3-3, A-1 Multi-Speed Presets 1, 2, 3 (F-23, F-24, F-25), 8-15 Multi-Speed presets, digital inputs, 5-6 to 5-7

#### N

NEMA anciosures, 2-8

### 0

Option kits, see Kits Output current, 2-7 to 2-8 power wiring, 3-4 to 3-7, 4-1 to 4-5, 4-7 to 4-8 status relay wiring, 5-10

#### Р

Parameters displaying or changing values, 8-1 to 8-2 factory sattings and defaults, B-1 to B-2 listed alphabetical y, C-1 to C-2 menu structure, 7-4 password protection, 8-3 to 8-4 record of user settings. B-1 to B-2 Parts, replacement, F-1 to F-2 Password Lookouf Enable (F-20), 8-14 Password protection, 8-3 to 8-4 Percent Salectad Speed Reference Display Enable (F-13), B-11 Panning drive clearance, 3-4 location, 3-1 Power loss, 2-7 to 2-8 ratings. 2-7 to 2-8 wire sizes, 3-4 to 3-5 Power Module checking circuitry with power off, 6-1 to 6-2 verifying DC voltaga, 9-1 to 9-2

Power-Up Start Enable (F-19), 8-13 Program mode, 7-4 to 7-5

#### R

Ratings. AC input, 2-7 to 2-8 NEMA, 2-7 to 2-8 power, 2-7 to 2-8 power loss. 2-7 to 2-8 Regulator board, 2-9 to 2-12, F-1 to F-2 Remote Reference Gain (F-11), 8-9 to 8-10 Remote Reference Offset (F-12), 8-10 Replacement parts, F-1 to F-2 Resat, digital input, 5-3, 5-7 Resistor, snubber braking, 2-13, 4-2 to 4-5, 5-8 to 5-9, A-2 Reverse, digital input, 5-3, 5-7 Reverse Disable (F-17), 8-12 Bouting, wire, 4-1 to 4-5 RPM at Base Speed (F-08), 8-8 RPM Setpoint Enable (F-18), 8-13

## s

Scaling the RPM display and reference, 7-6 Signal wiring, 5-3 to 5-10 Site requirements, 3-1 Snubber resistor breking, 2-13, 4-2 to 4-5, 5-8 to 5-9, A-2 Specifications conduit opening sizes, 4-2 to 4-5 environmental, 3-1, A-1 d mensions, 3-2 to 3-3, A-1 drive inputs, A-2 drive outputs, A-2 service conditions, A-1 terminal torque ratings, 3-5 wire sizes, 3-4 to 3-5 Start, digital input, 5-5 to 5-7 Stop, dig tal input, 5-5 to 5-7 Stopping the drive, 3-9

#### Т

Terminal strip forque specifications, 3-5 wire sizes, 3-4 to 3-5 wiring, 5-3 to 5-10 Testing, IGBT, 9-7 to 9-10 Torque specifications, 3-5 Transformer, isolation, 4-6 to 4-7

#### ۷

Ventilation, *see* Air Flow Version Information (F-49), 8-17 V/Hz (Base Speed) (F-07), 8-7 to 8-8

#### W

Watts loss rating, 2-7 to 2-8 Weights, A-1 Wire routing, 4-1 to 4-5

# DIF

## Documentation Improvement Form

Use this form to give us your comments concerning this publication or to report an error that you have found. For convenience, you may attach copies of the pages with your comments. After you have completed this form, please return it to:

Reliance Electric Technical Documentation 24800 Tungsten Road Cleveland, Ohio 44117

Fax: 216.266.7785

| Publication Name: SP500 AC Drive Installa | tion and Operation Manual V3.1 |
|-------------------------------------------|--------------------------------|
| Publication Number: D2-3356-5             | Publication Date: July 1999    |

Comments:

| Your Name:    | Date:      |
|---------------|------------|
| Company Name: | Phone: ( ) |
| Address:      |            |

Thank you for your comments.

| Techn             | ical Writing Internal Use |
|-------------------|---------------------------|
| Date:             | DIF Number:               |
| Follow-Up Action: | in.                       |

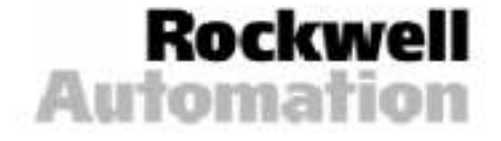

#### Reach us now at www.rockwellautomation.com

Wherever you need us. Rookwell Automation brings together leading orands in industrial outomation including Allan-Bradley controls, Reliance Electric power transmission products. Dodge mechanical power transmission components, and Rookwell Software. Rookwell Automation's unique, flexible approach to helping oustomers achieve a competitive advantage is supported by thousands of authorized partners, distributors and system integrators around the world.

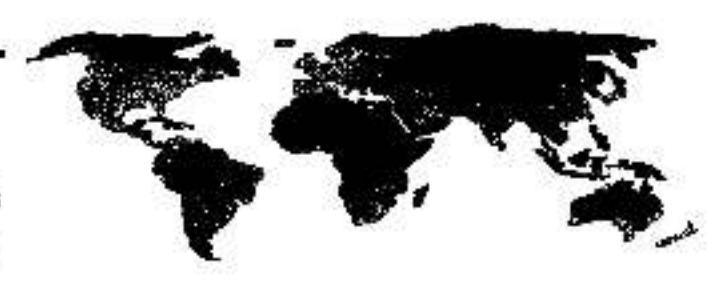

Americas Residuarders, 1201 South Second Street, Milwaukse, W153004, USA T+1 11, 414 382-2000 Fax [11, 414 382-4444 European Newlighterters SA/NV, active Hermann Debraux 43, 1160 Erussels, Delgium, Tel: (22) 2639 05 00, Tax (22) 2683 06 40 Asia Pacilie Headquarters, 27/F 0 Boorp Centre, 18 Whittle of Rose, Causeway Bay Hong Kong, Tel: (852) 2687 4785, Fax (1852) 2506 1845

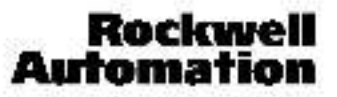

P 1969 Fockwell International Corporation, All rights reserved, Phrtiad in USA.